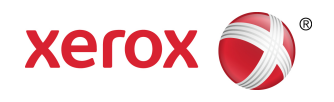

# Xerox<sup>®</sup> 6279<sup>®</sup> Wide Format Solution Guida per l'utente della stampante

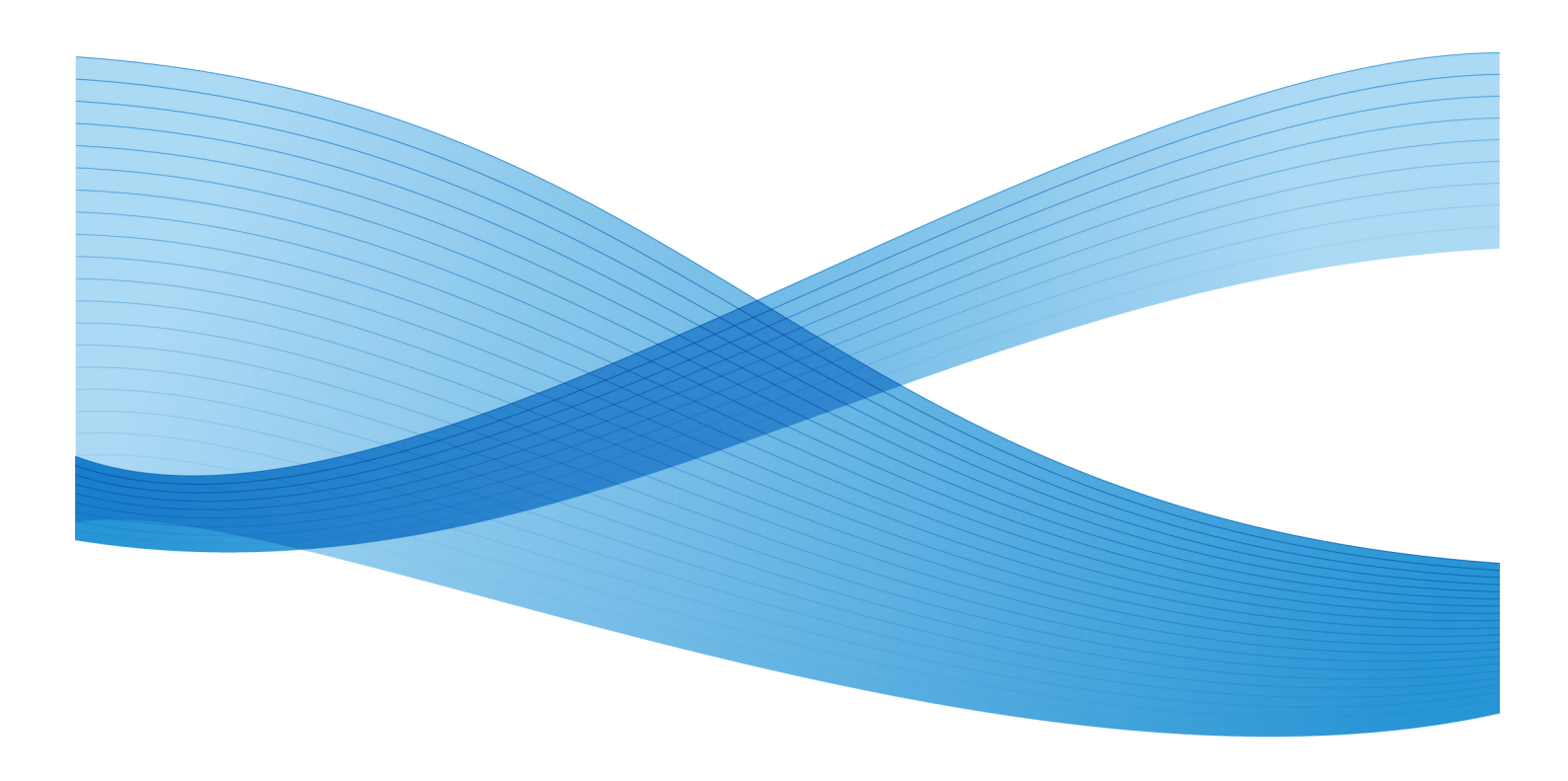

© 2010 Xerox Corporation. Tutti i diritti riservati. Xerox®, XEROX e Design<sup>®</sup>, 6279<sup>®</sup> Solution, Accxes® e FreeFlow® sono marchi di Xerox Corporation negli Stati Uniti e/o in altri paesi.

ENERGY STAR® e ENERGY STAR MARK® sono marchi registrati negli Stati Uniti. Microsoft Windows® è un marchio di Microsoft Corporation negli Stati Uniti e/o in altri paesi. Adobe®, PostScript®, PostScript®3<sup>™</sup> e PostScript Logo® sono marchi di Adobe Systems Incorporated negli Stati Uniti e/o in altri paesi. AutoCAD® è un marchio registrato di Autodesk, Incorporated. Lo stato del prodotto, della build e/o le specifiche sono soggetti modifica senza preavviso.

## Indice generale

| 1 Panoramica del prodotto                                  | 1-1  |
|------------------------------------------------------------|------|
| Stampa                                                     | 1-1  |
| Componenti del sistema                                     | 1-2  |
| Vista posteriore                                           | 1-4  |
| Vista anteriore del controller                             | 1-4  |
| Vista posteriore del controller                            | 1-5  |
| Connettori del pannello posteriore del controller          | 1-5  |
| Cavi e connettori del controller                           | 1-7  |
| Interfaccia utente                                         | 1-7  |
| Schermo sensibile                                          | 1-8  |
| Uso dello schermo sensibile                                | 1-8  |
| Funzioni e caratteristiche dello schermo sensibile         | 1-10 |
| Tastiere                                                   | 1-10 |
| Pannello di controllo                                      | 1-11 |
| Lingua                                                     | 1-12 |
| Messaggi di stato e di errore                              | 1-12 |
| Accensione e spegnimento del sistema                       | 1-13 |
| Uso della funzione Economizzatore                          | 1-14 |
| Procedura di accensione del sistema                        | 1-15 |
| Procedura di spegnimento del sistema                       | 1-16 |
| Arresto dall'interfaccia utente                            | 1-16 |
| Arresto da Web PMT                                         | 1-17 |
| Controllo dell'interruttore automatico                     | 1-18 |
| Informazioni sui supporti e sugli originali                | 1-19 |
| Parametri dei supporti                                     | 1-19 |
| Tipi supporto e grammature                                 | 1-20 |
| Specifiche supporto su rullo                               | 1-20 |
| Formati vassoio supporti                                   | 1-21 |
| Formati vassoio di alimentazione manuale (bypass)          | 1-21 |
| Precauzioni da osservare per la conservazione dei supporti | 1-21 |
| Magazzinaggio dei supporti                                 | 1-22 |
| Caricamento del supporto su rullo                          | 1-22 |
| Taglio del supporto su rullo                               | 1-26 |
| Caricamento dei supporti a fogli singoli                   | 1-28 |
| 2 Informazioni lavoro                                      | 2-1  |
| Scheda Tutto                                               | 2-1  |
| Scheda Attivi                                              |      |
| Scheda Trattenuti                                          | 2-2  |

| Code gestite dall'amministratore                        | 2-2  |
|---------------------------------------------------------|------|
| Ristampa lavori                                         | 2-3  |
| Ristampa di lavori modificati                           | 2-3  |
| Rielaborare Impostazioni Lavori                         | 2-4  |
| Riduzione/Ingrandimento                                 | 2-4  |
| Tipi di supporto                                        | 2-4  |
| Origine supporto                                        | 2-4  |
| Formato stampa                                          | 2-5  |
| Formato stampa (lavori di stampa)                       | 2-5  |
| Formato stampa (lavori di copia)                        | 2-5  |
| Fascicolazione                                          | 2-5  |
| Finitura                                                | 2-6  |
| Rimozione dei lavori selezionati                        | 2-6  |
| Ristampa di un lavoro da Web Printer Management Tool    | 2-7  |
| 3 Gestione del sistema                                  | 3-1  |
| Panoramica di Gestione del sistema                      | 3-1  |
| Accesso al modo Amministrazione                         | 3-1  |
| Opzioni di accesso                                      | 3-2  |
| Uscita dal modo Amministrazione                         | 3-4  |
| Impostazioni di Amministrazione generale                | 3-4  |
| Impostazione di data e ora                              | 3-5  |
| Modifica della password dell'amministratore             | 3-5  |
| Descrizione di Contabilità lavori                       | 3-6  |
| Abilitazione del Modo Contabilità lavori                | 3-6  |
| Accesso come utente di Contabilità lavori               | 3-7  |
| Configura Ristampa lavori                               | 3-8  |
| Arresto/Riavvio                                         | 3-8  |
| Stato dei lavori con interruzione di corrente           | 3-9  |
| Se Ristampa lavori è abilitata:                         | 3-9  |
| Arresto da Web PMT                                      | 3-9  |
| sovrascrittura immediata delle immagini                 | 3-10 |
| Algoritmo di sovrascrittura immediata delle<br>immagini | 3-11 |
| Imposta creazione miniatura                             | 3-11 |
| Code gestite dall'amministratore                        | 3-12 |
| Impostazioni del pannello di controllo                  | 3-12 |
| Impostazioni audio                                      | 3-13 |
| Timer                                                   | 3-14 |
| Timeout risparmio energia                               | 3-14 |
| Timeout sospensione                                     | 3-16 |
| Timeout funzioni                                        | 3-18 |
| Timeout cancellazione file                              | 3-19 |

| Timeout interruzione stampa                                                         | 3-19 |
|-------------------------------------------------------------------------------------|------|
| Calibra schermo sensibile                                                           | 3-20 |
| Impostazione di rete                                                                | 3-20 |
| Configurazione di un indirizzo IP<br>statico                                        | 3-21 |
| Impostazione del gateway IP                                                         | 3-22 |
| Impostazione di Netmask                                                             | 3-22 |
| Configurazione di DHCP                                                              | 3-23 |
| 4 Informazioni sistema                                                              | 4-1  |
| Panoramica di Informazioni sistema                                                  | 4-1  |
| Stato supporto e impostazione                                                       | 4-2  |
| Accesso alle impostazioni dei supporti                                              | 4-2  |
| Scheda Stampa di rapporti                                                           | 4-4  |
| Stampa di rapporti                                                                  | 4-5  |
| Dall'interfaccia utente                                                             | 4-5  |
| Da Web PMT                                                                          | 4-6  |
| Esempio del rapporto Stampa di prova dei parametri di<br>configurazione (stampante) | 4-7  |
| Esempio del rapporto Imposta stampa di prova<br>(impostazioni stampante)            | 4-8  |
| Esempio del rapporto Tavolozze penna                                                | 4-9  |
| Esempio del rapporto Stampa di prova PostScript                                     | 4-10 |
| Scheda Configurazione sistema                                                       | 4-10 |
| Accesso a Configurazione sistema                                                    | 4-11 |
| Scheda Amministrazione                                                              | 4-11 |
| Accesso ad Amministrazione                                                          | 4-12 |
| 5 Manutenzione                                                                      | 5-1  |
| Sostituzione dei materiali di consumo                                               | 5-1  |
| Caricamento del toner                                                               | 5-2  |
| Sostituzione del contenitore del toner di scarto                                    | 5-5  |
| pulizia del sistema                                                                 | 5-8  |
| 6 Soluzione dei problemi                                                            | 6-1  |
| Problemi generici                                                                   | 6-1  |
| Problemi durante le operazioni di stampa                                            | 6-2  |
| Messaggi di errore                                                                  | 6-6  |
| Inceppamenti carta                                                                  | 6-6  |
| Visualizzazione inceppamenti carta                                                  | 6-7  |
| Inceppamenti carta nei cassetti 1 o 2                                               | 6-8  |
| Inceppamenti carta nei vassoi 3 o 4                                                 | 6-11 |
| Inceppamenti carta nel vassoio di alimentazione manuale<br>(bypass)                 | 6-12 |
| Inceppamenti carta nell'unità superiore                                             | 6-14 |

| Inceppamenti carta nel fusore               | 6-16 |
|---------------------------------------------|------|
| 7 Appendice                                 | 7-1  |
| Requisiti di spazio, elettrici e ambientali | 7-1  |
| Specifiche                                  | 7-3  |
| Opzioni                                     | 7-9  |
| Strumenti client                            | 7-9  |
| Precauzioni e limitazioni                   | 7-10 |
| Note e limitazioni per l'uso del sistema    | 7-10 |

# 1 Panoramica del prodotto

La stampante 6279 Wide Format elabora i lavori di stampa ricevuti da una workstation client. Consente di stampare tutti i tipi di dati di immagine sui formati supportati, compresi i documenti di formato standard e non standard. Consente inoltre di visualizzare lo stato dei lavori di stampa, di annullarli e modificare la priorità.

In questo capitolo si descrive il generale funzionamento della stampante Xerox 6279 Wide Format e le funzionalità dei componenti principali. Le informazioni presentate sono le seguenti:

- Componenti del sistema
- Lingua
- Accensione e spegnimento del sistema
- Uso della funzione Economizzatore
- Controllo dell'interruttore automatico
- Informazioni sui supporti e sugli originali
- Caricamento del supporto su rullo
- Caricamento dei supporti a fogli singoli

## Stampa

Cercare le istruzioni di stampa nella documentazione dello strumento utilizzato per inviare il lavoro di stampa alla stampante, ad esempio, il driver Windows, Web Printer Management Tool, Accxes Client Tools, e così via. Vedere in proposito la documentazione fornita con lo strumento.

## Componenti del sistema

In questa sezione si descrivono i componenti principali della stampante Xerox 6279 Wide Format Solution con FreeFlow Accxes Print Server.

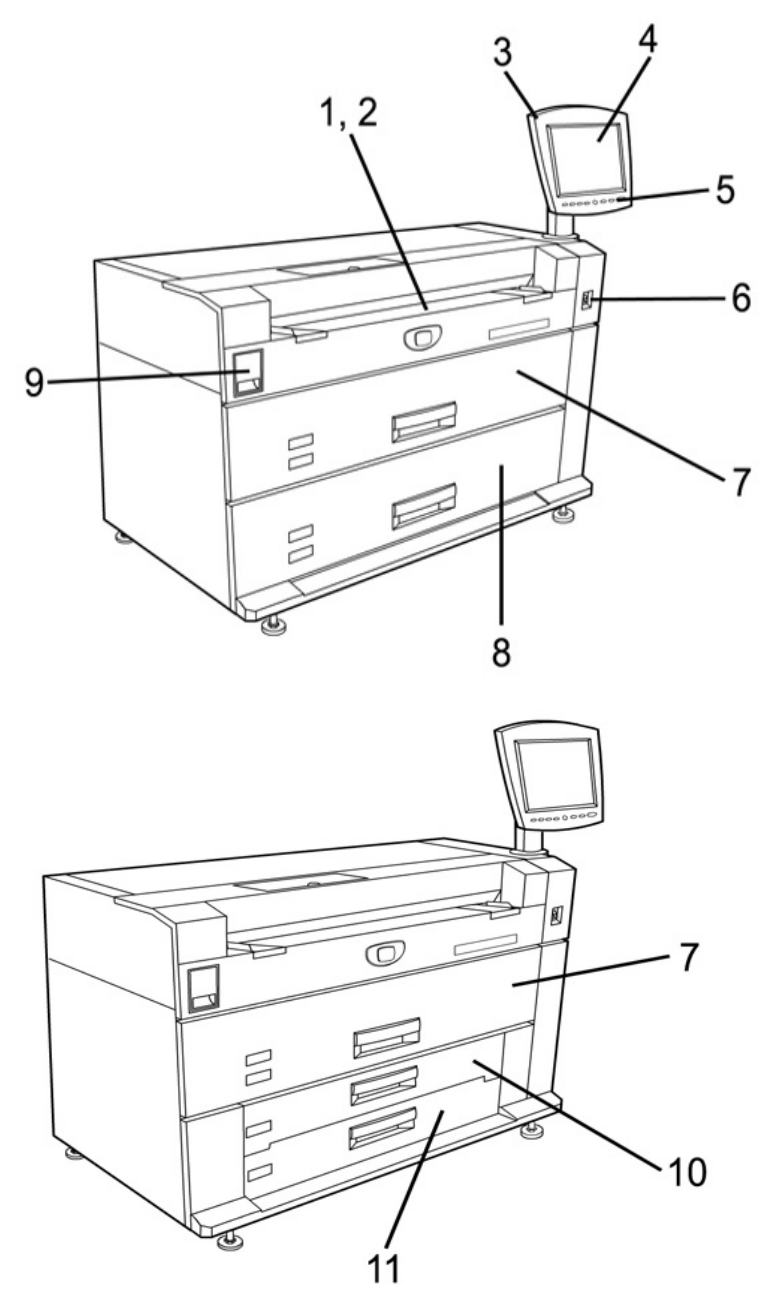

Per informazioni sulle didascalie dei disegni, vedere la tabella alla pagina seguente.

| Ν. | Componente                                          | Funzione                                                                                                    |
|----|-----------------------------------------------------|----------------------------------------------------------------------------------------------------|
| 1  | Vassoio di alimentazione<br>manuale (bypass)        | Utilizzato per la stampa su supporti a fogli singoli.                                                                                                    |
| 2  | Etichetta di indicazione<br>formato                 | Utilizzata come guida per allineare gli originali al centro<br>per la stampa.                                                                                                    |
| 3  | Interfaccia utente                                  | Contiene lo schermo sensibile e il pannello di controllo<br>e costituisce l'area dove l'operatore visualizza e<br>programma i lavori e imposta le funzioni del sistema<br>6279 Wide Format.             |
| 4  | Schermo sensibile                                   | Utilizzato per impostare le informazioni sui supporti,<br>visualizzare i messaggi e le procedure e fornire una<br>guida alla risoluzione dei problemi, ad esempio<br>l'eliminazione degli inceppamenti. |
| 5  | Pannello di controllo                               | Contiene i pulsanti di selezione e l'accesso ai servizi di stampa.                                                                                                    |
| 6  | Interruttore di<br>alimentazione della<br>stampante | Utilizzato per accendere e spegnere il sistema.                                                                                                    |
| 7  | Cassetto dei rulli 1 e 2                            | Un vassoio supporti di tipo a doppio rullo che alimenta<br>la carta su rulli.                                                                                                    |
| 8  | Cassetto dei rulli 3 e 4                            | Un cassetto a due rulli che alimenta carta su rullo;<br>questo cassetto aggiuntivo deve essere ordinato come<br>aggiornamento.                                                                          |
| 9  | Leva di rilascio dell'unità<br>superiore            | Alzare questa leva per aprire l'unità superiore della<br>stampante e accedere al supporto inceppato o aprire<br>lo sportello del contenitore del toner di scarto o del<br>fusore.                       |
| 10 | Cassetto vassoio 3                                  | Vassoio per supporti a fogli singoli, se si ordina un aggiornamento del vassoio.                                                                                                    |
| 11 | Cassetto vassoio 4                                  | Vassoio per supporti a fogli singoli, se si ordina un<br>aggiornamento del vassoio.                                                                                                    |

| Tabella | 1. Co  | nnonenti | امل | sistoma | (victa | antorioro | ۱ |
|---------|--------|----------|-----|---------|--------|-----------|---|
| rubellu | 1. COI | nponenti | uei | Sistemu | (vistu | unteriore | , |

#### Vista posteriore

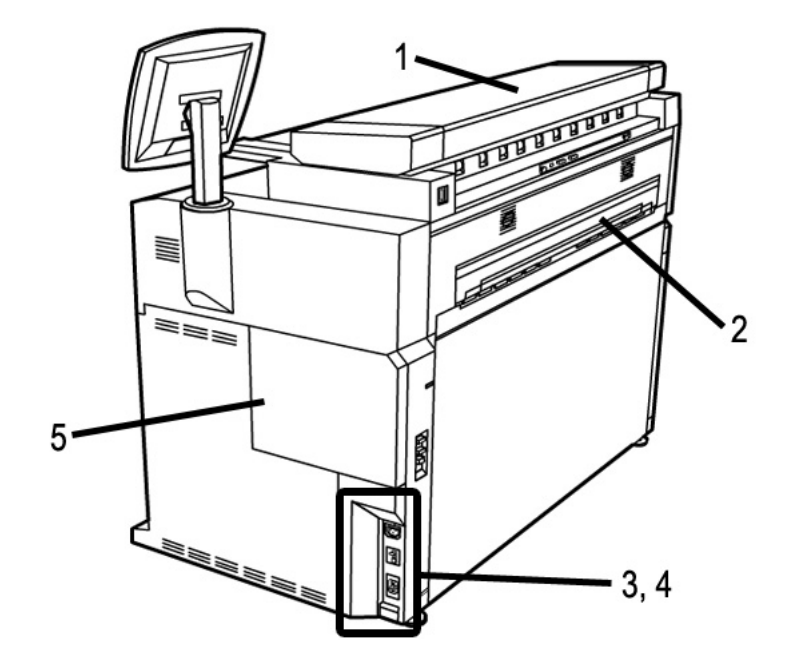

Tabella 2: Componenti del sistema (vista posteriore)

| N. | Componente                                       | Funzione                                                                                                    |
|----|--------------------------------------------------|----------------------------------------------------------------------------------------------------|
| 1  | Scanner                                          | Lo scanner può essere ordinato come<br>aggiornamento. Per ulteriori informazioni<br>sulla scansione e la copia, vedere la Guida per<br>l'utente per Copia/Scansione di Xerox 6279<br>Wide Format Solution. |
| 2  | Porta di espulsione stampe                       | Il punto in cui le stampe escono dalla<br>stampante.                                                                                                    |
| 3  | Interruttore automatico                          | Utilizzato per fornire l'alimentazione di rete<br>alla stampante e interromperla durante sbalzi<br>di tensione, a scopo precauzionale.                                                                     |
| 4  | Pulsante di test interruttore<br>automatico      | Utilizzato per controllare che l'interruttore<br>automatico funzioni.                                                                                                    |
| 5  | Sportello del contenitore del<br>toner di scarto | Aprire questo sportello per accedere al<br>contenitore del toner di scarto e<br>all'interruttore riscaldatore carta.                                                                                       |

#### **PERICOLO**

Non toccare le zone contrassegnate da etichette nei pressi di parti calde o affilate, perché c'è il rischio di scottarsi o tagliarsi.

#### Vista anteriore del controller

Il controller di Accxes comunica con il motore di stampa/il sistema tramite l'interfaccia di stato di comando. Il software interfaccia di stato di comando fornisce i messaggi di stato sul funzionamento del motore di stampa.

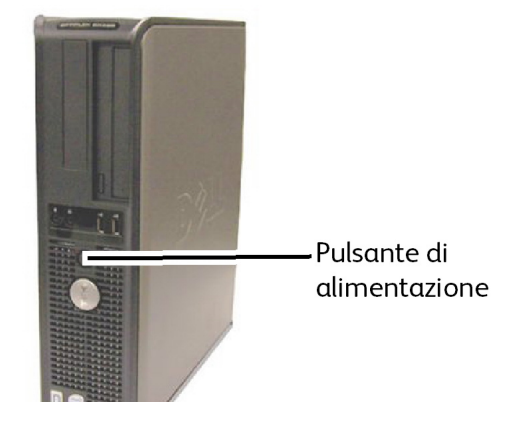

#### Vista posteriore del controller

Può variare a seconda del modello.

Tabella 3: Vista posteriore del controller

| Ν. | Descrizione                                                                          |
|----|--------------------------------------------------------------------------------------|
| 1  | Fessura per scheda (la posizione può variare a seconda del modello di<br>controller) |
| 2  | Gancio di rilascio della copertura                                                   |
| 3  | Connettore dell'alimentazione                                                        |
| 4  | Anello del lucchetto                                                                 |

#### Connettori del pannello posteriore del controller

Può variare a seconda del modello.

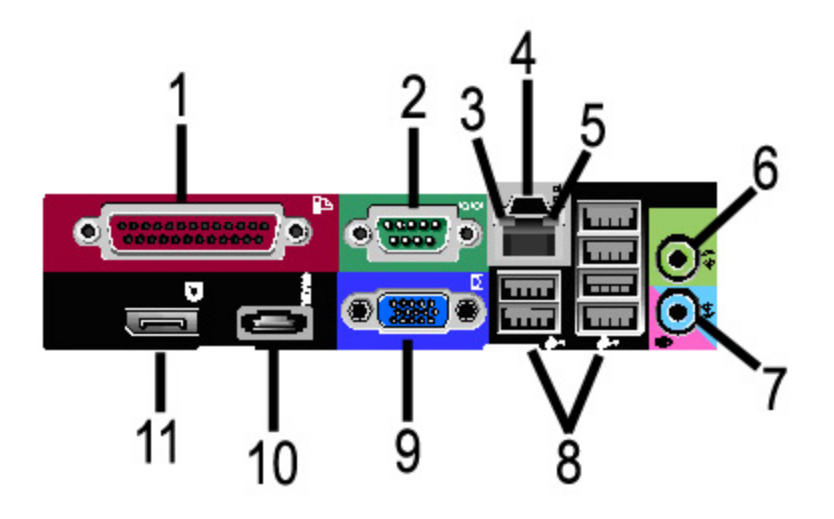

#### Tabella 4: Connettori del pannello

| Ν. | Descrizione                                            |
|----|--------------------------------------------------------|
| 1  | Connettore parallelo (non utilizzato)                  |
| 2  | Connettore seriale                                     |
| 3  | Spia di integrità del collegamento                     |
| 4  | Connettore dell'adattatore di rete                     |
| 5  | Spia di attività della rete                            |
| 6  | Connettore linea in uscita<br>(Audio)                  |
| 7  | Connettore microfono/linea in entrata (non utilizzato) |
| 8  | Connettori USB 2.0 (6)                                 |
| 9  | Connettore video VGA                                   |
| 10 | Connettore eSATA (non utilizzato)                      |
| 11 | Connettore DisplayPort (non utilizzato)                |

#### NOTA

In un sistema funzionante e dotato di connessione di rete attiva, la spia di integrità del collegamento è sempre accesa e la spia di attività della rete lampeggia in corrispondenza delle operazioni di rete.

#### Cavi e connettori del controller

Ecco una descrizione dei sei cavi di comunicazione (voce 8 dei Connettori del pannello posteriore).

- USB Dallo scanner al controller comunica lo stato e le informazioni sulle immagini
- USB Dalla stampante al controller comunica lo stato e le informazioni sulle immagini
- USB Dal gruppo di alimentazione al controller, comunica lo stato dell'interruttore di alimentazione anteriore e consente l'alimentazione alla stampante.
- USB Dall'interfaccia utente al controller.
- Cavo audio Dall'interfaccia utente al controller per i toni degli altoparlanti, p.es. i segnali acustici di quando si preme un tasto e i segnali di allarme.
- Cavo video Dall'interfaccia utente al controller per la visualizzazione del contenuto del monitor.

Le informazioni dei dati video e di stato dei comandi sono trasmesse attraverso la stessa interfaccia USB. Il controller di Accxes scarica il software/firmware della stampante attraverso l'interfaccia dalla riga di comando sulla porta USB.

#### Interfaccia utente

L'interfaccia utente della stampante e Web Printer Management Tool, a cui si accede con un browser, sono i due strumenti a disposizione degli utenti per impostare ed eseguire le operazioni del servizio stampa.

L'interfaccia utente della stampante consente di eseguire molte attività utilizzando i pulsanti dello schermo sensibile e del pannello di controllo.

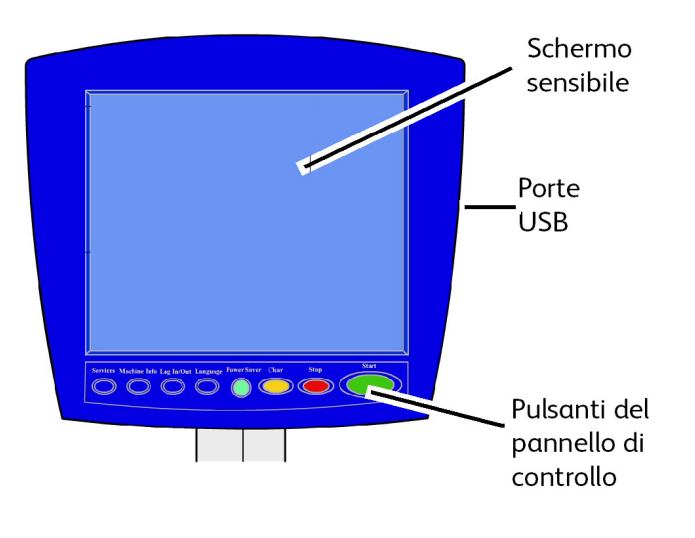

| Componente                         | Funzione                                                                                                    |
|------------------------------------|----------------------------------------------------------------------------------------------------|
| Schermo sensibile                  | Visualizza messaggi e pulsanti software per la scelta delle<br>funzioni. Sfiorare lo schermo per selezionare funzioni e<br>opzioni. |
| Porte USB                          | Collegare accessori quali tastiere, mouse e dispositivi di archiviazione USB al controller Accxes.                                  |
| Pulsanti del pannello di controllo | Contiene i pulsanti Servizi, Info sistema, Login/Logout,<br>Lingua, Economizzatore, Cancella, Arresta e Avvio.                      |

#### Tabella 5: Componenti dell'interfaccia utente

#### Schermo sensibile

Alcune funzionalità dell'interfaccia utente sono:

- Impostazione dei supporti per supporti su rullo e vassoio di alimentazione manuale
- Configurazione dei parametri di sistema
- Stampa dei modelli di prova per la verifica del funzionamento della stampante
- Registro lavori e gestione del registro errori
- Visualizzazione delle informazioni del contatore di fatturazione

Lo schermo sensibile visualizza i messaggi del sistema e contiene pulsanti funzione e di selezione per impostare i lavori di copia e scansione. Sfiorare lo schermo per selezionare funzioni e opzioni.

#### NOTA

Le funzioni visualizzate dipendono dal modello, dalle opzioni installate e dalle impostazioni del sistema.

#### Uso dello schermo sensibile

#### Funzioni del menu Servizi

Il Menu Servizi è la pagina predefinita per l'interfaccia utente. Appare quando si accende il sistema, quando il sistema esce dal modo Economizzatore e quando il sistema esce dal modo Gestione del sistema.

La schermata sotto visualizza le funzioni di copia/scansione. Uno scanner è collegato.

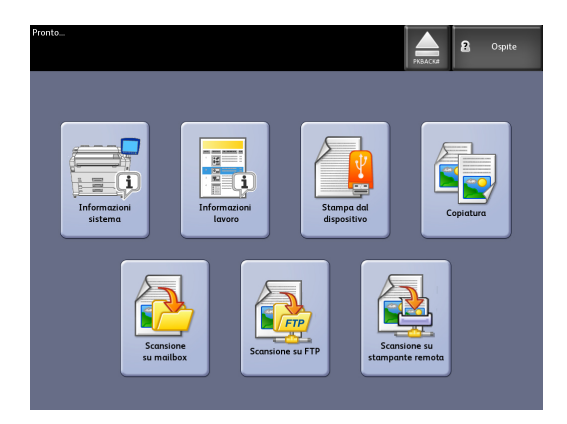

La schermata sotto visualizza le funzioni esclusiva per la stampa. Nessuno scanner è collegato.

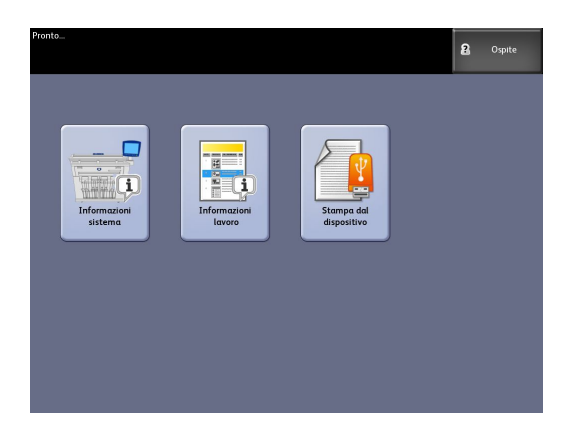

#### Tabella 6: Menu Servizi

| Servizio                      | Funzione                                                                                                    |
|-------------------------------|----------------------------------------------------------------------------------------------------|
| Informazioni sistema          | Consente di abilitare e modificare le<br>configurazioni e le impostazioni di sistema.                          |
| Informazioni lavoro           | Elenco dei lavori con relativo stato. L'utente<br>può ristampare i lavori dall'elenco della coda.              |
| Stampa dal dispositivo        | Scansione su e stampa da un disco rimovibile<br>(USB).                                                         |
| Соріа                         | Visualizza le schede Copia base, Qualità<br>immagine, Impostazioni avanzate e<br>Richiama.                     |
| Scansione su mailbox          | Permette agli utenti di memorizzare i lavori<br>in una mailbox per essere recuperati e<br>stampati in seguito. |
| Scansione su FTP              | Consente agli utenti di trasferire le scansioni<br>su un file server della rete.                               |
| Scansione su stampante remota | Consente agli utenti di trasferire le scansioni<br>su una stampante remota.                                    |

#### Funzioni e caratteristiche dello schermo sensibile

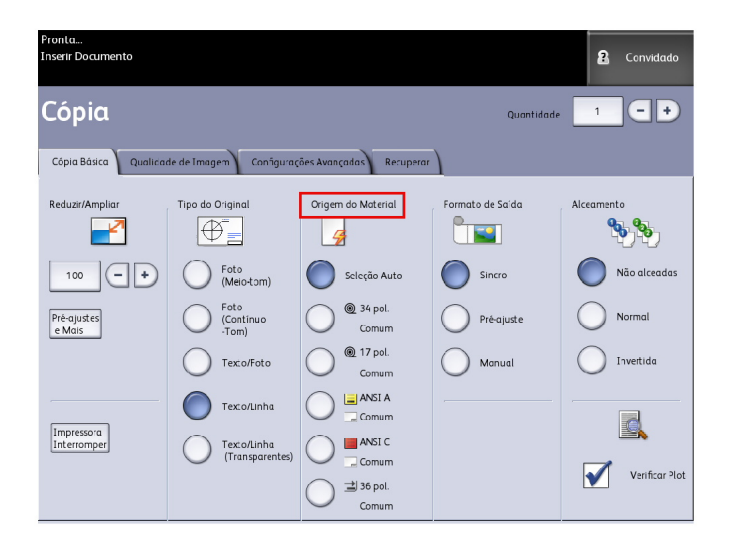

#### Tabella 7: Schermo sensibile

| Componente schermo sensibile | Funzione                                                                                                    |
|------------------------------|----------------------------------------------------------------------------------------------------|
| Area messaggi                | Visualizza le informazioni sullo stato, le istruzioni<br>per gli utenti e la schermata di accesso.                                                                                   |
| Schede delle funzioni        | Toccare le schede per selezionare e visualizzare la schermata e le funzioni aggiuntive.                                                                                              |
| N. di copie                  | Immettere il numero di copie usando il tastierino.<br>Il numero di copie può essere impostato da 1 a 999.<br>Premere il pulsante <b>Cancella</b> per cancellare un<br>valore errato. |
| Pulsanti di selezione        | Toccare l'opzione per selezionarla. Il pulsante selezionato risulta evidenziato.                                                                                                    |
| Pulsanti di scorrimento      | Usare i pulsanti a freccia per evidenziare un valore<br>e selezionarlo.                                                                                                    |

#### **Tastiere**

Immissione di testo

Potrebbero essere visualizzate delle schermate che richiedono di immettere del testo. Questa sezione della tastiera è utilizzata per immettere testo.

| Tabella 8: Disposizione della tastier |
|---------------------------------------|
|---------------------------------------|

| Componente              | Funzione                                                              |
|-------------------------|-----------------------------------------------------------------------|
| Area di immissione      | Visualizza i caratteri immessi tramite il tastierino<br>numerico.     |
| Pulsanti di scorrimento | Usare i pulsanti di scorrimento per spostarsi e<br>inserire il testo. |

#### Tabella 9: Procedure da tastiera

| Funzione                                         | Procedura                                                                                                    |
|--------------------------------------------------|----------------------------------------------------------------------------------------------------|
| Immissione di caratteri alfabetici e<br>numerici | Toccare i caratteri desiderati. Selezionare <b>Maiusc</b><br>per passare dai caratteri minuscoli ai maiuscoli e<br>viceversa. |
| Eliminazione di un carattere                     | Selezionare <b>Indietro</b> per cancellare un carattere alla volta.                                                           |
| Annullamento o salvataggio delle voci<br>immesse | Selezionare <b>Annulla</b> o <b>Salva</b> .                                                                                   |

#### NOTA

Se si seleziona un carattere non valido per la funzione, è possibile si riceva un messaggio di errore Voce non valida. Ad esempio, quando si assegna un nome a una mailbox, non è consentito utilizzare l'apostrofo.

#### Pannello di controllo

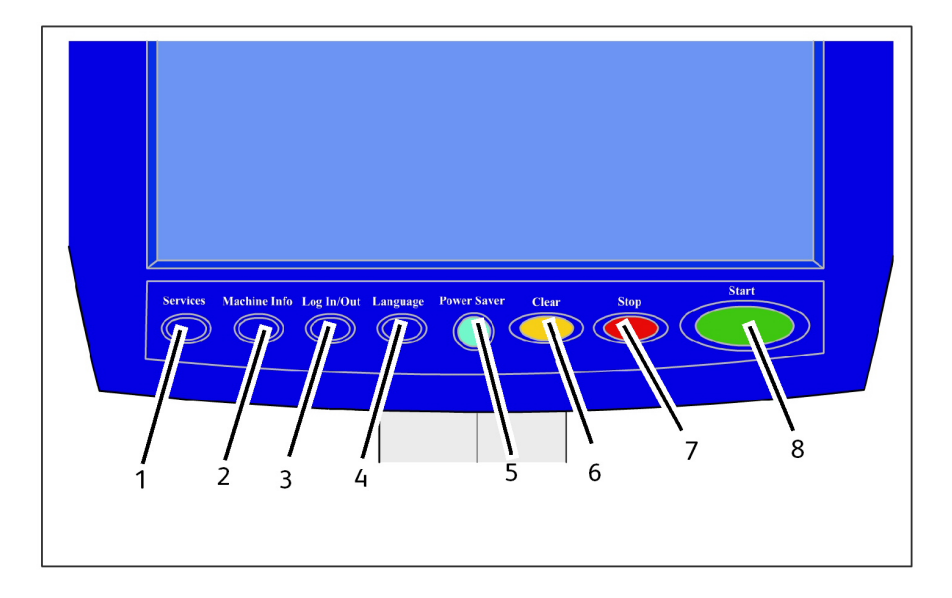

#### Tabella 10: Pannello di controllo

| N. | Nome pulsante        | Funzione                                                                                                    |
|----|----------------------|----------------------------------------------------------------------------------------------------|
| 1  | Servizi              | Visualizza il menu Servizi il quale ha i pulsanti<br>Informazioni sistema, Informazioni lavoro, Copia,<br>Scansione su mailbox, Scansione su FTP e Scansione su<br>stampante remota. Questi sono i servizi primari.                                                                        |
| 2  | Informazioni sistema | Visualizza lo stato del sistema e dei supporti, i valori dei<br>contatori, il numero di serie, la configurazione del<br>sistema e gli errori più recenti. Permette inoltre di<br>stampare i dati di configurazione e di impostazione.                                                      |
| 3  | Login/Logout         | Fornisce accesso di tipo Amministratore di sistema e<br>Login contabilità lavori. L'accesso amministratore<br>richiede una password protetta. L'accesso a Contabilità<br>lavori richiede un nome account e un ID utente.<br>L'accesso come ospite non richiede la procedura di<br>accesso. |
| 4  | Lingua               | Schermata in cui l'utente può scegliere una lingua<br>alternativa, impostare pollici o millimetri come unità e<br>selezionare il formato anglosassone o internazionale<br>per la data.                                                                                                    |
| 5  | Economizzatore       | Il pulsante <economizzatore> si accende quando il<br/>sistema entra in modalità Risparmio energia o<br/>Sospensione.</economizzatore>                                                                                                    |
| 6  | Cancella             | Cancella i valori errati immessi con la tastierina<br>numerica e ripristina le impostazioni predefinite di<br>scansione.                                                                                                    |
| 7  | Stop                 | Utilizzato per arrestare la scansione dell'originale.                                                                                                    |
| 8  | Avvio                | Utilizzato per avviare un lavoro di copia o scansione.                                                                                                    |

#### Lingua

La funzione Lingua permette di scegliere la lingua, le unità di misura e il formato data predefiniti da visualizzare sullo schermo sensibile e sull'interfaccia Web, oltre che nelle stampe generate dal controller, nelle pagine di introduzione, di configurazione e così via.

- 1. Selezionare il pulsante Lingua del pannello di controllo.
- 2. Selezionare il pulsante di scelta della lingua desiderata.
- 3. Impostare l'unità di misura scegliendo tra Pollici e Millimetri.
- 4. Selezionare il pulsante di scelta appropriato tra quelli di Formato data.
  - Anglosassone: Il formato della data è MM/GG/AAAA.
  - Internazionale: Il formato della data è GG/MM/AAAA.
- 5. Selezionare Salva per chiudere la schermata Lingua e ritornare al menu Servizi.

#### Messaggi di stato e di errore

Visualizzazione dei messaggi di stato del sistema sullo schermo sensibile. Ad esempio, quando il sistema stampa, viene visualizzato il messaggio di stato della stampa.

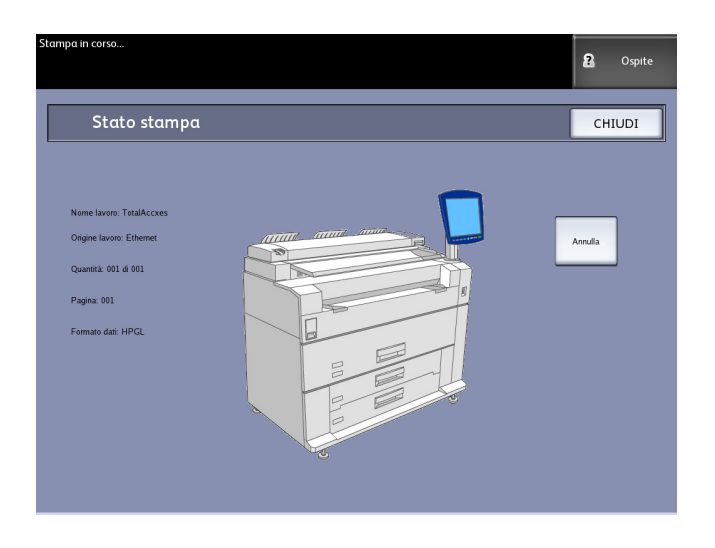

Inoltre, in caso di problemi sono visualizzati dei messaggi di errore. Il messaggio di errore visualizzato dipende dalla particolare situazione e dall'errore verificatosi. La schermata di errore contiene una riproduzione del sistema, una descrizione del problema e le istruzioni da seguire. Vedere l'esempio sottostante.

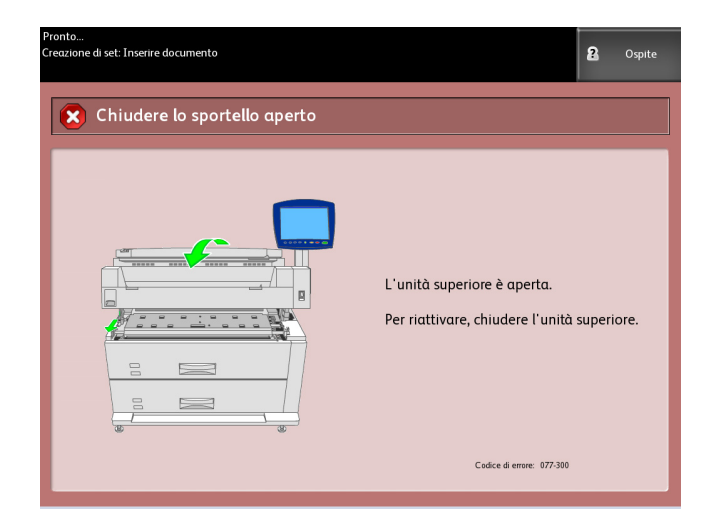

Per ulteriori informazioni sugli errori e sulla risoluzione dei problemi, vedere il capitolo 7, *Soluzione dei problemi*.

### Accensione e spegnimento del sistema

La stampante e il controller sono entrambi dotati di un interruttore di alimentazione. L'interruttore automatico deve essere inserito (posizione alzata) per fornire e interrompere l'alimentazione alla stampante.

#### Uso della funzione Economizzatore

La funzione Economizzatore riduce automaticamente il consumo energetico quando il sistema non riceve dati di stampa per un periodo di tempo prestabilito. La funzione di risparmio energia può essere impostata in due modi: Modo Potenza ridotta e il Modo Sospensione.

Il sistema entra nel modo Potenza ridotta una volta trascorso un periodo di tempo prestabilito. Il sistema passa al modo Sospensione da modo Potenza ridotta se l'inattività perdura per un ulteriore periodo di tempo.

#### NOTA

Consultare la sezione Timer per informazioni su come personalizzare le impostazioni del modo Economizzatore.

#### Modo Risparmio energia

In questo modo, l'energia erogata al pannello di controllo e all'unità del fusore viene ridotta. Quando il sistema entra in modo Energia ridotta, lo schermo sensibile si spegne e il pulsante **Risparmio energia** del pannello comandi si accende.

#### **Modo Sospensione**

In questo modo, l'energia viene ridotta ulteriormente rispetto al modo Potenza ridotta. Durante il passaggio dal Modo Risparmio energia al Modo Sospensione, lo schermo sensibile rimane spento e il pulsante **Economizzatore** del pannello di controllo rimane acceso.

#### Attivazione del modo Economizzatore

Il modo Economizzatore può essere attivato automaticamente o manualmente.

#### Metodo Automatico

Il sistema entra nel modo Potenza ridotta una volta trascorso un periodo di tempo prestabilito. Il sistema passa al Modo Sospensione da Modo Risparmio energia se l'inattività perdura per un ulteriore periodo di tempo.

#### Metodo Manuale

Premere il pulsante **Economizzatore** del pannello di controllo. Il pulsante si accende, viene attivato il Modo Risparmio energia e la retroilluminazione dello schermo sensibile viene interrotta.

#### Uscita dal modo Economizzatore

Il modo Economizzatore può essere disattivato automaticamente o manualmente.

#### Metodo Manuale

Quando il sistema è nel modo Risparmio energia, premere il pulsante **Economizzatore** illuminato. La spia del pulsante si spegne, sullo schermo sensibile un messaggio avverte che il sistema si sta riscaldando e comincia la procedura di riscaldamento.

#### Metodo Automatico

Il sistema esce dal modo Economizzatore quando rileva la presenza di un lavoro nella coda attiva.

#### ΝΟΤΑ

Consultare la sezione Gestione del sistema per informazioni su come personalizzare le impostazioni del modo Economizzatore. Questa opzione può essere impostata solo dall'amministratore di sistema.

#### Procedura di accensione del sistema

La procedura riportata sotto descrive il processo di accensione del sistema da spento, vale a dire quando sia la stampante che il controller sono completamente spenti.

1. Portare l'interruttore automatico della stampante sulla posizione di accensione (alzato).

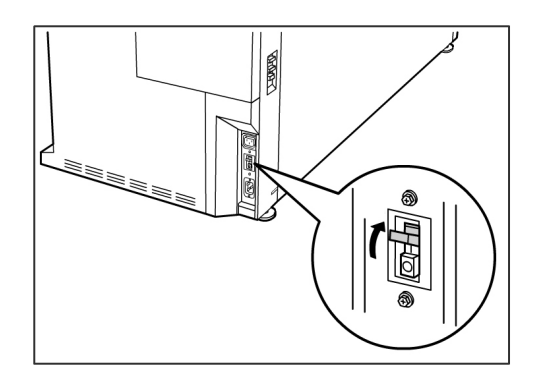

2. Portare l'interruttore di alimentazione della stampante sulla posizione di accensione (alzato).

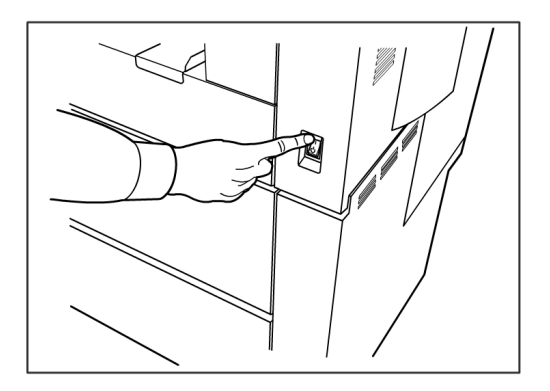

3. Premere il pulsante di **alimentazione** sul davanti del controller per accenderlo. La spia del pulsante di alimentazione si accende e sul pannello di controllo è visualizzato il messaggio "Riscaldamento in corso". Il sistema è pronto all'uso nel giro di circa tre minuti.

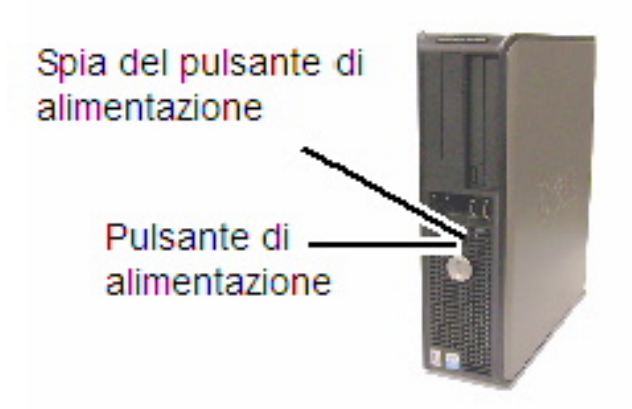

#### Procedura di spegnimento del sistema

#### I ATTENZIONE

Se si spegne il sistema in modo errato, i dati possono danneggiarsi e sarà necessario richiedere un intervento di assistenza.

La selezione di Arresto sistema descritta di seguito permette di spegnere il controller correttamente. Si consiglia di eseguire l'arresto del sistema tramite Web PMT o la schermata Gestione del sistema. In alcuni ambienti, solo personale autorizzato può spegnere il sistema. In questi casi è necessario disporre della password dell'amministratore di sistema.

#### Arresto dall'interfaccia utente

#### NOTA

Per poter accedere a molte funzione della scheda Amministrazione, è necessaria una password. Rivolgersi all'amministratore del sistema per ottenere la password prima di procedere, a meno che il modo Amministratore non sia già attivo.

#### NOTA

**Arresto sistema e riavvio** consente di riavviare il sistema. Questa opzione non arresta completamente il controller.

- 1. Per accedere, premere **Info sistema** nel menu Servizi o premere il pulsante **Info sistema** sul pannello di controllo.
- 2. Selezionare la scheda [Amministrazione].
- 3. Selezionare Amministrazione generale.
- 4. Se appare la schermata Inserire password SA, immettere la password dell'amministratore e premere **Invio**.
- 5. Selezionare Arresto/Riavvio . . nella schermata Amministrazione generale.

6. Selezionare Arresto sistema.

| Ponta                         | 20 A ministration |
|-------------------------------|-------------------|
| 这 Arresto/Riavvio             | ANNULLA           |
| • an old in unbridged a surge |                   |
|                               |                   |
|                               |                   |
| Study arts                    |                   |
|                               |                   |
|                               |                   |

Il controller si arresta completamente entro 30 secondi dal momento in cui la stampante si arresta. La spia del pulsante di alimentazione del controller si spegne quando il controller si arresta.

#### Arresto da Web PMT

- 1. Aprire Web PMT dalla workstation.
- 2. Selezionare Utilità > Arresto > Arresto.

| f FreeFl       | ow Accxes                                          |                                |                                                                                  |         |                         | Impostazione utente attivo:<br>Proprietario della sessione: | 0<br>13.141.51. | 63 |
|----------------|----------------------------------------------------|--------------------------------|----------------------------------------------------------------------------------|---------|-------------------------|-------------------------------------------------------------|-----------------|----|
| Coda di stampa | Configurazione                                     | Emulazione                     | Default di sistema                                                               | Utilità | Applicazioni            | IMPOSTAZIONE SESSIONE                                       | Aiuto           |    |
| Trasferire     | Stampa di prova<br>Riavvia il Con<br>Arresto - Que | Ripristina<br>troller - Questo | default della stampante<br>ripristina l'hardware de<br>ntroller e stacca la corr | e P     | arola d'accesso<br>er . | Arresto                                                     |                 |    |
|                |                                                    |                                |                                                                                  | _       | _                       |                                                             | _               |    |
|                |                                                    | ©20                            |                                                                                  |         | servati.                |                                                             |                 |    |

#### NOTA

Non selezionare **Riavvia controller**. in quanto questo comando viene utilizzato per riavviare il sistema nel caso in cui i lavori in coda non vengano elaborati correttamente. Attendere che sia il sistema ad arrestarsi.

3. Portare l'interruttore di alimentazione della stampante sulla posizione di spegnimento (abbassato).

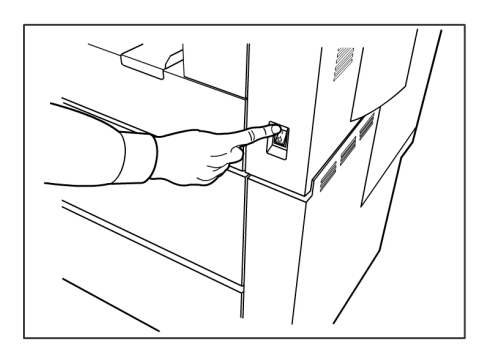

4. Portare l'interruttore automatico della stampante sulla posizione di spegnimento (abbassato).

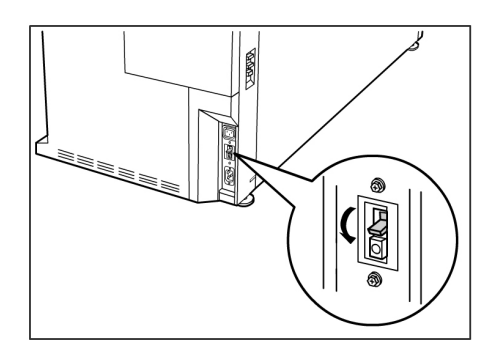

## Controllo dell'interruttore automatico

In caso di corto circuito o sovratensione, l'interruttore automatico si apre automaticamente bloccando l'alimentazione in ingresso al sistema.

Quando l'interruttore automatico è nella posizione alzata, la macchina riceve l'alimentazione in ingresso. Se il sistema rimane inattivo per un determinato periodo di tempo, la stampante e il controller possono essere spenti.

Una volta al mese, verificare che l'interruttore funzioni correttamente. Se si notano situazioni insolite, rivolgersi al centro di assistenza clienti Xerox.

La procedura per verificare se l'interruttore automatico funziona correttamente è la seguente:

- 1. Eseguire i punti 1 e 2 della Procedura di spegnimento del sistema.
- 2. Premere il pulsante **Test** quando l'interruttore è in posizione di attivazione (alzata). Se l'interruttore automatico si spegne, significa che funziona correttamente.

3. Ripristinare l'interruttore automatico della stampante ed eseguire la *Procedura di accensione del sistema*.

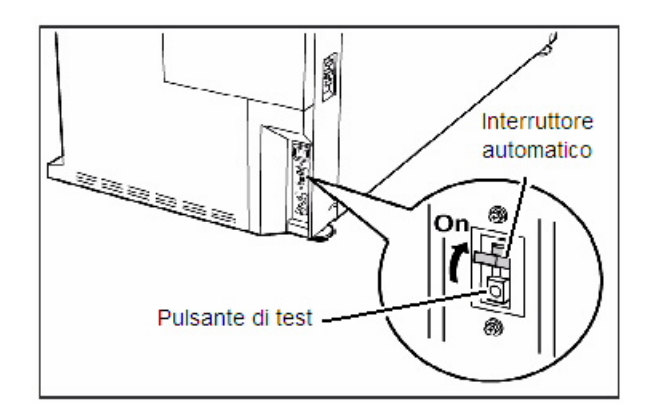

## Informazioni sui supporti e sugli originali

In questa sezione si descrivono i tipi di supporto che il sistema è in grado di gestire, come maneggiarli, caricarli e conservarli.

L'uso di supporti inadatti potrebbe causare inceppamenti, malfunzionamenti e altri problemi, nonché ridurre la qualità della stampa. Per beneficiare delle funzionalità del sistema nel modo più efficiente possibile, si raccomanda di utilizzare solo i supporti consigliati da Xerox.

Esistono diverse configurazioni di alimentazione dei supporti per la stampante 6279 Wide Format. La configurazione standard è un sistema con un cassetto e due rulli. È possibile aggiungere un secondo cassetto con due rulli o due vassoi per supporti a fogli singoli.

#### NOTA

I supporti possono essere ordinati presso Xerox direttamente sul sito *www.xerox.com.* Dalla home page, selezionare **Materiali di Consumo > Tipo di carta o supporto > per Wide Format**.

#### NOTA

Se il controller di Accxes rileva che il supporto richiesto non è caricato sul sistema, sull'interfaccia utente appare il pulsante Caricare o cambiare tipo di supporto.

#### Parametri dei supporti

Quando si carica un nuovo supporto o quando si modifica il formato e il tipo di supporto devono essere impostati i parametri dei supporti (serie di formati, tipo, grammatura). Queste informazioni consentono al controller Accxes di ottimizzare la stampa e la fusione in base al supporto selezionato per il lavoro. Per ulteriori informazioni su come inviare i lavori alla stampante, vedere le sezioni "Guida Panoramica e Avvio rapido" della Guida in linea di Accxes Client Tools.

Vedere il capitolo Specifiche per ulteriori dettagli sulle specifiche dei supporti.

#### Tipi supporto e grammature

#### Tabella 11: Tipi supporto e grammature

| Origine<br>supporto                                | Тіро                                                        | Grammatura EO                             | Grammatura NACO                           |
|----------------------------------------------------|-------------------------------------------------------------|-------------------------------------------|-------------------------------------------|
| Rullo                                              | Carta di qualità<br>Carta da ricalco<br>Pellicola<br>T-Bond | 60-110 g/m²<br>90-112 g/m²<br>75 - 100 μm | 18-20 lb<br>90-112 g/m²<br>4 mil<br>18 lb |
| Tipo/grammatura                                    | Carta di qualità                                            | 60-110 g/m²                               | 18-20 lb                                  |
| Vassoio di<br>alimentazione<br>manuale<br>(bypass) | Carta di qualità<br>Carta da ricalco<br>Pellicola<br>T-Bond | 60-110 g/m²<br>90-112 g/m²<br>75 - 100 μm | 18-20 lb<br>90-112 g/m²<br>4 mil<br>18 lb |

#### NOTA

g/m² è l'unità di misura del volume/grammatura della carta espresso in grammi per metro quadro e non dipende dal numero di fogli della risma.

#### Specifiche supporto su rullo

#### Tabella 12: Specifiche supporto su rullo

| Serie formati | Formati supporto su rullo                                                                                |  |
|---------------|----------------------------------------------------------------------------------------------------|--|
| ANSI          | E (34 poll.), D (22 poll.), C (17 poll.), B (11 poll.)                                                   |  |
| ARCH 1        | E (36 poll.), D (24 poll.), C (18 poll.), B (12 poll.)                                                   |  |
| ARCH 2        | 30", 24", 15", 12                                                                                        |  |
| ISO A         | A3 (297mm in larghezza)<br>A2 (420mm in larghezza)<br>A1 (594mm in larghezza)<br>A0 (841mm in larghezza) |  |
| ISO B         | B1, B2, B3                                                                                               |  |
| JIS B         | B1, B2, B3                                                                                               |  |
| Special A1    | A3, A2 (440 mm), A1 (625 mm), A0 (880 mm)                                                                |  |
| Special A2    | A3, A2+ (435 mm), A1+ (620 mm), A0+ (860 mm)                                                             |  |

#### Formati vassoio supporti

#### Tabella 13: Formati vassoio supporti

| Serie formati | Formati vassoio supporti                                                                                      |
|---------------|----------------------------------------------------------------------------------------------------|
| ANSI          | Orizzontale/Verticale (8,5x11 poll.)<br>Orizzontale/Verticale (11x17 poll.)<br>Orizzontale (17x22 poll.)      |
| ARCH          | Orizzontale/Verticale (9x12 poll.)<br>Orizzontale/Verticale (12x18 poll.)<br>Orizzontale (18x24 poll.)        |
| ISO A (JIS)   | A4/Orizzontale/Verticale (210X297 mm)<br>A3/Orizzontale/Verticale (297x420 mm)<br>A2/Orizzontale (420x594 mm) |
| ISO B         | B3/Orizzontale/Verticale<br>B4/Orizzontale/Verticale                                                          |
| JIS B         | B3/Orizzontale/Verticale<br>B4/Orizzontale/Verticale                                                          |

#### Formati vassoio di alimentazione manuale (bypass)

| Serie formati | Formati originali alimentazione manuale                               |  |
|---------------|-----------------------------------------------------------------------|--|
| ANSI          | A (8,5 poll.), B (11 poll.), C (17 poll.), D (22 poll.), E (34 poll.) |  |
| ARCH 1        | A (9 poll.), B (12 poll.), C (18 poll.), D (24 poll.), E (36 poll.)   |  |
| ARCH 2        | A (9 poll.), B (12 poll.), C (15 poll.), D (24 poll.), 30 poll.       |  |
| ISO           | B1, B2, B3, B4                                                        |  |
| JIS           | B1, B2, B3, B4                                                        |  |
| JIS (ISO)     | A0, A1, A2, A3, A4                                                    |  |
| A1 SPECIALE   | A0 (880 mm), A1 (625 mm), A2 (440 mm), A3, A4                         |  |
| A2 SPECIALE   | A0+ (860 mm), A1+ (620 mm), A2+ (435 mm), A3+                         |  |

#### Tabella 14: Formati vassoio di alimentazione manuale (bypass)

#### Precauzioni da osservare per la conservazione dei supporti

Trattare gli originali con cautela e osservare le precauzioni seguenti.

- Usare cautela con gli originali che sono stati piegati, sgualciti, strappati o che presentano dei fori. L'uso di tali originali potrebbe causare inceppamenti e strappi.
- Assicurarsi che il supporto non sia umido.

#### **SUGGERIMENTO**

Se le impostazioni relative al supporto non corrispondono al supporto effettivamente caricato, si possono verificare inceppamenti. Per ottenere stampe di alta qualità, selezionare il formato, il tipo e lo spessore corretti per il supporto.

#### Magazzinaggio dei supporti

L'ambiente ideale in cui conservare il supporto deve avere un'umidità intorno al 40 - 45 % . Tenere presente i seguenti punti per la conservazione dei supporti:

- L'umidità danneggia i supporti. È opportuno avvolgerli nella carta fornita allo scopo e immagazzinarli in un luogo relativamente asciutto. In particolare, la carta da disegno deve essere messa in una borsa di plastica o comunque a prova di umidità e contenente una sostanza igroscopica.
- Se non si utilizza il sistema per lunghi periodi di tempo, rimuovere il supporto e riporlo in modo opportuno.
- La stampante è dotata di un riscaldatore carta, che si accende quando il sistema rileva umidità. L'interruttore si trova accanto al contenitore toner di scarto, sul lato destro del sistema.
- Conservare i supporti su una superficie piana per prevenire arricciature.

## Caricamento del supporto su rullo

Se il controller di Accxes rileva che il supporto richiesto non è caricato sul sistema, sull'interfaccia utente appare il pulsante Caricare o cambiare tipo di supporto.

Quando si cambiano i tipi, i formati o la grammatura del supporto, assicurarsi di modificare le impostazioni del supporto prima di avviare la stampa. In questa sezione si mostra come utilizzare il pulsante **Avanzamento supporto** per fare avanzare il supporto e tagliarlo.

Per informazioni sulla procedura di impostazione, vedere la sezione *Stato supporto e impostazione* , capitolo 4, Informazioni sistema.

1. Estrarre con cautela il cassetto 1 per i supporti su rullo 1 e 2.

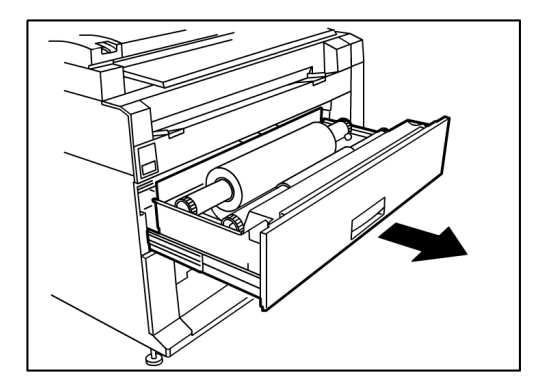

Oppure estrarre il cassetto 2 (opzionale) se presente sul sistema e se deve essere riempito.

2. Alzare e rimuovere il supporto di stampa su rullo che deve essere sostituito.

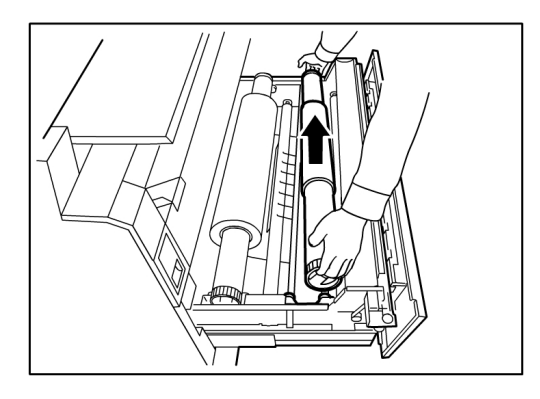

3. Stringere la leva verde alla fine dell'albero del supporto in direzione dell'etichetta formato supporto per liberare il rullo dall'albero.

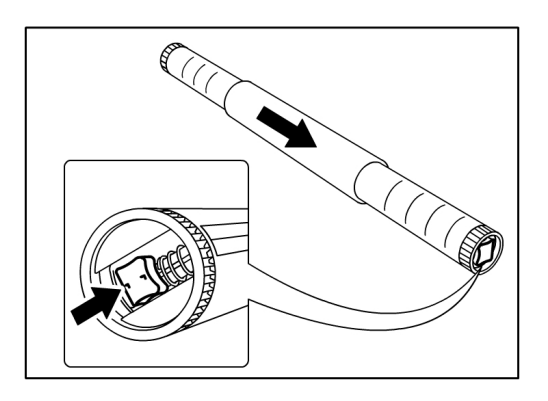

#### NOTA

Stringendo la leva verde si libera il blocco del tendimolla e si consente la rimozione dell'albero dal fulcro del rullo.

4. Estrarre lentamente l'albero del supporto dal fulcro del rullo del supporto.

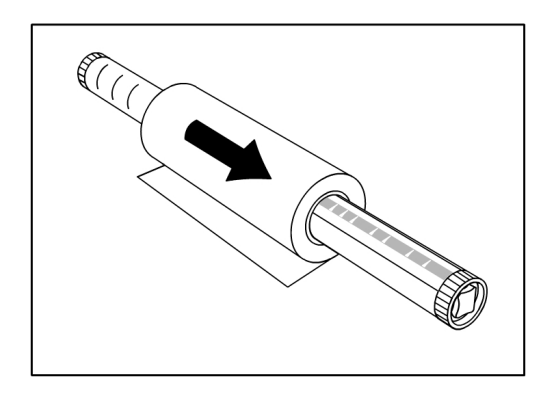

5. Stringere di nuovo con due dita la leva verde per inserire l'albero del supporto nel nuovo rullo. Accertarsi che le estremità del rullo siano allineate in base all'etichetta formato supporto.

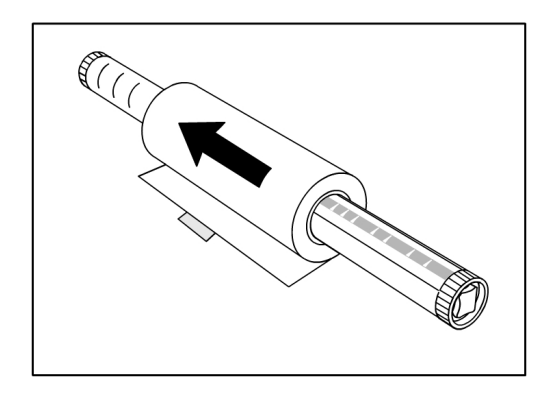

6. Rimuovere il pezzo di nastro adesivo del produttore che impedisce al bordo del rullo di srotolarsi,

#### NOTA

quando si rimuove il nastro adesivo dal rullo nuovo, eliminare eventuali residui di colla, in quanto potrebbero causare inceppamenti.

Se il rullo del supporto è danneggiato, pareggiare il bordo danneggiato con le forbici prima di procedere al punto seguente.

#### PERICOLO

Quando si carica il supporto su rullo nel cassetto, fare attenzione a che le dita non restino prese.

7. Reinstallare il rullo del supporto nella guida dell'albero in modo che il bordo anteriore della carta fuoriesca da sotto il rullo e sia rivolto verso la propria persona.

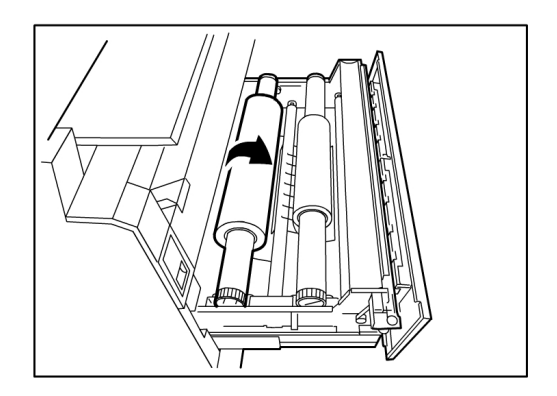

8. Fare ruotare il rullo del supporto finché il bordo anteriore non viene afferrato dall'area di alimentazione rullo. Il rullo viene alimentato e si arresta automaticamente.

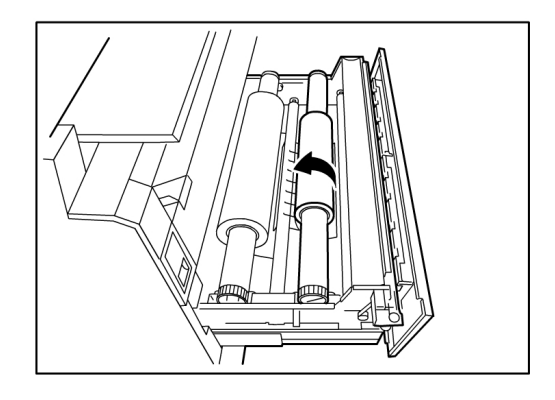

9. Premere il pulsante **Avanzamento supporto** corrispondente al rullo del supporto e lasciarlo andare per tagliare il bordo anteriore e posizionare il supporto all'interno dell'alimentatore.

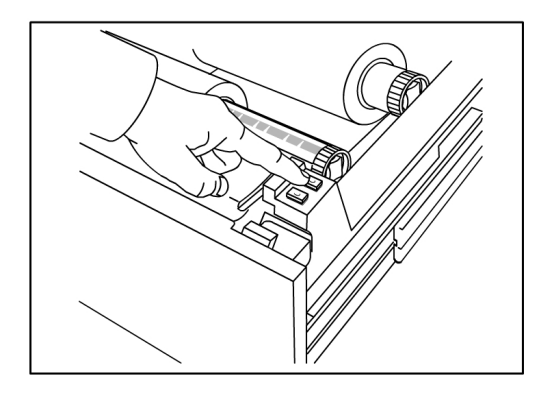

#### NOTA

se di desidera tagliare una lunghezza maggiore di rullo, premere e tenere premuto il pulsante [**Avanzamento supporto**].

10. Rimuovere il pezzo di carta tagliato dall'area della taglierina.

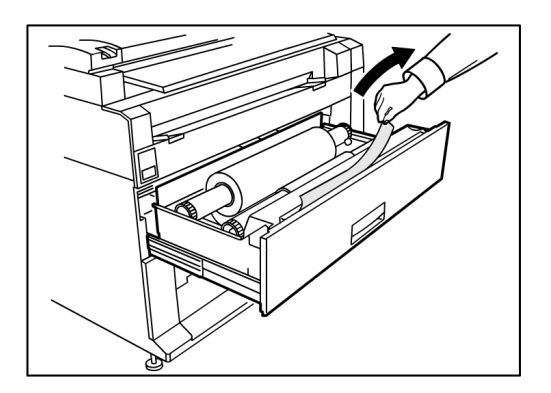

11. Chiudere con cautela il cassetto supporti finché non si aggancia.

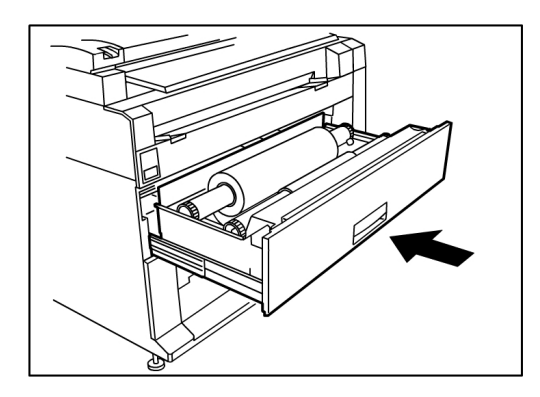

#### Taglio del supporto su rullo

Se il bordo anteriore del supporto è piegato o danneggiato dopo il caricamento, procedere come segue:

1. Aprire il cassetto supporti.

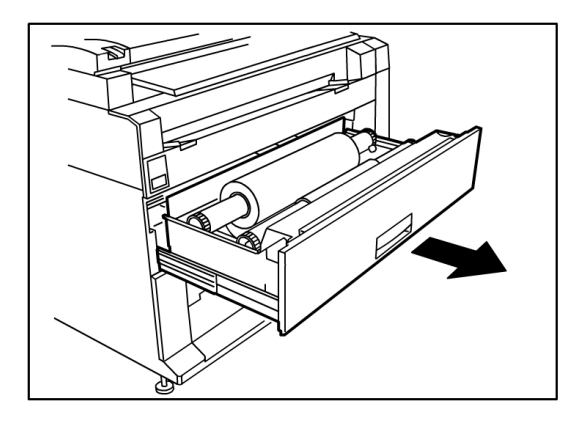

2. Se il bordo anteriore del supporto è piegato o molto danneggiato, riavvolgere il supporto sul rullo da cui si è verificato l'inceppamento ruotandolo verso di sé.

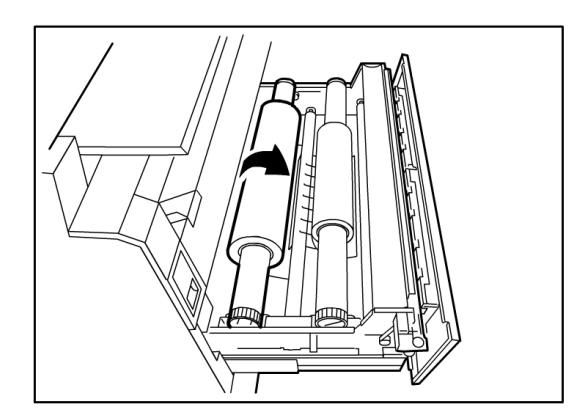

3. Tirare la quantità di carta danneggiata sufficiente e tagliarla con le forbici.

4. Far ruotare il rullo della carta finché il bordo anteriore non viene afferrato dall'area di alimentazione rullo. Il rullo viene alimentato e si arresta automaticamente.

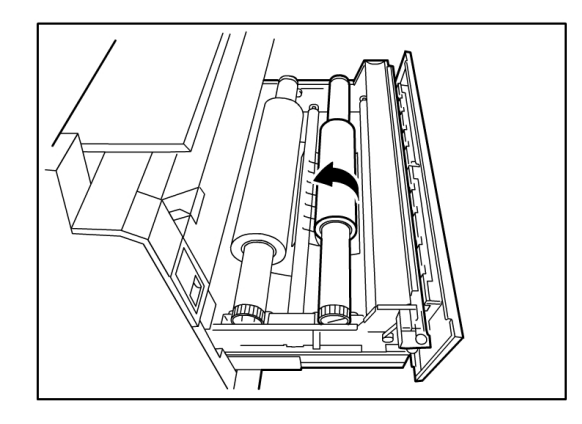

5. Premere il pulsante **Avanzamento supporto** corrispondente al rullo del supporto e lasciarlo andare per tagliare il bordo anteriore e posizionare il supporto all'interno dell'alimentatore.

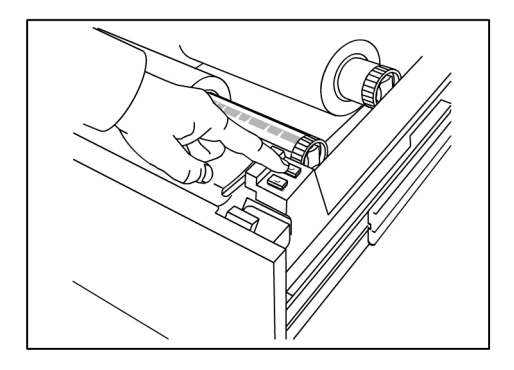

#### NOTA

se di desidera tagliare una lunghezza maggiore di rullo, premere e tenere premuto il pulsante [**Avanzamento supporto**].

6. Rimuovere il pezzo di carta tagliato dall'area della taglierina.

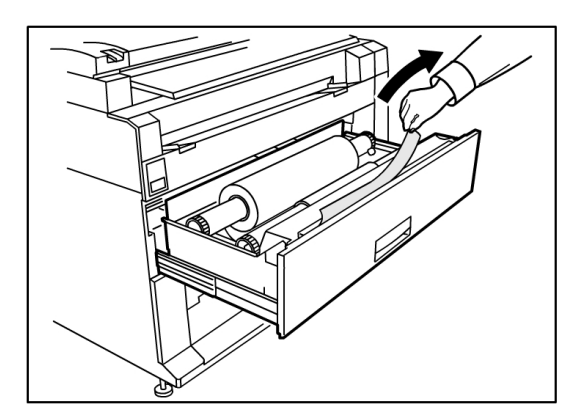

7. Chiudere con cautela il cassetto supporti finché non si aggancia.

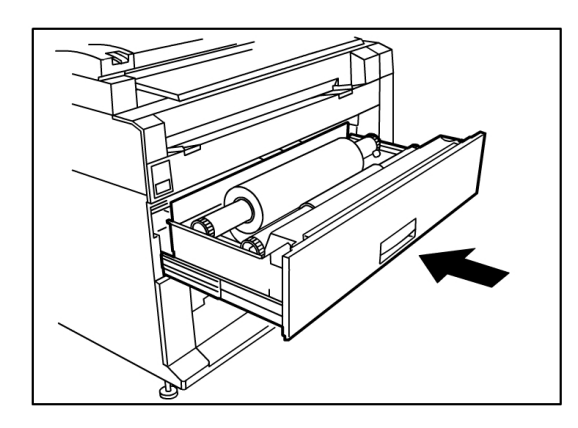

## Caricamento dei supporti a fogli singoli

1. Estrarre lentamente il vassoio supporti verso di sé, finché non si arresta.

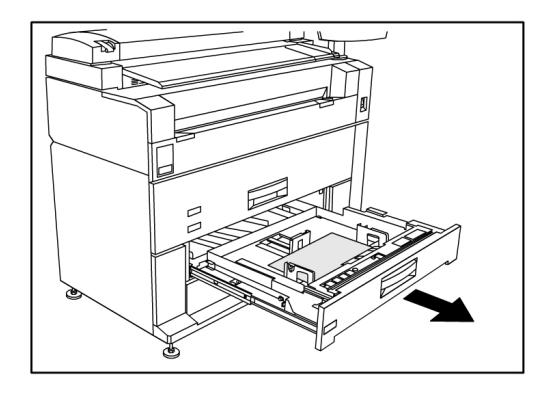

- 2. Caricare la carta nel vassoio. Non riempirlo oltre la linea di riempimento massimo posta sul retro del vassoio.
- 3. Stringere le leve della guida carta sinistra e destra e regolarle in modo che corrispondano al formato della carta.

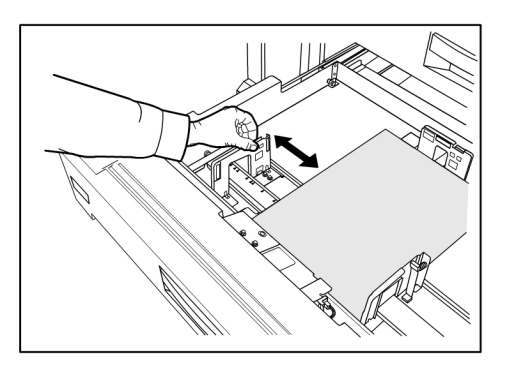

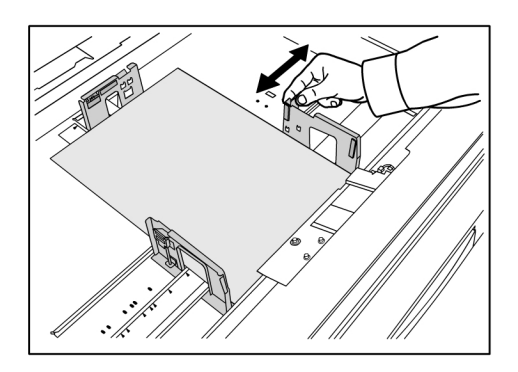

4. Stringere la leva della guida carta posteriore e regolarla in modo che corrisponda al formato della carta.

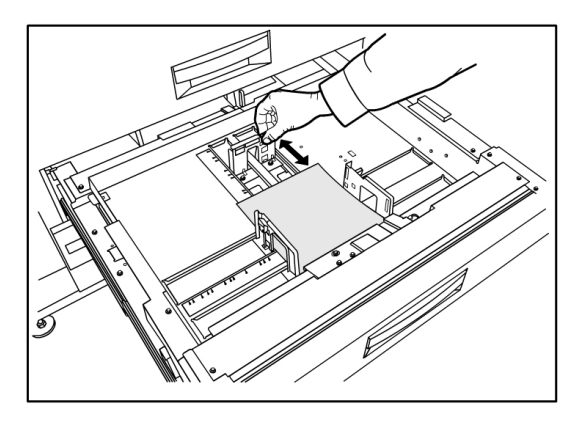

5. Spingere con cautela il vassoio all'interno, finché non si arresta.

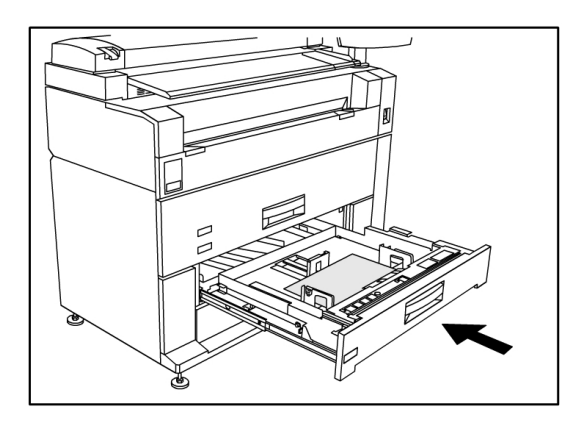

#### ΝΟΤΑ

Quando si stampa su supporti a fogli singoli, è possibile caricare questi ultimi nei vassoi supporti 3 o 4 oppure nel vassoio di alimentazione manuale (bypass).

#### SUGGERIMENTO

Tenere presente che, ogni volta che si cambia il formato carta in un vassoio o cassetto, occorre aggiornare l'Origine supporto nella schermata Info sistema > Stato supporto e Impostazione dello schermo sensibile. Vedere in proposito il capitolo 4, Informazioni sistema, sezione *Stato supporto e impostazione*. Panoramica del prodotto
# 2

## Informazioni lavoro

Tutti i lavori di copia e stampa vengono inseriti nella coda Informazioni lavoro dell'interfaccia utente. I lavori di stampa vengono inviati a Xerox Wide Format System da una workstation client remota tramite Web Printer Management Tool o un driver di stampa di rete.

| Pronto                                                                                                    |           |          |             |         |            | 👔 Am     | ministratore |
|----------------------------------------------------------------------------------------------------|-----------|----------|-------------|---------|------------|----------|--------------|
| Informazi                                                                                                    | ioni l    | avoro    |             |         |            |          |              |
| Tutto Attivo Dise                                                                                                    | cordanza  | Ristampa |             |         |            |          |              |
|                                                                                                    | ID lavoro | Minifotc | Nome lavoro | Formato | Dimensione | Priorità | Stato        |
| Seleziona tutto<br>Seleziona nessuro<br>Ristampa<br>Selezionata<br>Elaborazione<br>Selezionata<br>Rimuovere<br>Selozione | 3         | B*       | Copia       | Raster  | 0          | 10       | Completo     |
|                                                                                                    |           |          |             |         |            |          | *            |

## Scheda Tutto

Il contenuto di questa scheda è l'elenco di tutti i lavori nelle varie fasi di avanzamento. I lavori sono visualizzati sia se inviati tramite Web Printer Management Tool o scansiti sulla stampante.

#### Scheda Attivi

I lavori in corso sono visualizzati nella coda Attivi.

Per trattenere i lavori della coda Attivi, selezionarli e scegliere **Trattieni lavori selezionati**.

I lavori annullati da questa coda rimarranno solo nella coda Tutto. Per farlo, selezionare un lavoro e scegliere **Annulla selezione**. Per ulteriori informazioni su un lavoro, selezionare **Dettagli**.

#### NOTA

Se Sovrscrittura immagini immediata è abilitata, la funzione Trattieni non è abilitata.

#### Scheda Trattenuti

La funzione coda Trattenuti può essere utilizzata per gestire il flusso dei lavori nei modi seguenti:

- programmando la stampa dei lavori a un'ora specifica (AAAAMMGGHH)
- interrompendo i lavori attivi per dare la precedenza ad altri
- eliminando tempi di inattività se un lavoro richiede il caricamento di un supporto specifico
- trattenendo i lavori inviati ma non ancora completati
- trattenendo i fascicoli incompleti in caso di interruzione del processo

La coda Trattieni permette agli utenti di rilasciare i lavori e di collocarli nella coda Attivi. Il lavoro verrà stampato automaticamente.

I lavori potranno essere inviati alla stampante, visualizzati e rilasciati tramite Web Printer Management Tool o l'interfaccia utente. Da qui i lavori possono anche essere trattenuti.

I lavori della coda Tratenuti consumano memoria e spazio del disco in Accxes. Di conseguenza, questa sistemazione deve essere considerata temporanea. Tenere d'occhio e gestire la coda man mano che i lavori si accumulano. Annullare o stampare i lavori per liberare spazio.

#### Code gestite dall'amministratore

Questa funzione viene utilizzata in prevalenza in ambienti di stampa centralizzati dove un amministratore del sistema imposta una password protetta per la gestione dei lavori.

Quando Code gestite dall'amministratore è abilitata, tutti i lavori in arrivo vengono trattenuti.

Quando l'opzione Code gestite dall'amministratore è abilitata, la facoltà di rilasciare, trattenere e annullare i lavori spetta all'amministratore di sistema, se è impostata una password di protezione. In mancanza di una password, qualsiasi utente può eseguire queste operazioni.

Trattenere tutti i lavori:

- 1. Selezionare Info sistema dalla schermata menu Servizi.
- 2. Selezionare Amministrazione generale.
- 3. Selezionare Abilita/Disabilita Code gestite dall'amministratore.
- 4. Selezionare Abilita.
- 5. Selezionare **Salva**.

- 6. Inviare il lavoro di stampa.
- 7. Individuare il lavoro nella coda Trattieni da Informazioni lavoro nell'interfaccia o da Coda di stampa su Web Printer Management Tool.

## Ristampa lavori

I lavori di copia e stampa completati sono disponibili per essere ristampati se l'amministratore ha abilitato la funzione Ristampa lavori. La funzione Ristampa lavori è Disabilitata per impostazione predefinita. L'opzione può essere abilitata/disabilitata in Info sistema > Amministrazione > Amministrazione generale > Configura Ristampa lavori].

La ristampa dei lavori può essere richiesta anche da Web Printer Management Tool.

Se l'amministratore di sistema disabilita Ristampa lavori, la scheda Ristampa non è visualizzata nella schermata Informazioni lavoro.

Tutti i lavori di ristampa, con o senza modifiche, vengono spostati dalla coda Ristampa alla coda Attivi.

## Ristampa di lavori modificati

Per ristampare un lavoro modificato, procedere come descritto di seguito:

- 1. Selezionare Informazioni lavoro dal menu Servizi.
- 2. Selezionare la scheda Ristampa.
- 3. Selezionare un lavoro.
- 4. Premere il pulsante Modifica selezione.

Viene visualizzata la schermata Modifica impostazioni lavoro.

5. Selezionare la casella di controllo Sostituire.

In questo modo si abilitano le modifiche al lavoro originale che ci si sta preparando a ristampare.

- 6. Modificare le impostazioni del lavoro come desiderato. (I dettagli delle funzioni sono riportati sotto.)
- 7. Premere il pulsante Stampa.

#### NOTA

Il lavoro modificato viene spostato dalla coda Informazioni lavoro alla Coda attiva. Una volta ristampato, il lavoro torna nella coda Ristampa di Informazioni lavoro.

## Rielaborare Impostazioni Lavori

#### Riduzione/Ingrandimento

La funzione Riduzione/Ingrandimento ha opzioni variabili per la riduzione e l'ingrandimento delle immagini copiate. Questa funzione consente di personalizzare le impostazioni predefinite di Riduzione/Ingrandimento con opzioni più avanzate di quelle discusse qui. L'impostazione predefinita del sistema è 100%.

Le funzioni di riduzione/ingrandimento disponibili sono:

- Fattore di scala: Il Fattore di scala varia da 25 % a 400 % e può essere impostato usando le frecce su e giù che determinano incrementi di 1 %. I numeri si fermano alle impostazioni di riduzione/ingrandimento standard. Per modificare la percentuale è sufficiente digitare i numeri usando la tastiera numerica. Fare clic nel campo percentuale per far apparire la tastiera. Digitare il numero desiderato.
- **Preselezioni e altro...**: La funzione Preselezioni e altro visualizza una schermata Fattore di scala che consente di impostare una Percentuale variabile o una Percentuale preimpostata. È possibile personalizzare un valore percentuale.
- Auto: La percentuale di riproduzione viene calcolata automaticamente in base al formato dell'originale e al formato del supporto caricato. La copia dell'originale viene adattata al supporto selezionato.
- Tipi di supporto: Carta di qualità, lucidi e pellicola

#### Tipi di supporto

- Carta di qualità
- Carta da lucido
- Pellicola

#### Origine supporto

Le selezioni di Origine supporto permettono di scegliere il vassoio da cui alimentare il supporto per il lavoro di copia. L'impostazione predefinita è Selezione auto. La definizione delle selezioni in Origine supporto si riferisce al supporto caricato.

#### Formato stampa

Per impostazione predefinita, i lavori di stampa vengono adattati al formato di supporto selezionato.

- Sincronizzato: Il supporto su rullo viene tagliato rispettando la dimensione dell'originale.
- Preimpostazione: il supporto su rullo viene tagliato in base a un formato standard scelto dall'utente. Quando si sceglie **Preimpostazione**, vengono visualizzati i formati standard disponibili.
- Manuale. il supporto su rullo viene tagliato in base a un formato personalizzato scelto dall'utente in base alle coordinate x e y. Quando si sceglie **Manuale** viene visualizzata una schermata con campi di immissione dei valori.

#### Formato stampa (lavori di stampa)

Questa funzione elenca i formati preimpostati di uscita per i lavori di stampa.

#### Formato stampa (lavori di copia)

- 1. Selezionare un'opzione per Formato stampa.
- 2. Fare clic sul pulsante **Salva**.
- 3. Accertarsi che il formato supporto di uscita sia caricato nel cassetto.

#### NOTA

Se il formato supporto richiesto non è presente nel cassetto, si verifica un errore di discordanza supporti.

La funzione **Info sistema > Amministrazione > Opzioni di copia**] contiene l'opzione Configura formati stampa speciali per personalizzare impostazioni più avanzate di quelle discusse qui. Per ulteriori informazioni, vedere Opzioni di copia, Configura formati stampa speciali in Gestione del sistema.

## Fascicolazione

Le copie fascicolate possono essere richieste per i lavori che comprendono più originali. Quando è selezionata l'opzione fascicolazione, in ordine o in ordine inverso, il sistema stampa i fogli organizzandoli in fascicoli ordinati. Gli originali possono essere anche di tipo diverso (testo, foto, ecc.). Per ogni lavoro che comporta la fascicolazione si possono scansire fino a 256 pagine.

L'impostazione predefinita dell'opzione Fascicolazione è **No**.

#### NOTA

Se la fascicolazione è disattivata, il sistema stampa tutte le copie della prima pagina, quindi tutte le copie della seconda e così via fino alla fine. Se la fascicolazione è attivata, il sistema produce le copie in fascicoli ordinati.

- 1. Selezionare **Copia** dal menu Servizi. Viene visualizzata la schermata Copia
- 2. Selezionare una delle opzioni di Fascicolazione:

- Fascicolazione in ordine inverso: Pagina (n) si trova in cima alla pila in uscita.
- Fascicolazione in ordine: Pagina 1 si trova in cima alla pila in uscita.
- 3. Organizzare gli originali nell'ordine 1-(n) rivolti verso il basso.
- 4. Caricare l'originale (n) rivolto verso il basso nel vassoio di alimentazione dello scanner.
- 5. Procedere in questo ordine fino alla fine del lavoro.

Quando si seleziona la fascicolazione, nell'angolo superiore destro dello schermo appare il messaggio "Creazione di set: Inserire documenti".

## Finitura

Se una stazione di finitura è collegata al sistema:

- 1. Selezionare la casella di controllo Sostituire di Finitura.
- 2. Selezionare il pulsante Bypass per ignorare le impostazioni di finitura.

Viene visualizzata la schermata Finitura.

- 3. Selezionare il programma piegatrice desiderato da quelli in elenco.
- 4. Selezionare lo Scomparto.
- 5. Selezionare **Posizione del Blocco del titolo**. Questa selezione comunica al sistema come piegare il documento quando il blocco del titolo appare come indicato. Il blocco del titolo è un elemento tipico dei disegni tecnici.

## Rimozione dei lavori selezionati

La funzione Rimuovi selezione elimina il lavoro dalla coda Ristampa. Il lavoro viene cancellato in modo permanente. Questa attività è riservata all'amministratore di sistema perché richiede autorizzazioni speciali. Se l'utente non è collegato al sistema come amministratore di sistema, il pulsante **Rimuovi selezione** non compare.

Eseguire le seguenti operazioni:

- 1. Selezionare Informazioni lavoro dal menu Servizi.
- 2. Selezionare la scheda Ristampa.
- 3. Scegliere il lavoro/i lavori da cancellare.
- 4. Fare clic sul pulsante Rimuovi selezione.

#### NOTA

I lavori eliminati dall'elenco della scheda Ristampa rimangono visualizzati nella scheda **Informazioni lavoro > Tutto**. I lavori rimossi nono potranno più essere ristampati.

## Ristampa di un lavoro da Web Printer Management Tool

Per accedere a Web Printer Management Tool, aprire il browser Internet, digitare l'indirizzo IP del controller o della stampante desiderata.

Sono disponibili vari modi per trasferire i lavori da Web Printer Management Tool alla stampante remota. Il primo consiste nel collegarsi a WebPMT da una workstation client o da un driver di stampa. Vedere Xerox FreeFlow Accxes V15.0 - Driver e software Client Tools - Guida all'installazione per istruzioni dettagliate in merito.

Il secondo metodo, illustrato di seguito, consiste nel caricare il file, cioè fare l'upload. In vantaggio di questo metodo è che è più veloce rispetto all'installazione del driver, anche se sarà necessario impostare manualmente le selezioni della stampante (ad es il numero di copie) prima di inviare il lavoro e riportarle al valore precedente subito dopo. Bisogna inoltre sottostare al limite dei formati file che FreeFlow Accxes supporta direttamente.

Per abilitare la Ristampa dei lavori:

- 1. Aprire un browser Internet e immettere l'indirizzo IP del controller Accxes o della stampante. (http://xx.xxx.xx)
- 2. Selezionare le schede Configurazione > Miscellaneo.
- 3. Verificare che le caselle **Creazione miniatura** e **Abilita Ristampa lavori** siano selezionate.
- 4. Scegliere tra le opzioni a discesa di Criterio per ristampa lavori.
- 5. Selezionare Aggiorna stampante per rendere effettive le modifiche.

Per ristampare un lavoro:

- 6. In Web Printer Management Tool, selezionare la scheda **Utility**. La scheda **Upload** è visualizzata come impostazione predefinita.
- 7. Premere il pulsante **Sfoglia** per individuare il file da stampare.
- 8. Selezionare il pulsante Upload.
- 9. Selezionare Coda di stampa.
- 10. Selezionare Coda Ristampa, il menu a discesa Stato e il comando Stampa.

11. Premere il pulsante Aggiorna stampante.

|            | Modifica op         | ozioni lavoro            |
|------------|---------------------|--------------------------|
| Sostituire | Copie:              | 1                        |
| Sostituire | Scalatura:          | Fisso 🖌 100 [ 25 - 400 ] |
| Sostituire | Formato supporto:   | ADATTA                   |
| Sostituire | Tipo supporto:      | CARTA 🗸                  |
| Sostituire | Origine supporto:   | QUALSIASI                |
| Sostituire | Fascicolazione:     | Nessuno 🛩                |
| Sostituire | Finitura:           | Vassoio Bypass 💌         |
|            | Posizione titolo :  | IN BASSO A DESTRA        |
|            | Scomparto d'uscita: | ~                        |
| Sostituire | ID utente:          |                          |
|            | ID Conto:           |                          |
|            | ОК                  | Annulla                  |

Come si può vedere dalla schermata visualizzata sopra, la Coda Ristampa di Web Printer Management Tool presenta ora il pulsante Modifica che l'utente può usare per modificare le opzioni del lavoro da stampare e inviare il lavoro alla stampante remota desiderata.

|                         |                     | X                      |  |  |
|-------------------------|---------------------|------------------------|--|--|
| Modifica opzioni lavoro |                     |                        |  |  |
|                         |                     |                        |  |  |
| Sostituire              | Copie:              | 1                      |  |  |
| Sostituire              | Scalatura:          | Fisso 🗢 100 [25 - 400] |  |  |
| Sostituire              | Formato supporto:   | ADATTA 🗦               |  |  |
| Sostituire              | Tipo supporto:      | CARTA 🗢                |  |  |
| Sostituire              | Origine supporto:   | QUALSIASI              |  |  |
| Sostituire              | Fascicolazione:     | Nessuno   +            |  |  |
| Sostituire              | Finitura:           | Vassolo Bypass 🗢       |  |  |
|                         | Posizione titolo :  | IN BASSO A DESTRA      |  |  |
|                         | Scomparto d'uscita: | QUALSIASI ≑            |  |  |
| Sostituire              | ID utente:          |                        |  |  |
|                         | ID Conto:           |                        |  |  |
|                         |                     | DK Annulla             |  |  |

I lavori selezionati spariscono dalla Coda Ristampa e riappaiono in Coda Attiva.

# 3

## Gestione del sistema

In questo capitolo si descrivono le funzioni disponibili nella scheda Amministrazione della schermata Informazioni sistema. La scheda Amministrazione consente all'amministratore di sistema di gestire quanto segue:

- Amministrazione generale
- Pannello di controllo
- Impostazione di rete

## Panoramica di Gestione del sistema

La maggior parte delle funzioni disponibili utilizzando la stampante Xerox 6279 è accessibile a tutti gli utenti, Alcune funzioni, tuttavia, sono riservate all'amministratore di sistema. Si tratta di funzioni cui si accede tramite un nome account e una password protetta.

#### ΝΟΤΑ

per prevenire accessi non autorizzati alle funzioni di Gestione del sistema, definire una password per il sistema subito dopo l'installazione.

## Accesso al modo Amministrazione

Per accedere al modo Amministrazione:

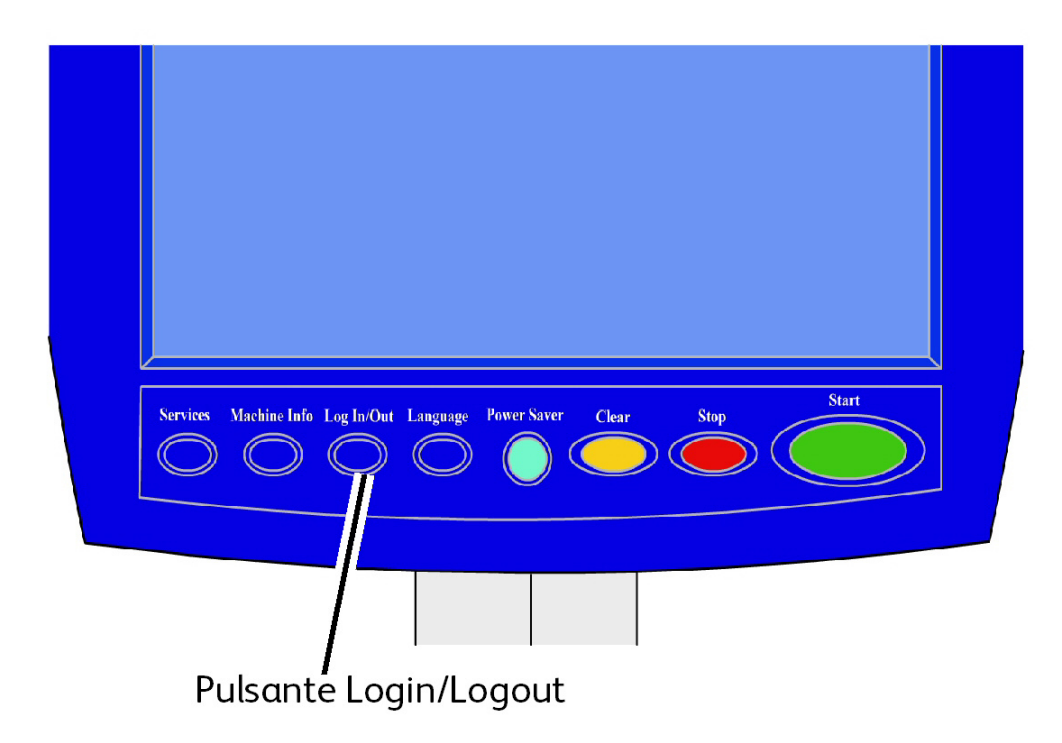

Premere il pulsante **Login/Logout** del pannello di controllo per accedere alla schermata Amministrazione.

## Opzioni di accesso

La schermata Login/Logout consente all'utente o all'amministratore di accedere al sistema in uno di due modi:

| Pronto   |                                 |   | 2 | Ospite |
|----------|---------------------------------|---|---|--------|
| 🔒 Login/ | /Logout                         |   |   | HIUDI  |
|          |                                 |   |   |        |
|          | Login amministratore di sistema | ] |   |        |
|          | Login contabilità lavori        |   |   |        |
|          |                                 |   |   |        |
|          |                                 |   |   |        |
|          | Login contabilità lavori        |   |   |        |

#### Login amministratore di sistema

La scheda Login amministratore di sistema consente all'amministratore di accedere al proprio account o di uscire se ha già eseguito l'accesso. Se l'utente ha eseguito l'accesso come amministratore, nell'angolo superiore destro dello schermo è visualizzato Amministratore. Se non è stato eseguito l'accesso, viene visualizzato Ospite.

#### Login contabilità lavori

La scheda Contabilità avverte che la contabilità non è abilitata o consente all'utente di immettere un ID utente e un ID account per accedere. Se l'utente ha già eseguito l'accesso, sarà possibile uscire. Una volta che l'utente ha eseguito l'accesso, nell'indicatore nell'angolo superiore destro dell'interfaccia utente sono visualizzati i primi 16 caratteri dell'ID utente e dell'ID conto.

#### NOTA

è anche possibile accedere alla schermata Login/Logout premendo la casella livello utente nell'angolo superiore destro dello schermo sensibile.

#### NOTA

è possibile accedere come amministratore e come utente di contabilità allo stesso tempo. Quando si tenta di accedere alle funzioni, sono richieste le informazioni di accesso.

1. Selezionare Login amministratore di sistema.

Viene visualizzata la schermata Inserire password SA.

- 2. Inserire la password di Amministrazione sul tastierino numerico.
- 3. Selezionare Invio.

Dopo che si è eseguito l'accesso come amministratore, sul sistema è visualizzata l'icona amministratore nell'angolo superiore destro dello schermo.

Se non vengono svolte attività di sistema per un certo intervallo di tempo, prestabilito nella configurazione di Timer (se, cioè, non si eseguono scansioni, non si tocca lo schermo o non si premono pulsanti), viene visualizzata una schermata di timeout per quattro secondi e avviene il logout automatico dell'utente.

Per ulteriori informazioni sull'impostazione dei Timer, vedere la sezione sui timer di questo capitolo.

Una volta eseguito l'accesso come amministratore, è possibile visualizzare ed effettuare le modifiche nella scheda Amministrazione della schermata Info sistema.

#### NOTA

I pulsanti della scheda Amministrazione generale richiedono l'accesso come amministratore. Se si è usciti dall'area amministratore, il sistema richiede la password dell'amministratore di sistema quando si seleziona una di queste opzioni e l'accesso viene negato.

### Uscita dal modo Amministrazione

Per uscire dal modo Amministrazione:

- 1. Premere il pulsante Accesso per accedere alla schermata Amministrazione.
- 2. Selezionare Logout amministratore di sistema.
- 3. Selezionare Sì per confermare che si intende uscire.

Il sistema esce dal modo Amministrazione e l'icona Ospite appare di nuovo nell'angolo superiore destro dello schermo.

### Impostazioni di Amministrazione generale

Le impostazioni di Amministrazione generale consentono di visualizzare e impostare l'ora sul sistema, modificare la password amministratore, arrestare e riavviare il sistema ed eseguire attività di contabilità lavori. Se non si è eseguito l'accesso, si riceverà la richiesta di immettere la password amministratore di sistema per accedere alle impostazioni Amministrazione generale.

L'opzione Amministrazione generale consente di effettuare quanto segue:

- Impostazione di data e ora
- Modifica della password dell'amministratore
- Configurazione di Contabilità lavori
- Configura Ristampa lavori
- Arresto e riavvio del sistema
- Attivazione/Disattivazione della Sovrascrittura immediata immagini
- Imposta creazione miniatura
- Abilita/Disabilita Code gestite dall'amministratore

#### Impostazione di data e ora

La data e l'ora visualizzate sullo schermo sensibile e riportata sulle pagine generate dal controller (pagine di introduzione, rapporti, messaggi di errore ecc.) viene configurata dall'amministratore. Il sistema utilizza anche un orologio a 24 ore (0 - 23).

- 1. Selezionare Info sistema dal menu Servizi.
- 2. Selezionare la scheda Amministrazione.

Per maggiori dettagli sulla funzione, consultare il capitolo Informazioni sistema.

3. Selezionare Amministrazione generale dalla schermata Amministrazione.

#### NOTA

Se si è usciti dal conto amministratore, il sistema chiede di accedere come amministratore di sistema.

- 4. Selezionare Impostazione di data ora....
- 5. Inserire quanto segue:
  - Anno
  - Mese
  - Giorno
  - Ora
  - Minuti
- 6. Selezionare **Salva**.
- 7. Selezionare **Chiudi** dalla schermata Amministrazione generale per ritornare alla scheda Amministrazione.

#### Modifica della password dell'amministratore

Nella sezione seguente si descrive la procedura da seguire per cambiare la password dell'amministratore di sistema. Si tratta della stessa password da utilizzare per accedere al sistema tramite Web PMT.

Se necessario, impostare una nuova password immediatamente dopo l'installazione del sistema e cambiarla periodicamente. Prendere nota della password e conservare l'informazione in un luogo sicuro.

#### NOTA

La password può contenere da uno a cinque numeri, da 0 a 99999.

1. Selezionare Info sistema dal menu Servizi.

Viene visualizzata la schermata Informazioni sistema.

- 2. Selezionare la scheda [Amministrazione].
- 3. Selezionare Amministrazione generale.

Viene visualizzata la schermata Amministrazione generale.

4. Selezionare Modifica password amministratore....

Viene visualizzato il menu Inserire password SA.

- 5. Utilizzando il tastierino numerico, digitare le cifre da impostare come password di sistema.
- 6. Selezionare Invio.
- 7. Selezionare Chiudi per uscire dalla schermata Amministrazione generale.

#### Descrizione di Contabilità lavori

#### NOTA

La funzione Contabilità lavori è opzionale e, di conseguenza, necessita di uno speciale codice per essere attivata. Se si dispone di questa funzione, l'amministratore di sistema può abilitarla in qualsiasi momento inviando un file speciale alla stampante. Per richiedere informazioni, rivolgersi al rappresentante Xerox.

Contabilità lavori conteggia il supporto utilizzato per le stampe. La quantità di supporto utilizzato viene espressa tramite i valori di superficie e lunghezza del supporto usato.

Con Account Management Tool (AMT) o un altro strumento di contabilità esterno vengono assegnati un ID utente, un ID conto e un ID stampante. AMT viene poi utilizzato per raccogliere e verificare i dati memorizzati provenienti dai dispositivi della rete. Una volta impostato lo strumento di gestione, un amministratore configura gli ID utente e li fornisce agli utenti.

Se si utilizza Account Management Tool per Contabilità lavori, vedere la guida di formazione del cliente per FreeFlow Accxes Software Tools per ulteriori informazioni sull'assegnazione degli ID agli utenti. Nella *Guida all'installazione del software client e dei driver di Xerox FreeFlow Accxes V13.0* si forniscono istruzioni per l'installazione di Account Management Tool.

Per Xerox 6279 Wide Format con print server FreeFlow Accxes, la Contabilità lavori può essere impostata indifferentemente dal pannello di controllo o da Web PMT. L'impostazione predefinita è Disabilitato.

#### Abilitazione del Modo Contabilità lavori

- 1. Selezionare **Info sistema** dal Menu Servizi. Viene visualizzata la schermata Informazioni sistema.
- 2. Selezionare la scheda [Amministrazione].
- 3. Selezionare Amministrazione generale.

4. Selezionare Configura Contabilità lavori....

| Pronto                                   |         | 🚵 Amministratore |
|------------------------------------------|---------|------------------|
| 🔝 Imposta modo Contabilità basata su lav | ANNULLA | SALVA            |
| -Opzioni di Contabilità basata su lavoro |         |                  |
| Ablitato                                 |         |                  |
| Facolative                               |         |                  |
|                                          |         |                  |
| Disamad                                  |         |                  |
|                                          |         |                  |

- 5. Scegliere l'opzione più adatta:
  - Abilitato: È obbligatorio inserire inserire dati di contabilità. Se un utente fornisce un nome utente e un ID account validi, può eseguire le operazioni di stampa, copia e scansione. Se l'utente non fornisce un nome utente e un ID account validi, può accedere solo alle operazioni di stampa; le opzioni di copia e scansione non vengono visualizzate sullo schermo.
  - **Disabilitato**: Il Modo Conto viene disattivato. L'utente ha accesso alle operazioni di stampa, copia e scansione elencate nel Menu servizi.
  - **Facoltativo**: Quando vengono richiesti il nome utente e l'ID account, gli utenti possono immettere un nome utente e un ID account validi o non digitare alcun carattere e immettere un account generico. Quando accedono all'account opzionale con il nome utente e l'ID account validi o con un account generico, gli utenti possono eseguire operazioni di stampa, copia e scansione.
- 6. Selezionare Salva.
- 7. Selezionare Chiudi per uscire dalla schermata Amministrazione generale.

#### Accesso come utente di Contabilità lavori

- Premere il pulsante Login/Logout del pannello di controllo per accedere alla schermata Amministrazione.
  Viene visualizzata la schermata Login/Logout.
- 2. Selezionare Login amministratore di sistema. Viene visualizzata la schermata Inserire nome utente.
- 3. Immettere il nome utente e l'ID conto forniti al momento della configurazione di Contabilità lavori.

#### NOTA

la contabilità deve essere configurata da uno strumento di gestione lavori di terze parti, ad esempio Account Management Tool offerto da Xerox.

4. Selezionare Invio.

L'icona Contabilità e il nome utente vengono visualizzati nell'angolo superiore destro della schermata.

#### Configura Ristampa lavori

Questa funzione assicura all'amministratore di sistema i diritti di abilitare o disabilitare la ristampa dei lavori. Il suo compito è impedire che informazioni confidenziali giungano nelle mani sbagliate o che i lavori vengano cancellati per errore.

- 1. Selezionare Info sistema > Amministrazione > Amministrazione generale.
- 2. Selezionare Configura Ristampa lavori....

Viene visualizzata la schermata Opzioni Ristampa Lavori.

| Pronto                      |           |          |             |         | 8             | Amministratore |
|-----------------------------|-----------|----------|-------------|---------|---------------|----------------|
| Informazi                   | ioni l    | avoro    |             |         |               |                |
| Tutto Attivo Dise           | cordanza  | Ristampa |             |         |               |                |
|                             | 1D lavoro | Minifotc | Nome lavoro | Formato | Dimensione Pr | ioritá Stato 🔺 |
| Selezior a tutto            | 3         | B-       | Copia       | Raster  | 0 1           | 0 Completo     |
| Seleziona nessur o          |           |          |             |         |               |                |
| Ristampa<br>Selezionata     |           |          |             |         |               |                |
| Elaborazione<br>Selezionata |           |          |             |         |               |                |
| Rimuovere<br>Selezione      |           |          |             |         |               |                |
|                             |           |          |             |         |               |                |
|                             |           |          |             |         |               |                |
|                             |           |          |             |         |               | *              |

#### Arresto/Riavvio

#### Spegnimento del sistema

#### I ATTENZIONE

Se si spegne il sistema in modo errato, i dati possono danneggiarsi e sarà necessario richiedere un intervento di assistenza. La procedura di spegnimento delineata di seguito permette di spegnere il controller gradualmente e correttamente. Si consiglia di eseguire lo spegnimento dell'intero sistema tramite Web PMT o la funzione Arresto sistema e riavvio del menu Amministrazione.

#### I ATTENZIONE

Solo il personale autorizzato può spegnere l'intero sistema.

#### Stato dei lavori con interruzione di corrente

Nel caso in cui il sistema venga riavviato per un'interruzione di corrente, i lavori vengono riportati allo stato precedente. Il comportamento equivale all'utilizzo del pulsante **Arresto sistema e riavvio**.

- Tutti i lavori di copia e stampa ripartono automaticamente dall'inizio, a meno che Ristampa lavori non fosse disabilitata.
- I lavori completati, annullati, le stampe e le copie di prova vengono annullati in quanto non considerati ristampabili.
- I lavori in corso di elaborazione al momento dell'interruzione di corrente vengono spostati nella coda **Trattieni** di **> Informazioni lavoro**.
- I lavori la cui elaborazione è terminata e che erano pronti per la stampa al momento dell'interruzione di corrente vengono spostati alla coda Attivi di > Informazioni lavoro.

#### Se Ristampa lavori è abilitata:

I lavori di copia e scansione la cui elaborazione è terminata vengono inviati automaticamente in stampa. I lavori di copia hanno la precedenza sui lavori di stampa.

I lavori di copia e stampa la cui elaborazione è terminata vengono visualizzati nella coda **Ristampa** di **> Informazioni lavoro**.

I lavori di copia e stampa la cui elaborazione non è terminata vengono annullati.

#### Arresto da Web PMT

È anche possibile arrestare il sistema da Web Printer Management Tool.

- 1. Aprire Web Printer Management Tool dalla workstation immettendo l'indirizzo IP del sistema nel browser Web.
- 2. Selezionare Utilità > Arresto > Arresto.

| FreeFlow Accxes |                                                    |                                                     |                                                                                 |                               | Impostazione utente attivo:<br>Proprietario della sessione: | 0<br>13.141.51.63     |       |
|-----------------|----------------------------------------------------|-----------------------------------------------------|---------------------------------------------------------------------------------|-------------------------------|-------------------------------------------------------------|-----------------------|-------|
| Coda di stampa  | Configurazione                                     | Emulazione                                          | Default di sistema                                                              | Utilità                       | Applicazioni                                                | IMPOSTAZIONE SESSIONE | Aiuto |
| Trasferire      | Stampa di prova<br>Riavvia il Con<br>Arresto - Que | Ripristina<br>troller - Questo<br>esto spegne il co | de fault della stampant<br>ripristina l'hardware d<br>ntroller e stacca la corr | e P<br>el controlle<br>rente. | arola d'accesso<br>ar.                                      | Arresto               |       |
|                 |                                                    |                                                     |                                                                                 |                               |                                                             |                       |       |
|                 |                                                    | © 20                                                | SERCE CORPORATION. T                                                            |                               | servati.                                                    |                       |       |

3. Portare l'interruttore di alimentazione della stampante sulla posizione di spegnimento (abbassato).

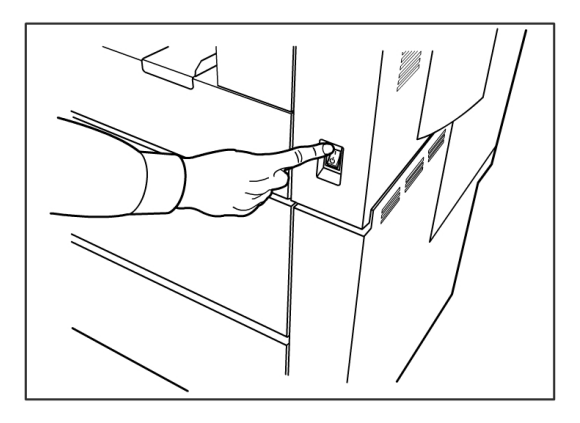

4. Portare l'interruttore automatico della stampante sulla posizione di spegnimento (abbassato).

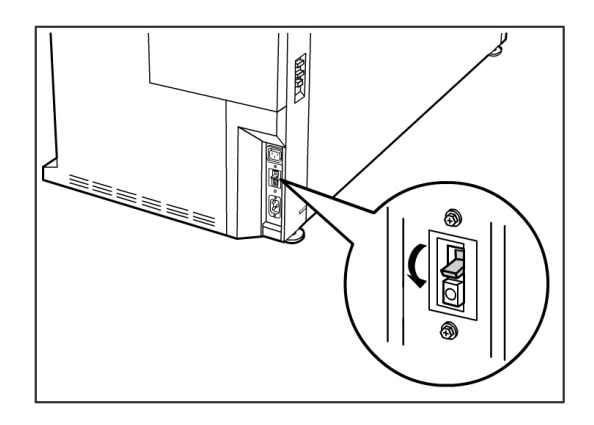

#### sovrascrittura immediata delle immagini

In quasi tutte le installazioni, gli utenti sono in grado di richiamare l'ultimo lavoro di copia o scansione e le impostazioni ad esso associate. L'immagine richiamata può quindi essere ristampata senza dover acquisire nuovamente gli originali. Questo comportamento è vero quando la funzione Richiama immagine (vedi sopra) è abilitata.

Per ragioni di sicurezza, in alcuni ambienti di lavoro può essere necessario eliminare i documenti riservati dal disco rigido del controller di Accxes.

#### NOTA

Sovrascrittura immagine immediata non è compatibile con Ristampa lavori o Code gestite dall'amministratore.

Se Sovrascrittura immagine immediata è abilitata, le immagini scansite vengono eliminate immediatamente dal disco rigido di Accxes. L'amministratore può anche abilitare la sovrascrittura immagine su richiesta, che riavvia il sistema ed elimina completamente i file dal disco rigido; vengono eliminate sia le immagini scansite al momento sia quelle scansite in seguito.

1. Selezionare **Info sistema** dalla schermata menu Servizi. Viene visualizzata la schermata Informazioni sistema.

- 2. Selezionare la scheda [Amministrazione].
- 3. Selezionare Amministrazione generale.
- 4. Selezionare Abilita/Disabilita Sovrascrittura immagine immediata. Viene visualizzata la schermata Imposta modo Sovrascrittura immagine immediata.
- 5. Selezionare Abilitato o Disabilitato.

Per maggiori dettagli sull'uso della funzione Sovrascrittura immagine immediata, consultare la Guida in linea di Web Printer Management Tool.

#### Algoritmo di sovrascrittura immediata delle immagini

#### Algoritmo

L'algoritmo di sovrascrittura delle due funzioni (immediata e su richiesta) è conforme alla direttiva 5200.28-M (sezione 7, parte 2, paragrafo 7-202) del ministero della difesa degli USA ed è presente su tutti i WorkCentre/WorkCentre Pro e i controller Accxes.

L'algoritmo per la funzione di sovrascrittura immagine è:

- Il pattern 1 viene scritto sui settori che contengono file temporanei (sovrascrittura immediata) o sull'intero settore di spooling del disco (sovrascrittura su richiesta). (valore esad. 0x35 (ASCII "5")).
- Il pattern 2 viene scritto sui settori che contengono file temporanei (sovrascrittura immediata) o sull'intero settore di spooling del disco (sovrascrittura su richiesta). (valore esad. 0xCA (complemento ASCII di 5)).
- Il pattern 3 viene scritto sui settori che contengono file temporanei (sovrascrittura immediata) o sull'intero settore di spooling del disco (sovrascrittura su richiesta). (valore esad. 0x97 (ASCII "ú")).
- 10% dell'area sovrascritta viene campionata per verificare che il pattern 3 sia stato scritto correttamente. Il campionamento del 10% viene eseguito su un 10% casuale dell'area sovrascritta.

Per maggiori dettagli sull'uso della funzione Sovrascrittura immagine immediata, consultare la Guida in linea di Web Printer Management Tool.

#### Imposta creazione miniatura

Le miniature sono minuscole immagini del documento scansito visualizzate nella schermata Informazioni lavoro.

Le miniature sono la prima pagina di un lavoro multipagina e consentono di riconoscerlo con facilità.

Le miniature vengono visualizzate solo se la funzione corrispondente è stata abilitata nella schermata Amministrazione generale e può essere disabilitata quando l'amministratore di sistema protegge la funzione con una password.

Si tratta di una funzione di protezione che impedisce la divulgazione di informazioni confidenziali a tutti gli utenti.

La procedura per impostare la creazione delle miniature è la seguente:

- 1. Selezionare **Info sistema** dalla schermata menu Servizi. Viene visualizzata la schermata Informazioni sistema.
- 2. Selezionare la scheda [Amministrazione].
- 3. Selezionare Amministrazione generale.
- 4. Selezionare **Imposta creazione miniatura...** Viene visualizzata la schermata Creazione miniatura.
- 5. Selezionare il pulsante Disabilitato o Abilitato.

#### Code gestite dall'amministratore

Questa funzione viene utilizzata in prevalenza in ambienti di stampa centralizzati dove un amministratore del sistema imposta una password protetta per la gestione dei lavori.

Quando Code gestite dall'amministratore è abilitata, tutti i lavori in arrivo vengono trattenuti.

Quando l'opzione Code gestite dall'amministratore è abilitata, la facoltà di rilasciare, trattenere e annullare i lavori spetta all'amministratore di sistema, se è impostata una password di protezione. In mancanza di una password, qualsiasi utente può eseguire queste operazioni.

Trattenere tutti i lavori:

- 1. Selezionare Info sistema dalla schermata menu Servizi.
- 2. Selezionare Amministrazione generale.
- 3. Selezionare Abilita/Disabilita Code gestite dall'amministratore.
- 4. Selezionare Abilita.
- 5. Selezionare Salva.
- 6. Inviare il lavoro di stampa.
- 7. Individuare il lavoro nella coda Trattieni da Informazioni lavoro nell'interfaccia o da Coda di stampa su Web Printer Management Tool.

## Impostazioni del pannello di controllo

Le impostazioni del Pannello di controllo consentono di controllare il livello audio del sistema, impostare i timer per le funzioni di timeout e calibrare lo schermo sensibile. Se non si è eseguito l'accesso, si riceverà la richiesta di immettere la password amministratore di sistema per accedere alle impostazioni di Pannello di controllo.

Le opzioni di Pannello di controllo consentono all'amministratore di sistema di impostare quanto segue:

- Impostazioni audio
- Timer
- Calibrazione dello schermo sensibile dell'interfaccia utente

#### Impostazioni audio

Le opzioni di Impostazioni audio determinano se il sistema deve emettere un segnale quando l'utente preme i pulsanti del pannello di controllo, inserisce un valore non valido o in caso di errore del sistema. Per impostazione predefinita l'opzione Impostazioni audio è abilitata.

- 1. Premere il pulsante Servizi del pannello di controllo.
- 2. Selezionare **Info sistema** dalla schermata Menu Servizi. Viene visualizzata la schermata Informazioni sistema.
- 3. Selezionare la scheda [Amministrazione].
- 4. Selezionare **Pannello di controllo**. Viene visualizzata la schermata Pannello di controllo.

| Pronto                |                           | 🚵 Amministratore |
|-----------------------|---------------------------|------------------|
| Pannello di controllo |                           | CHIUDI           |
|                       |                           |                  |
|                       | Impostazioni audio        |                  |
|                       | Configura time            |                  |
|                       | Calibra schermo sensibile |                  |
|                       |                           |                  |

5. Selezionare **Impostazioni audio...** Selezionare Impostazioni audio... visualizza la schermata.

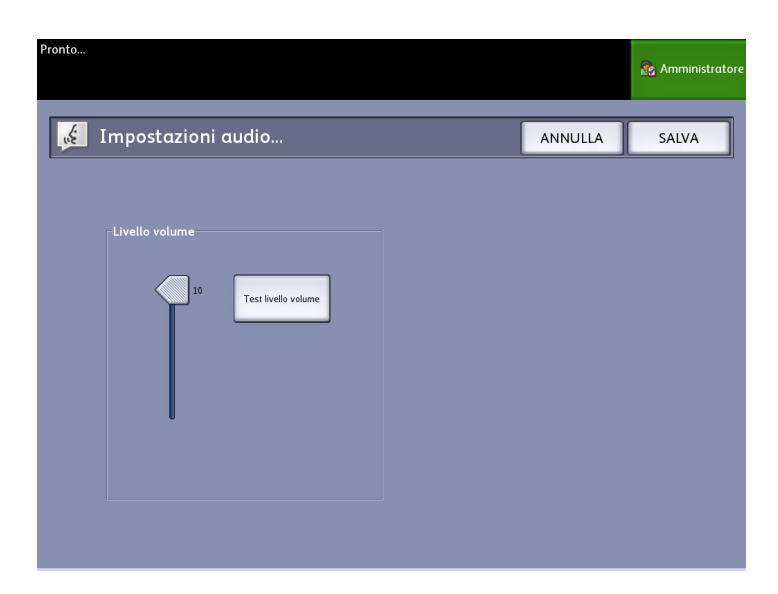

- 6. Spostare il selettore sul volume desiderato.
- 7. Selezionare **Test livello volume** per ascoltare un esempio del livello di volume.

- 8. Selezionare **Salva** per ritornare alla schermata Pannello di controllo.
- 9. Selezionare **Chiudi** per tornare alla schermata Amministrazione.

#### Timer

L'opzione Timer della schermata Pannello di controllo consente di impostare i valori di timeout delle funzioni. Le funzioni di timeout sono definite alle pagine seguenti.

- Timeout risparmio energia
- Timeout sospensione
- Funzioni
- Timeout cancellazione file
- Timeout interruzione stampa

#### Timeout risparmio energia

Questo valore rappresenta il tempo di inattività a partire dall'ultima operazione (p.es., selezione di un pulsante) trascorso il quale il sistema entra nel modo Risparmio energia. L'intervallo di valori consentiti va da 5 a 240 minuti. L'impostazione predefinita per il modo Risparmio energia è di 15 minuti.

1. Selezionare **Pannello di controllo** dalla schermata Amministrazione.

| Pronto                    | 🔊 Amministratore |
|---------------------------|------------------|
| Pannello di controllo     | CHIUDI           |
|                           |                  |
| Impostazioni audio        |                  |
| Configura timer           |                  |
| Calibra schermo sensibile |                  |
|                           |                  |

2. Selezionare **Configura timer...**. Viene visualizzata la schermata Imposta durate dei timeout.

| Pronto      |                             |                       |                       | 🚡 Amministrator |
|-------------|-----------------------------|-----------------------|-----------------------|-----------------|
| 🤥 Imposta d | urate dei timeout           |                       | ANNULLA               | SALVA           |
|             | ID timer                    | Durate                | 1                     |                 |
|             | Timeout risparmio energia   | 15 min                | ıs.                   |                 |
|             | Timeout sospensione         | 55 min                | ıs.                   |                 |
|             | Timeout funzioni            | 5 mins                |                       |                 |
|             | Timeout cancellazione file  | 24 hrs.               |                       |                 |
|             | Timeout interruzione stampa | 1 min.                |                       |                 |
|             |                             | ( -> indica un valore | modificato in attesa) |                 |

3. Selezionare **Timeout risparmio energia** dalla schermata Timer. Viene visualizzata la schermata Timeout risparmio energia di Imposta durate dei timeout.

| Pronto                       |                |                       | 🔊 Amministratore |
|------------------------------|----------------|-----------------------|------------------|
| 🤥 Imposta durate dei timeout |                | ANNULLA               | SALVA            |
|                              |                |                       |                  |
| (Intervallo: 5 - 240 min.)   |                |                       |                  |
| 15 - +                       | Timeout ri     | isparmio energ        |                  |
|                              | selezione al m | odo Risparmio energia |                  |
| REIMPOSTA                    |                |                       |                  |
|                              |                |                       |                  |

- 4. Usando il tastierino numerico o i pulsanti di scorrimento, selezionare l'impostazione desiderata e premere **Salva**.
- 5. Selezionare **Salva** nella schermata Imposta durate dei timeout per ritornare alla schermata Pannello di controllo.

#### **Timeout sospensione**

Segue la procedura per impostare il modo Sospensione. L'intervallo di valori consentiti va da 5 a 240 minuti. L'impostazione predefinita del modo Sospensione è di 55 minuti.

1. Selezionare Pannello di controllo dalla scheda Amministrazione.

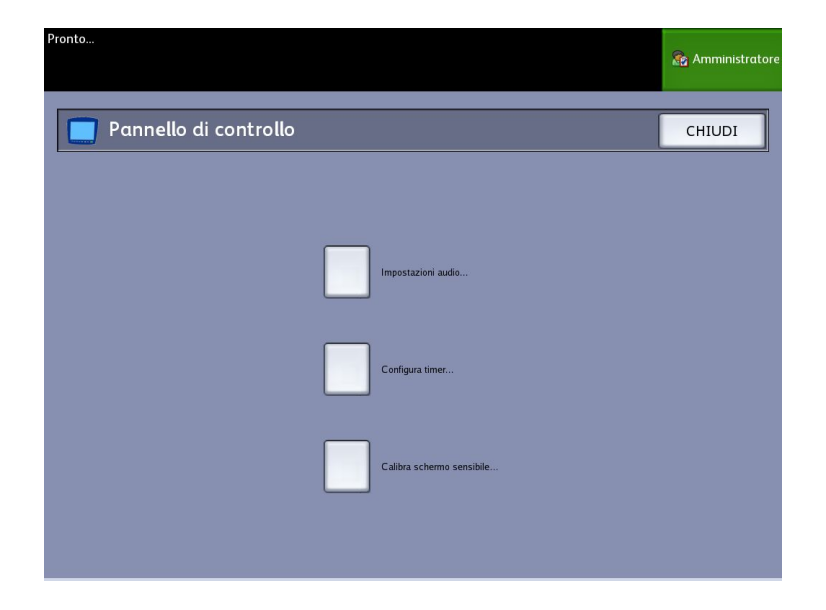

2. Selezionare **Configura timer...**.

Viene visualizzata la schermata Imposta durate dei timeout.

3. Selezionare Timeout sospensione dalla schermata Timer.

| Pronto      |                                       |                                          | 🔯 Amministratore |
|-------------|---------------------------------------|------------------------------------------|------------------|
| 🤥 Imposta d | urate dei timeout                     | ANNULL                                   | A SALVA          |
|             | ID timer<br>Timeout risparmio energia | Durata<br>15 mins.                       |                  |
|             | Timeout sospensione                   | 55 mins.                                 |                  |
|             | Timeout funzioni                      | 5 mins.                                  |                  |
|             | Timeout cancellazione file            | 24 hrs.                                  |                  |
|             | Timeout interruzione stampa           | 1 min.                                   |                  |
|             |                                       | ( -> indica un valore modificato in atte | isa)             |

Viene visualizzata la schermata Timeout sospensione di Imposta durate dei timeout.

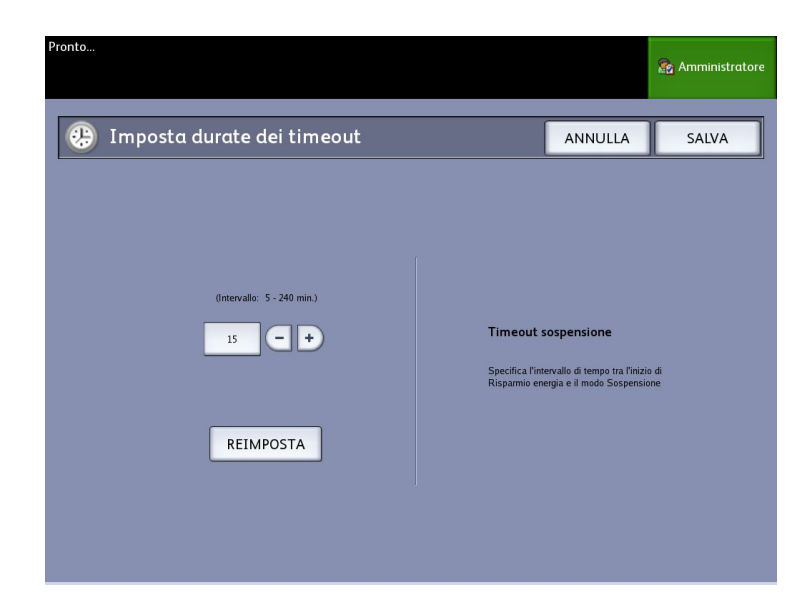

- 4. Usando il tastierino numerico o i pulsanti di scorrimento, selezionare l'impostazione desiderata e premere **Salva**.
- 5. Selezionare **Salva** nella schermata Imposta durate dei timeout per ritornare alla schermata Pannello di controllo.

#### NOTA

il valore del modo Sospensione non può essere inferiore al valore del modo Risparmio energia.

#### NOTA

Nei mercati europei, la direttiva sulla compatibilità elettromagnetica prescrive che l'impostazione del modo economizzatore non può superare l'ora (60 minuti).

#### Timeout funzioni

L'opzione Timeout funzioni stabilisce per quanto tempo i parametri attuali della funzione rimarranno attivi a partire dall'ultima operazione. Il timer Funzioni può essere impostato tra 0 e 99 minuti. L'impostazione predefinita di questa funzione è 5 minuti.

1. Selezionare **Pannello di controllo** dalla schermata Amministrazione.

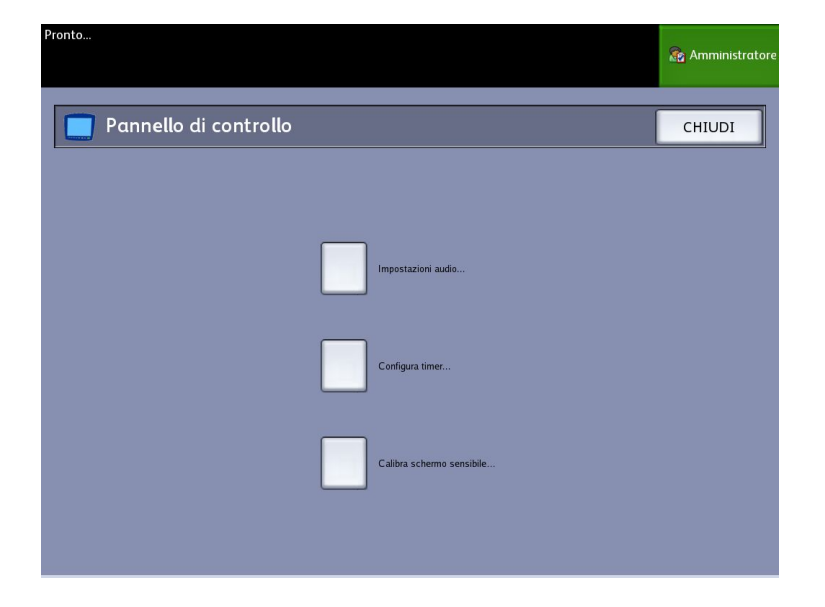

2. Selezionare Configura timer....

Viene visualizzata la schermata Imposta durate dei timeout.

| Pronto      |                                       |                                           | Sa Amministratore |
|-------------|---------------------------------------|-------------------------------------------|-------------------|
| 🤫 Imposta d | urate dei timeout                     | ANNULLA                                   | A SALVA           |
|             | ID timer<br>Timeout risparmio energia | Durata<br>15 mins.                        |                   |
|             | Timeout sospensione                   | 55 mins.                                  |                   |
|             | Timeout funzioni                      | 5 mins.                                   |                   |
|             | Timeout cancellazione file            | 24 hrs.                                   |                   |
|             | Timeout interruzione stampa           | 1 min.                                    |                   |
|             |                                       | ( -> indica un valore modificato in attes | a)                |

3. Selezionare Timeout funzioni.

Viene visualizzata la schermata Timeout funzioni di Imposta durate dei timeout.

| Pronto                                          |                                                              |                                                                                         | 🏠 Amministrator |
|-------------------------------------------------|--------------------------------------------------------------|-----------------------------------------------------------------------------------------|-----------------|
| 🥲 Imposta durate dei timeout                    |                                                              | ANNULLA                                                                                 | SALVA           |
| (Intervalie: 0 - 99 min.)<br>5 ● ◆<br>REIMPOSTA | <b>Time</b><br>Specifica fin<br>azione dell'ut<br>predefinit | <b>put funzioni</b><br>revallo di tempo tra l'ultima<br>ente e il ripristino dei valori |                 |

- 4. Usando il tastierino numerico o i pulsanti di scorrimento, selezionare l'impostazione desiderata e premere **Salva**.
- 5. Selezionare **Salva** nella schermata Imposta durate dei timeout per ritornare alla schermata Pannello di controllo.

#### Timeout cancellazione file

La funzione Timeout cancellazione file è utile per permettere agli utenti di conservare un file per più di 24 ore.

- 1. Selezionare Pannello di controllo dalla schermata Amministrazione.
- 2. Selezionare Configura timer. .

Viene visualizzata la schermata Imposta durate dei timeout.

3. Selezionare Timeout cancellazione file

Viene visualizzata la schermata Timeout cancellazione file.

- 4. Usando il tastierino numerico o i pulsanti di scorrimento, selezionare l'impostazione desiderata e premere **Salva**.
- 5. Selezionare **Salva** nella schermata Imposta durate dei timeout per ritornare alla schermata Pannello di controllo.

#### Timeout interruzione stampa

La funzione Timeout interruzione stampa è utile per permettere agli utenti di interrompere la stampante per più di un minuto.

- 1. Selezionare il pulsante Servizi del pannello di controllo.
- 2. Selezionare Info sistema.
- 3. Selezionare la scheda [Amministrazione].
- 4. Selezionare Pannello di controllo dalla schermata Amministrazione.
- 5. Selezionare **Configura timer...** Viene visualizzata la schermata **Imposta durate dei timeout**.
- 6. Selezionare **Timeout interruzione stampa**.

Viene visualizzata la schermata Timeout interruzione stampa.

- 7. Usando il tastierino numerico o i pulsanti di scorrimento, selezionare l'impostazione desiderata e premere **Salva**.
- 8. Selezionare Salva per ritornare alla schermata Pannello di controllo.

#### Calibra schermo sensibile

Lo schermo sensibile dell'interfaccia utente viene calibrato al momento dell'installazione. La calibrazione allinea il cursore sul punto dello schermo toccato dall'utente. L'interfaccia utente non deve essere ricalibrata, a meno che non ci siano problemi di funzionamento o si debba reinstallare il controller.

- 1. Selezionare il pulsante **Servizi** del pannello di controllo. Viene visualizzata la schermata del menu **Servizi**.
- 2. Selezionare **Info sistema** dalla schermata menu **Servizi**. Viene visualizzata la schermata Info sistema.
- 3. Selezionare la scheda [Amministrazione].
- 4. Selezionare Pannello di controllo.
- 5. Selezionare Calibra schermo sensibile.
- 6. Premere e tenere premuto il dito in ogni angolo dello schermo sul simbolo di calibrazione, finché quest'ultimo non si sposta all'angolo successivo. Il simbolo deve toccare tutti e quattro gli angoli.
- 7. Una volta che il simbolo ha toccato i quattro angoli, sull'interfaccia utente appare la richiesta di toccare un punto qualsiasi dello schermo per salvare i dati di calibrazione.
- 8. L'interfaccia utente salva i dati di calibrazione e viene visualizzata la schermata **Pannello di controllo**.

#### Impostazione di rete

Prima di poter comunicare con lo scanner e la stampante FreeFlow Accxes, è necessario configurare il controller FreeFlow Accxes per la rete.

Le impostazioni di **Impostazione di rete** consentono all'amministratore di sistema di effettuare le impostazioni TCP/IP seguenti:

- Indirizzo IP
- Gateway
- Netmask
- DHCP

Se non si dispone di questi dati, procedere come descritto di seguito per stampare un rapporto di configurazione:

- 1. Selezionare Info sistema dal menu Servizi.
- 2. Selezionare la scheda Stampa di rapporti.
- 3. Selezionare Configurazione stampante.

Invece di immettere l'indirizzo IP, la subnet mask e l'indirizzo gateway, è possibile abilitare il protocollo DHCP (Dynamic Host Configuration Protocol) sulla schermata Impostazione di rete.

Per ulteriori informazioni su DHCP, vedere la sezione Configurazione di DHCP di questo capitolo.

Se non è stato eseguito l'accesso come amministratore di sistema, verrà richiesta la password amministratore quando si seleziona il pulsante **Impostazione di rete**. Chiedere la password all'amministratore del sistema, se necessario.

#### NOTA

Le modifiche delle impostazioni di rete in Web Printer Management Tool vengono registrate anche nell'interfaccia utente e viceversa.

- 4. Selezionare Info sistema dal menu Servizi.
- 5. Selezionare la scheda [Amministrazione].
- 6. Selezionare Impostazione di rete.

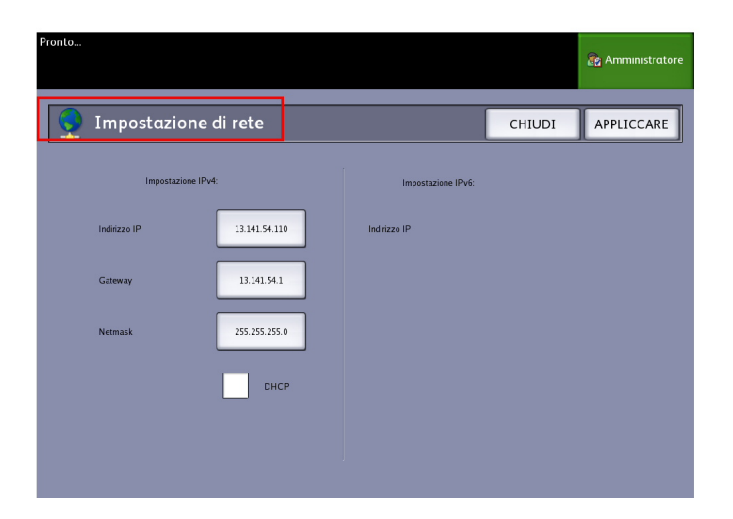

#### NOTA

È possibile configurare le impostazioni di rete anche tramite Web PMT. Per le istruzioni di impostazione della rete, vedere la guida all'impostazione di Xerox FreeFlow Accxes System e di Web Printer Management Tool o la guida in linea di Web Printer Management Tool.

#### Configurazione di un indirizzo IP statico

- 1. Premere il pulsante **Servizi** del pannello di controllo, quindi scegliere **Info sistema** > scheda Amministrazione > Impostazione di rete.
- 2. Selezionare Indirizzo IP dalla schermata Impostazione di rete.

#### NOTA

assicurarsi che la casella di controllo DHCP non sia selezionata. In caso contrario, non è possibile selezionare le opzioni indirizzo IP, Gateway e Netmask.

Viene visualizzata la schermata [Indirizzo IP].

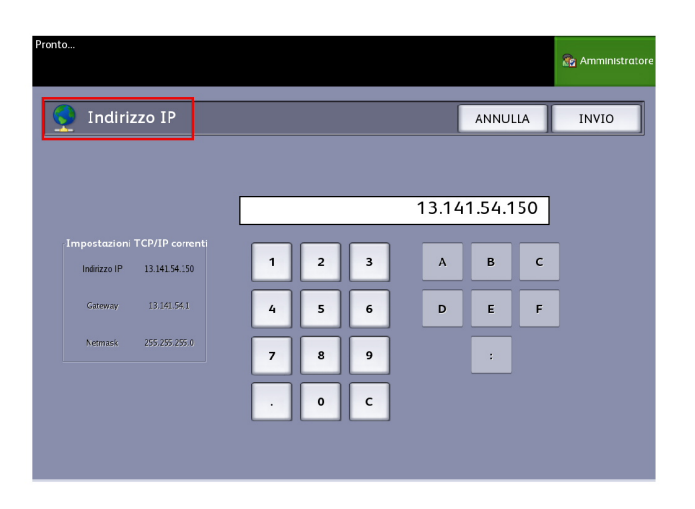

- 3. Utilizzare il tastierino numerico per immettere l'indirizzo IP nel formato nn.nnn.nn.nn.
- 4. Selezionare Invio.

#### Impostazione del gateway IP

- 1. Premere il pulsante **Servizi** del pannello di controllo, quindi scegliere **Info sistema** > scheda Amministrazione > Impostazione di rete.
- 2. Selezionare **Gateway** dalla schermata **Impostazione di rete**. Viene visualizzata la schermata **IP Gateway**.

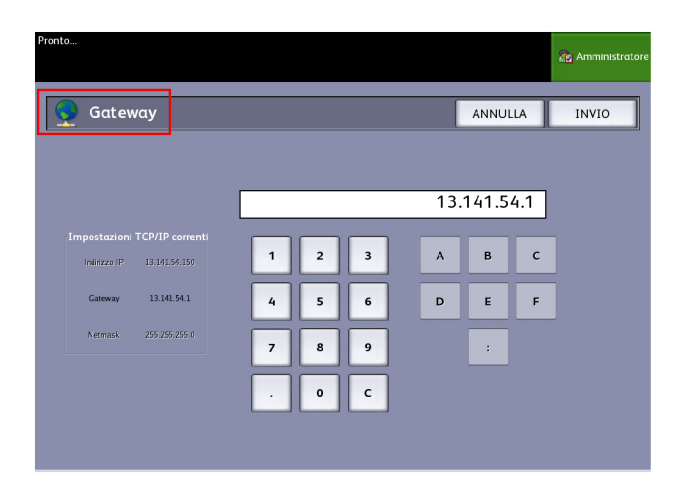

- 3. Inserire il gateway nel formato XXX.XXX.XXX.XXX.
- 4. Selezionare Invio.

#### Impostazione di Netmask

- 1. Premere il pulsante **Servizi** del pannello di controllo, quindi scegliere **Info sistema** > scheda Amministrazione > Impostazione di rete.
- 2. Selezionare Netmask dalla schermata Impostazione di rete.

Viene visualizzata la schermata IP Netmask.

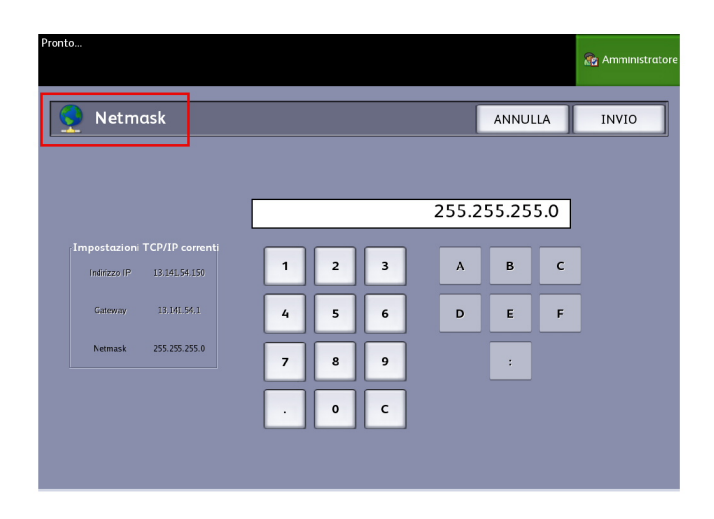

- 3. Inserire la Subnet Mask nel formato XXX.XXX.XXX.XXX.
- 4. Selezionare **Invio**. Viene visualizzata la schermata Impostazione di rete.
- 5. Selezionare Salva.

#### Configurazione di DHCP

Se non si conoscono le informazioni su indirizzo IP, gateway o subnet mask, è possibile utilizzare l'opzione DHCP (Dynamic Host Configuration Protocol). Quando questa casella di controllo è selezionata (attivata), l'interfaccia di rete utilizza DHCP per consentire a un client che fornisce i servizi DHCP sulla rete di acquisire un indirizzo IP temporaneo per il dispositivo in rete. Dal momento che la costante modifica dell'indirizzo IP può causare problemi agli utenti delle comunicazioni di rete, il valore predefinito di questa funzione è non selezionata (disattivata).

- 1. Premere il pulsante **Servizi** del pannello di controllo, quindi scegliere **Info sistema** > scheda Amministrazione > Impostazione di rete.
- 2. Selezionare la casella di controllo DHCP.

In questo modo si disabilitano i campi Indirizzo IP, Gateway e Netmask.

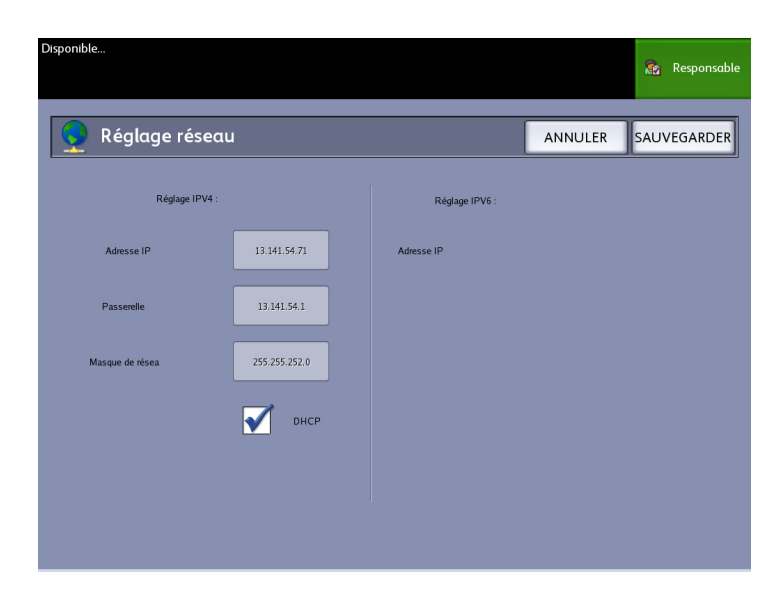

3. Selezionare Salva per ritornare alla scheda Amministrazione.

si raccomanda di riavviare il controller dopo essere passati all'opzione DHCP.

Se si sceglie di configurare le impostazioni di rete utilizzando Web Printer Management Tool, vedere la guida in linea di Web Printer Management Tool o la *Guida all'impostazione di Xerox FreeFlow Accxes Print Server e di Web Printer Management Tool* per ulteriori informazioni.

#### NOTA

quando si configura una connessione di rete tramite DHCP, viene abilitato il campo Host Name (Nome host) della pagina Network (Rete) di Web Printer Management Tool. L'amministratore deve specificare nel campo il nome host del server Accxes che desidera associare all'indirizzo DHCP tramite DNS dinamico. Questa funzione è stata progettata per l'utilizzo con i server BIND DNS (versione 9.0 o successiva), ma funziona anche con alcune configurazioni dei server DHCP Windows. Dopo la conferma delle modifiche nella pagina Rete, sono necessari alcuni minuti prima che il nuovo nome host venga distribuito a tutti i server DNS. Se la configurazione di Accxes e dei server DHCP/DDNS risulta corretta, ogni riferimento al controller Accxes può essere effettuato usando il nome specificato.

# 4

## Informazioni sistema

In questo capitolo si descrivono le funzioni disponibili nella schermata Informazioni sistema. Si fornisce una breve descrizione di ognuna delle schede di Informazioni sistema, seguita dalle procedure dettagliate per accedere alle impostazioni e modificarle per soddisfare le proprie esigenze.

La schermata Info sistema, cui si accede dal Menu Servizi, contiene le seguenti opzioni:

- Informazioni sistema
- Stampa di rapporti
- Configurazione sistema
- Informazioni lavoro
- Amministrazione

Verranno definite ulteriormente le seguenti aree:

- Stato supporto e impostazione
- Stampa dei rapporti di configurazione e delle stampe di diagnostica

## Panoramica di Informazioni sistema

La schermata Informazioni sistema consente agli utenti generici di accedere ad alcune informazioni sul sistema senza richiedere una password amministratore.

La scheda Informazioni sistema consente di trovare rapidamente l'indirizzo IP della stampante richiesto per le connessioni di rete.

L'amministratore mantiene il controllo della funzionalità di certe funzioni e opzioni ed è responsabile della personalizzazione della stampante in base all'ambiente di lavoro.

Per informazioni sulle funzioni della scheda Amministrazione della stampante, vedere il capitolo 3, *Gestione del sistema*.

- 1. Premere il pulsante **Servizi** del pannello di controllo. Viene visualizzato il menu Servizi con l'opzione Info sistema.
- 2. Selezionare Info sistema dal Menu Servizi.

Nella schermata sono visualizzati i campi informativi seguenti:

#### Utilizzo lineare

La quantità di supporti che è passata attraverso il sistema.

#### Utilizzo area

La misura in piedi quadrati dell'area del supporto utilizzato (un piede quadrato corrisponde a circa 0.09 m2).

#### SW di controllo (Versione software)

Viene visualizzata qui la versione del software FreeFlow Accxes Controller Server.

#### Indirizzo IP

L'indirizzo IP viene visualizzato prima con gli indirizzi IPv4 quindi con gli indirizzi IPv6. Gli indirizzi IPv6 vengono elencati con l'ambito (Globale o Sito).

#### Stato della stampante:

Online e offline

#### Stato supporto e impostazione

La funzione Stato supporto e impostazione visualizza lo stato del supporto e la quantità rimanente, i formati e i tipi dei supporti installati. Consente di modificare la configurazione dei vari supporti.

Per ulteriori informazioni, vedere *Informazioni sui supporti e sugli originali* , capitolo 2.

• Per accedere a Stato supporto e impostazione, selezionare innanzitutto Informazioni sistema. Qui è possibile selezionare il supporto da caricare nei vassoi ed è l'output desiderato.

#### **SUGGERIMENTO**

Se si modifica il tipo di supporto su rullo o le serie di supporti (ad esempio, da ARCH-1 ad ANSI) occorre specificare il nuovo tipo di supporto e le serie nella schermata Stato supporto e impostazione.

Se si carica nel sistema lo stesso supporto su rullo, vassoio o supporto per alimentazione manuale che è visualizzato sullo schermo, non occorre modificare le impostazioni della schermata Stato supporto e impostazione.

#### Accesso alle impostazioni dei supporti

1. Premere il pulsante Servizi del pannello di controllo.

Viene visualizzata la schermata Menu Servizi.

2. Selezionare Info sistema.

Viene visualizzata la schermata Informazioni sistema.

3. Selezionare Stato supporto e impostazione.

Dopo che è stato selezionato Stato supporto e impostazione, vengono visualizzate le seguenti informazioni:

| 1 States        | supporto e | impostazione           |               | 8           | 0.3 |
|-----------------|------------|------------------------|---------------|-------------|-----|
| Original approx | 54         | To Openion             | Tentes Innies | fair a core |     |
| d refe          | 4951       | California Constan     | 0° 174        |             |     |
| 2 fak           | 4551       | saturpati Asaran       | FPR.          | Ne:         |     |
| A VERCE         | 4551       | CHERRICAL PROPERTY.    | ana s         | ans         |     |
| tim .           | 457        | Terrol codd in Tolente | ana a         | A .         |     |
|                 | 45011      | Considerable Coleste   | 11.154        | × .         |     |
|                 |            |                        |               |             |     |
|                 |            |                        |               |             |     |
|                 |            |                        |               |             |     |

- Origine supporto (rullo/vassoi/vassoio di alimentazione manuale (bypass))
- Serie (ANSI, ARCH, ISO, e così via)
- Tipo/Spessore (Tipo = Carta di qualità, Carta da lucido, Pellicola) (Spessore = (Leggera, Ordinaria, Pesante)
- Formato installato (caricato sul rullo/nel vassoio)
- Stato (Quantità rimanente = Pieno, Quasi vuoto, Vuoto)
- 4. Selezionare le serie supporti corrispondenti all'origine supporto che si intende utilizzare.

Viene visualizzata la schermata Serie supporti.

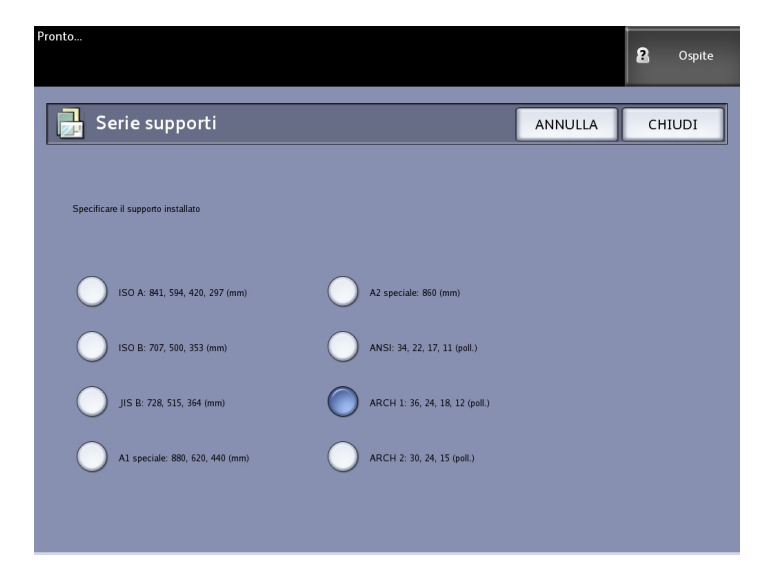

5. Selezionare il supporto installato che meglio rispecchia il contenuto del vassoio

6. Selezionare Chiudi per tornare alla schermata Informazioni sistema.

#### NOTA

Al fine di ottenere i risultati di stampa previsti dalla stampante 6279, gli attributi del lavoro di stampa, ad esempio il formato e il tipo di supporto, devono essere supportati dalla stampante. Affinché la stampa sia eseguita, la stampante deve essere caricata con il supporto del formato corretto. Se gli attributi specificati nel lavoro di stampa non sono supportati dalla stampante, si verifica una discordanza di supporti. Di conseguenza, la stampante non è in grado di stampare il lavoro o lo stampa su un supporto diverso.

| Pronto<br>Inserire documento      | 2 Ospite                                |
|-----------------------------------|-----------------------------------------|
| Caricare o cambiare tipo di suppo | rto IMPOSTAZIONI ANNULLA                |
|                                   | <text><text><text></text></text></text> |

Se viene visualizzata una schermata di errore che segnala una "Discordanza supporti", come quella riprodotta sopra, seguire le istruzioni e risolvere il problema di discordanza.

## Scheda Stampa di rapporti

La selezione di **Stampa di rapporti** consente all'utente di stampare uno di molti rapporti, in cui sono riportate le configurazioni hardware e software della stampante 6279.

- Stampa di prova dei parametri di configurazione (un rapporto di configurazione stampante)
- Imposta stampa di prova (un rapporto delle impostazioni stampante)
- Tavolozza penne (Tutto o Uno)
- Stampa di prova PostScript (mostra la configurazione)
- Tutte le stampe di prova (tutte le opzioni precedenti in un solo lavoro)
La scheda Stampa di rapporti consente all'utente di stampare le pagine di diagnostica. L'impiego di modelli di prova standard consente di risalire alla causa del problema di qualità immagine. Le scelte per la stampa diagnostica comprendono:

- Stampa di prova di diagnostica
- Stampa di prova per qualità immagine
- Stampa di prova scanner

#### Stampa di rapporti

Nella procedura seguente si spiega come stampare un rapporto di configurazione che elenca la configurazione hardware e software, le impostazioni dei parametri di comunicazione (porta) e le impostazioni dei parametri di sistema della stampante. I rapporti di configurazione possono essere stampati sia dall'interfaccia utente o da Web Printer Management Tool sulla workstation client.

È possibile eseguire le stampe di diagnostica solo dall'interfaccia utente. Non è possibile eseguire tali stampe da Web Printer Management Tool.

#### ΝΟΤΑ

I rapporti di stampa vengono memorizzati nella Coda Ristampa e sono ristampabili. Se Sovrascrittura immagine immediata è disabilitata e la funzione Richiama è abilitata, il rapporto di configurazione sarà l'ultimo lavoro della coda.

#### Dall'interfaccia utente

Per accedere alla scheda Stampa di rapporti:

- 1. Premere il pulsante Servizi del pannello di controllo.
- 2. Selezionare **Info sistema** dal Menu Servizi. Viene visualizzata la schermata Informazioni sistema.
- 3. Selezionare la scheda Stampa di rapporti.
- 4. Selezionare le opzioni dei Rapporti di configurazione:

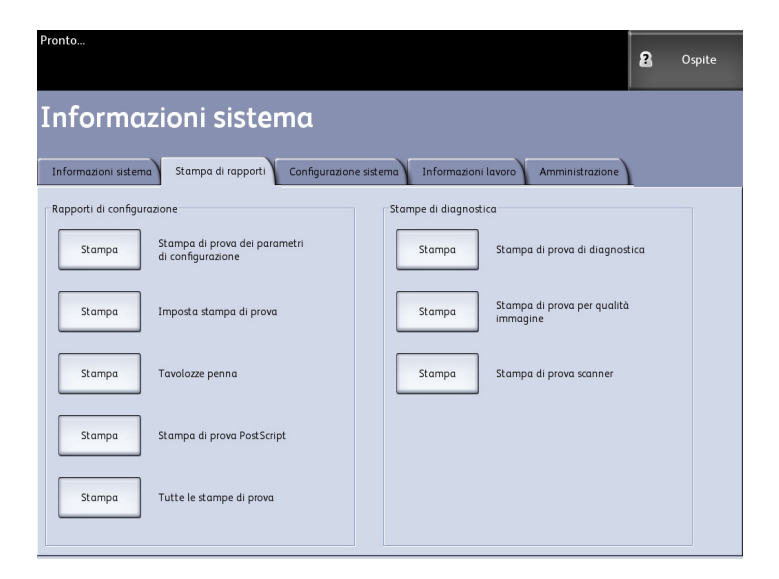

- Configurazione stampante: stampa un rapporto di una pagina con la configurazione della stampante.
- Impostazioni stampante: stampa un rapporto di una pagina con le impostazioni della stampante.
- Tavolozze penna: stampa un rapporto delle impostazioni delle tavolozze penna di più pagine.
- PostScript: stampa un rapporto PostScript se PostScript è installato.
- Tutto: tutti i rapporti precedenti vengono stampati in un lavoro unico.
- 5. Selezionare le opzioni di Stampe di diagnostica:
  - Stampa di prova di diagnostica
  - Stampa di prova per qualità immagine
  - Stampa di prova scanner Disponibile solo per le stampanti con scanner.
- 6. Selezionare Stampa.

Il modello selezionato viene stampato.

#### Da Web PMT

È possibile stampare i rapporti di configurazione anche tramite Web PMT.

- 1. Digitare l'URL utilizzando il browser Web per accedere a Web Printer Management Tool (FreeFlow Accxes).
- 2. Fare clic sulla scheda **Utilità**.

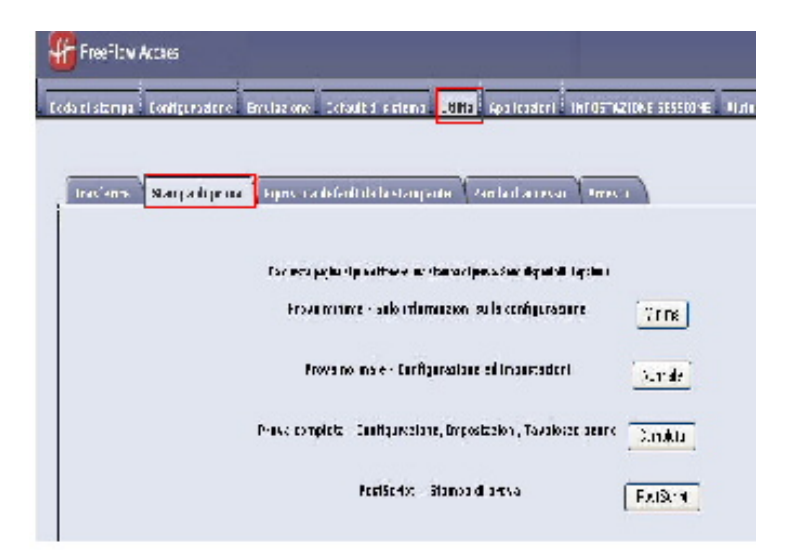

- 3. Selezionare la sottoattività Stampa di prova visualizzata.
- 4. A seconda delle esigenze per i rapporti, fare clic sui pulsanti di stampa di prova Minima, Normale, Completa o PostScript.

- Minima: stampa i dati di configurazione della stampante 6279.
- Normale: stampa i dati di configurazione e le informazioni sulle impostazioni.
- Completa: stampa i dati di configurazione, le informazioni sulle impostazioni e sulle tavolozze penna.
- PostScript: richiede una licenza e stampa una pagina di prova PostScript.

## Esempio del rapporto Stampa di prova dei parametri di configurazione (stampante)

| XEROX 6279                                                                                                    | WIDE FORMAT                                                                                                    | - CONFIGURA                                                                                                    | TION                                                                     |
|----------------------------------------------------------------------------------------------------|----------------------------------------------------------------------------------------------------|----------------------------------------------------------------------------------------------------|--------------------------------------------------------------------------|
| CONTROLLER CONFIGU                                                                                                    | RATION                                                                                                    |                                                                                                    |                                                                          |
| DATE/TIME:<br>RAN (PGB:)<br>CPU:<br>BSP VERSION:<br>FIRMMARE:<br>BUILD NUMBER:<br>BUILD NUMBER:<br>BUILD NUMBER:<br>BUILD NUMBER:<br>STORE DEBUG CN CISK<br>POSTSCRIPT PAFILITION<br>INMEDIATE IMAGE QUERWR."E:                           | 03/13/2006 10:39:53<br>1024<br>101tH(R) Celeron(R) 2.666Hz<br>2.5.22 9-61.fc5<br>13.)<br>003<br>004<br>75233<br>00<br>07TL412ED<br>CI548LED          | ADVALNCED NETWOFK STATUS:<br>ADVANCED NETWOFK HM NOORESS<br>KKY INSTALL KKP KIDKI<br>NACHINE NAME:<br>ERROR LOS<br>SHENSYSE TONOEH                         | FEAD/<br>00:13:72:11:30:fs<br>655-93-011-358-5s-658<br>00-13-72-11-3E-55 |
| OPTIONAL CONTROLLE                                                                                                    | R FEATURES                                                                                                    |                                                                                                    |                                                                          |
| OS DARAELENENI:<br>PRINT ACTIVAIICN:<br>PRINT ENABLE:<br>CON LICENSE<br>POSISCHIPT LICENSE<br>POSISCHIPT ENABLE:<br>VERSATEE LASIEF LICENSE:<br>VIGL LICENSE:<br>OTHER CAD LICENSE:<br>OISK OVERNATTE LICENSE:<br>DISK OVERNATTE LICENSE: | PRESEN"<br>PRESEN"<br>ON<br>STANDARD<br>NOT PRESENT<br>ON<br>STANDARD<br>STANDARD<br>STANDARD<br>PRESEN"<br>PRESEN"<br>PRESEN"<br>PRESEN"<br>PRESEN" | JOB ACCOUNTING ENABLE<br>JOB ACCOUNTING ENABLE<br>COPY ENABLE:<br>SCAN TO NET LICENSE:<br>SCAN TO NET LICENSE<br>SCAN TO PET EMAELE:<br>SCAN TO PETIMIELE: | PRESENT<br>OFF<br>FRESENT<br>ON<br>PRESENT<br>CN<br>CN                   |
| PRINT ENGINE CONFI                                                                                                    | GUFATION                                                                                                    |                                                                                                    |                                                                          |
| FIRMAAPE:<br>101 HAPDWARE ALCRESS<br>90 LICENSE:<br>FIRISHER<br>MACHINE ID (SERIAL NUMBER):<br>RESOLUTION (CPI):                                                                                                    | 00.02.04<br>00.02.00:00:4E 25<br>STAV0380<br>NONE<br>020005<br>600                                                                                   | READY TO POWER SAVER (MIN):<br>POWER SAVER TO REST (MIN):<br>MEDIA LSADE<br>LINEAR<br>AREA:<br>ERROR LOG                                                   | 15<br>55<br>635                                                          |
| INSTALLED MEDIA                                                                                                    |                                                                                                    |                                                                                                    |                                                                          |
| ROLL 1 SIZE:<br>ROLL 1 TYPE:<br>ROLL 1 STATUS:<br>ROLL 2 SIZE:<br>ROLL 2 TYPE:<br>ROLL 2 STATUS:                                                                                                    | POL_ 36 IN<br>BOND<br>PUL.<br>POL_ 35 IN<br>BOND<br>PUL_                                                                                             | ROLL 3 SIZE<br>ROLL 3 TYPE<br>ROLL 1 STATUS:<br>ROLL 4 SIZE<br>ROLL 4 TYPE<br>ROLL 4 STATUS:                                                               | FCLL 12 IN<br>ECND<br>FLLL<br>FCLL 17 IN<br>ECND<br>FLLL                 |
| CONMUNICATION PARA                                                                                                    | METERS                                                                                                    |                                                                                                    |                                                                          |
| TCP/IP IP ADDRESS<br>TCP/IP SUBMET MASK<br>TCP/IP DEFAULT GATEWAY:<br>PARF/BODIP ENABLE<br>DHCF ENABLE:                                                                                                    | 13.141 54 157<br>258.255 255.0<br>13.141 54.1<br>CFF<br>CN                                                                                           |                                                                                                    |                                                                          |
| SCANNER CONFIGURAT                                                                                                    | ION                                                                                                    |                                                                                                    |                                                                          |
| TYPE:<br>PROLUCT:<br>FIRMWARE<br>COLOF LICENSE:                                                                                                    | 6270<br>5.1<br>C.4.4-0<br>FRESENT                                                                                                    | VENDOF:<br>SCAMMER USAGE ISO FTD:                                                                                                    | Xerox<br>30                                                              |
|                                                                                                    |                                                                                                    |                                                                                                    |                                                                          |

#### NOTA

Questo è un esempio di come apparirà il rapporto.

## Esempio del rapporto Imposta stampa di prova (impostazioni stampante)

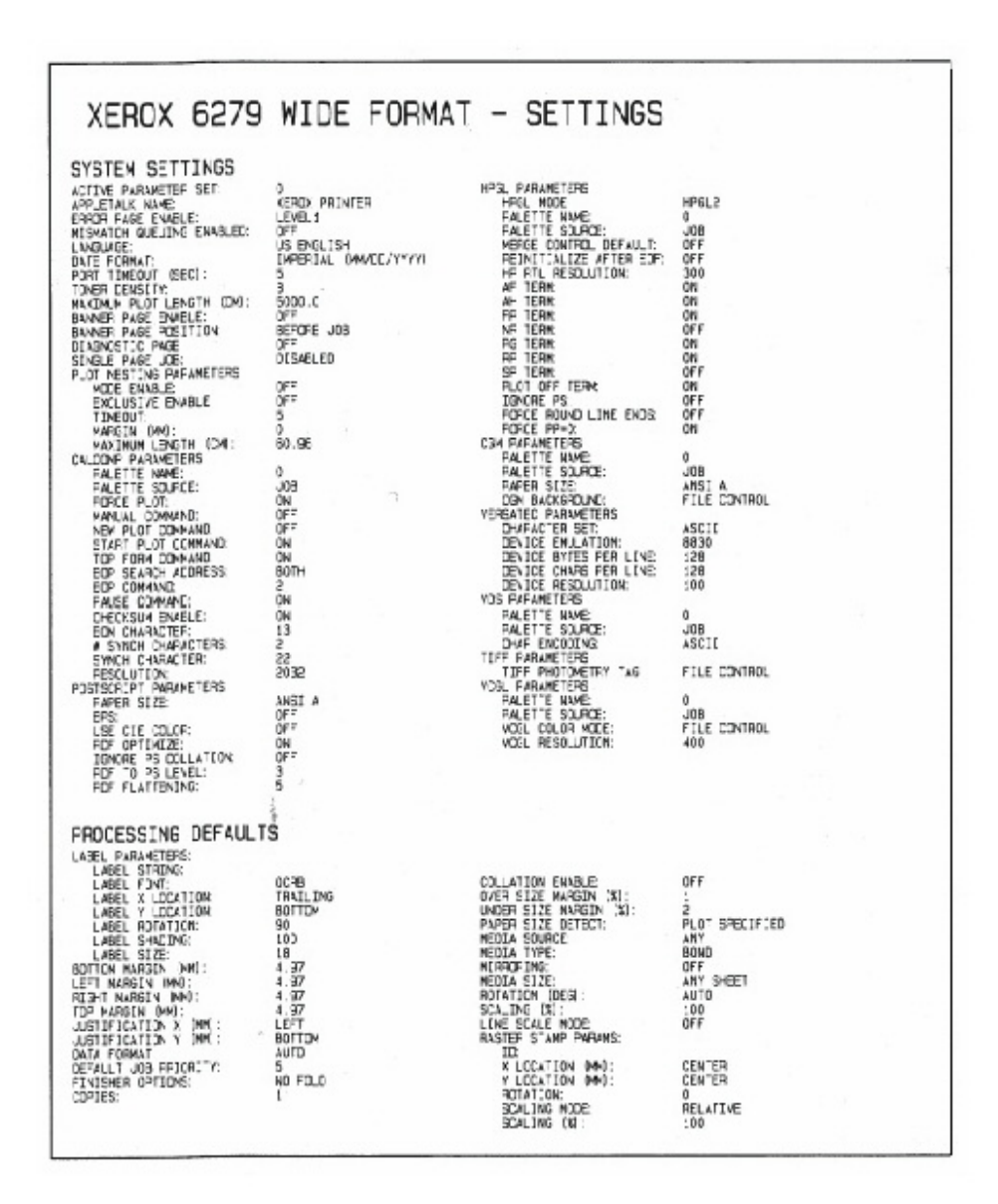

#### NOTA

Questo è un esempio di come apparirà il rapporto.

#### Esempio del rapporto Tavolozze penna

| 0 1 2 3 4                                                                      | 56789                               | 10 11 12 13 1                           | 4 15 16 17 1                        | 19 20 21 2                          | 2 23 24 25 26                       | 27 28 29 30                         | 31 32 33 34                         | 35 36 37 38                         | 39 40 41 43                         | 43 44 45 46                                                                                                  | 28 38 38<br>47 48 49                |                                     |
|--------------------------------------------------------------------------------|-------------------------------------|-----------------------------------------|-------------------------------------|-------------------------------------|-------------------------------------|-------------------------------------|-------------------------------------|-------------------------------------|-------------------------------------|----------------------------------------------------------------------------------------------------|-------------------------------------|-------------------------------------|
| ER PATTERNS:                                                                   |                                     |                                         |                                     |                                     |                                     |                                     |                                     |                                     |                                     |                                                                                                    |                                     |                                     |
| 50 51 52 53 54 5                                                               | 5 56 57 58 59                       | <b>111</b><br>50 61 62 63               |                                     |                                     |                                     |                                     | 20                                  |                                     |                                     |                                                                                                    |                                     |                                     |
| N PALETTE:                                                                     | 0.35<br>255.255,                    | 1.36<br>0.0.0<br>0.0.0                  | 2.35<br>255,0.0                     | 30.35<br>00.256,0<br>00.0,0         | 0.35<br>0.55<br>0.05<br>0.05        | 5.35<br>0.0,255                     | 6<br>9.35<br>255, 0, 255<br>0, 0, 0 | 7<br>0.35<br>0,255,255              | 8.35<br>80.0<br>8.0                 | 8.36<br>0.9.0<br>0.0                                                                                         | 10<br>0.35<br>0.0.0                 | 11.75<br>D. 0.0<br>D. 0.0           |
| M (M):<br>TERM:<br>OF (M, 6, 6):<br>MR(D): (M, P, C):                          | 12<br>0.35<br>0.0<br>0.0            | 13<br>0.35<br>0.0.0<br>0.0.0            | 14<br>0.30<br>0.0,0<br>0.0          | 0.00<br>0.00<br>0.00                | 10<br>0.35<br>0.0.0<br>0.0.0        | 17<br>0.35<br>0.0.9<br>0.0.9        | 20.25<br>00.00<br>00.00             | 59<br>0.35<br>0.0,0<br>0,0,0        | 20<br>0.35<br>0.0.0                 | 23<br>0.35<br>0.0,0<br>0.0,0                                                                                 | 22<br>0.36<br>0.0.0<br>0.0.0        | 23<br>0.36<br>0.0.0<br>0.0.0        |
| A A<br>DTH (MAG):<br>TTERAN:<br>COR (A, G. CO):<br>DTHTODES (A, P. C);         | 84.35<br>00.00                      | 25.35<br>0.0.9<br>0.0.9                 | 0.35<br>0.0,0<br>0,0,0              | 97<br>9-35<br>8, 0, 0<br>9, 0, 0    | 26<br>0.35<br>0.0,0<br>0.0,0        | 0.35<br>0.0.0<br>0.0.0              | 50<br>5.35<br>5.0.0<br>6.0.0        | 0.00<br>0.00<br>0.00                | 0.35<br>0.0.0<br>0.0                | 30<br>9, 35<br>9, 0, 0<br>9, 0, 0                                                                            | 34<br>9-35<br>8, 0, 0<br>0, 0, 0    | 0.35<br>0.0,0<br>0,0,0              |
| N #:<br>DTH EMD:<br>TTERM<br>LOR ER, G, ED:<br>ERRODES (M. P. C):              | 36.35<br>6.0.0                      | 37<br>0.95<br>0.0.0                     | 0.35<br>0.0.0<br>0.0.0              | 80.0.0<br>0.0.0                     | 40.35<br>0.35<br>0.0,0              | 45<br>0.35<br>0.0,0<br>0.0,0        | 42<br>0.35<br>0.0.0<br>0.0.0        | 43<br>0.36<br>0.0.0<br>0.0.0        | 44<br>0.35<br>0.0.0<br>0.0.0        | 0.35<br>0.0.0<br>0.0.0                                                                                       | 0.35<br>0.0.0<br>0.0.0              | 47<br>0.35<br>0.0,0<br>0,0,0        |
| N #:<br>DTH (NHC:<br>TTERM<br>LOR (R, G, B):<br>DRADES (N, P, C):              | 40<br>9-35<br>8, 0, 0<br>0, 0, 0    | 49<br>0.35<br>0.0.0<br>0.0.0            | 50.36<br>0.0.9<br>0.0.9             | 81.35<br>0.0.0<br>0.0.0             | 80.00<br>0.00<br>0.00               | 80<br>0-35<br>0,0,0<br>0,0,0        | 54<br>0.35<br>0, 0, 0<br>0, 0, 0    | 0.35<br>0.00<br>0.0.0               | 0. 0. 0<br>0. 0. 0<br>0. 0. 0       | 57.35<br>0. 0. 0<br>0. 0. 0                                                                                  | 8. 35<br>8. 5. 5                    | 0.35<br>0.6,0<br>0,0,0              |
| N A:<br>DTH: 040:<br>TTENH<br>COPEIDES (K. P. C):                              | 0.35<br>0.0.0<br>0.0.0              | 61<br>0.36<br>0.0,0<br>0.0,0            | 0.0.0<br>0.0.0                      | 63<br>0.36<br>0.0.9<br>0.0.9        | 100000 000                          | 0.35<br>10.00<br>0.00               | 0.35<br>0.0.0<br>0.0.0              | 0.35<br>0.0.0<br>0.0.0              | 0. 5. 0<br>0. 5. 0<br>0. 5. 0       | 0.35<br>0.0.9<br>0.0.9                                                                                       | 5.36<br>5.0.0<br>0,0.0              | 23.35<br>7 0.0<br>8,0               |
| ATTENEN<br>ADR R. G. RI:<br>COPETICES (K. P. CI);                              | 78<br>0.35<br>0.0.0<br>0.0.0        | 73<br>9.35<br>6.0.0<br>6.0.0            | 74<br>55<br>0.9.0<br>0.9.0<br>0.0,0 | 0.35<br>11<br>0.0.9                 | 75<br>0.35<br>12<br>0.0.0<br>0,0.0  | 77<br>0.35<br>13<br>0.0.0<br>0.0    | 78<br>0.35<br>54<br>0.0,0<br>0.0,0  | 79<br>0,35<br>18<br>0,0,0<br>0,0,0  | 80<br>9,38<br>16<br>0,0,0<br>0,0,0  | 83<br>9,36<br>57<br>0,0,0                                                                                    | 52.35<br>10<br>0.0<br>0.0<br>0      | 83<br>0.35<br>19<br>5,0,0<br>6,0,0  |
| N #<br>DTH PHI:<br>TTENH<br>COR P. 6. 81:<br>EPRIDES (K.P. C):                 | 84<br>0.35<br>30<br>0.8.0<br>0.9.0  | 85<br>9,35<br>9,0,0<br>0,0,0            | 80.36<br>032 0.0<br>0.0             | 07.36<br>23<br>0.0,0<br>0,0,0       | 88 as<br>24 0.0<br>0,0              | 89<br>0.35<br>0.0.0<br>0.0.0        | 90<br>9,35<br>36<br>6,0,0<br>9,0,0  | 95<br>97<br>0. 0. 0<br>0. 0. 0      | 82.35<br>80.00<br>80.00             | 83.36<br>29 0.0<br>0.0                                                                                       | 94<br>0.35<br>30<br>0.0.0           | 0.35<br>31<br>0.0.0<br>0.0.0        |
| IN R<br>IDTH Head:<br>LTTERNE<br>LTTERNE<br>LTTERNE<br>REARLINES ON P. CI:     | 95<br>39<br>0. 0. 0<br>0. 0. 0      | 97<br>93<br>93<br>0. 0. 0<br>0. 0. 0    | 50 35<br>0.0 00                     | 80.35<br>35<br>0.0.0<br>0.0.0       | 100<br>0.35<br>38<br>0.0,0          | 101<br>0.35<br>37<br>0.0.0          | 102<br>9,35<br>36<br>6,0.0<br>9,0.0 | 503<br>0.36<br>39<br>0.0.0<br>0.0.0 | 104<br>0.35<br>40<br>0.0.9<br>0.0.9 | 105<br>01<br>001<br>000<br>000                                                                               | 0.35<br>42<br>0.0,0<br>0,0,0        | 107<br>0,35<br>43<br>0,6,6<br>0,0,0 |
| N F:<br>DTH DHHO:<br>TTTERN<br>TANDOS DE P. CO:<br>TANDOS DE P. CO:            | 508<br>0.35<br>44<br>0.0.0<br>0.0.0 | 109<br>0.35<br>45<br>0.0.9<br>0.0.9     | 110<br>9.35<br>45<br>8.0.9<br>0.0.9 | 47<br>6, 0, 0<br>6, 0, 0            | 40 00                               | 113<br>0,35<br>49<br>0,0,0<br>0,0,0 | 114<br>9.35<br>9.0.0<br>9.0.0       | 315<br>0.36<br>0.0.0<br>0.0.0       | 0.35<br>0.0.0                       | 0.35<br>0.0.0<br>0.0.0                                                                                       | 0.35<br>0.0,0,0                     | 159<br>0.35<br>0.0,0<br>0,0,0       |
| N #<br>DTH DHO:<br>ITTONE<br>TOHODOS (N. P. D):                                | 120<br>0.35<br>0.0,0<br>0,0,0       | 121<br>0.35<br>0.0.0<br>0.0.0           | 122<br>0.35<br>0.0.0<br>0.0.0       | 525<br>0.36<br>0.0.0                | 82.36<br>00.50<br>00.50             | 125<br>0 0.0<br>0 0.0               | 126<br>0.35<br>0, 0, 0<br>0, 0, 0   | 127<br>9.35<br>9,0,0<br>9,0,0       | 128<br>0.35<br>0.0.0<br>0.0.0       | 129<br>D.35<br>1<br>0.0.0<br>0.0                                                                             | 736<br>6.56<br>9.0.0                | 131<br>0.35<br>3.6.0<br>0.0         |
| N C DIN DAD:<br>TTEORE<br>LOS IR C. CI :<br>ETHODES IN P. CI :                 | 130<br>0.10<br>0.00                 | 520<br>0.35<br>5<br>0.0,0               | 134<br>0.35<br>0.0.0<br>0.0.0       | 135<br>0.00<br>0.00                 | 136<br>0.36<br>0.0.0<br>0.0.0       | 137<br>0.35<br>0.0.0<br>0.0.0       | 138<br>0.35<br>10<br>0.0.9<br>0.0.9 | 139<br>0.35<br>11<br>0.0.0<br>0.0   | 0.30<br>0.00<br>0.00                | 141<br>0,35<br>19<br>0,0,0                                                                                   | 142<br>0.35<br>14<br>0,0,0<br>0,0,0 | 0.00<br>0.0.0<br>0.0.0              |
| N #:<br>TTERNE<br>LOR IP. D. ED:<br>TTRIDES (N. P. C);                         | 344<br>0.30<br>36<br>0.0.0<br>0.0.0 | 149<br>0.36<br>17<br>0.9.9<br>0.6.9     | 146<br>5.35<br>10<br>0.0.0<br>0.0   | 147<br>6.35<br>79<br>6.0.0          | 148<br>6-35<br>6-6-0<br>6-6-0       | 549<br>0.35<br>25<br>0.0<br>0.0     | 150<br>0.35<br>22<br>0.0.0<br>0.0.0 | 151<br>9,35<br>9,0,0<br>9,0,0       | 152<br>0.36<br>34<br>0.0.0<br>0.0.0 | 153<br>0.35<br>25<br>0.0.0<br>0.0.0                                                                          | 354<br>0.36<br>25<br>0.0.0<br>0.0.0 | 975<br>97<br>9. 9. 9                |
| DI #:<br>IDTH IHHO:<br>XLOR (P. G. D):<br>TERRORES (K. P. C):                  | 158<br>9,39<br>20<br>0,0,0<br>0,0,0 | 157<br>0,35<br>39<br>0,0,0<br>0,0,0     | 155<br>0.35<br>0.0.0<br>0.0.0       | 150<br>0.36<br>34<br>0.0.0<br>0.0.0 | 360<br>30<br>0.00<br>0.00           | 81<br>835<br>830<br>8,00<br>8,00    | 169<br>0.35<br>34 0.0<br>0.0        | 163<br>0,35<br>5,0,0<br>0,0,0       | 354<br>0,35<br>36<br>0,0,0<br>0,0,0 | 155<br>0,35<br>39<br>0,0,0<br>0,0,0                                                                          | 156<br>6,35<br>36<br>0,0,0<br>0,0,0 | 557<br>399<br>0. 0. 0<br>0. 0. 0    |
| N #:<br>DTH DHC:<br>TTERM<br>LOR IR, 6, 10;<br>ERROLES (N. P. C):              | 150<br>0.35<br>40<br>0.0.0<br>0.0.0 | 160<br>0.35<br>41<br>0.0,0<br>0.0,0     | 170<br>0,35<br>49<br>0,0.0<br>0,0.0 | 171<br>0,35<br>43<br>0,0,0<br>0,0,0 | 172<br>0,35<br>44<br>0,0,0          | 173<br>0.85<br>45<br>0.0<br>0.0     | 174<br>0.36<br>46<br>0.0.9<br>0.0.9 | 175<br>0.35<br>47 0.0<br>0,0        | 45<br>0,35<br>45<br>0,0,0           | 177<br>0.35<br>49<br>0.0.0<br>0.0.0                                                                          | 178<br>0.35<br>0.00<br>0.0          | 179<br>9-35<br>9-0.0<br>9-0.0       |
| H 4:<br>DTH 1000:<br>TTERN:<br>LOR (P. C. S);<br>ERHIDES (R. P. C):            | 180<br>0.35<br>0.0.0<br>0.0.0       | 0.35<br>0.35<br>0.0,0<br>0.0,0          | 182<br>0.35<br>0.0,0<br>0,0,0       | 103<br>0.35<br>0,0.0<br>0,0.0       | 104<br>0.35<br>0.0.0<br>0.0.0       | 105<br>0.35<br>0.0.0<br>0.0.0       | 106<br>0.35<br>0.0.0<br>0.0.0       | 187<br>0.35<br>0.0.9                | 0.36<br>0.0.0<br>0.0.0              | 0.36<br>0.36<br>0.6.0                                                                                        | 100<br>0.35<br>0.0<br>0.0<br>0.0    | 191<br>0.00<br>0.00                 |
| N 4:<br>DTH 040:<br>NTERH:<br>NOR DE G. 61<br>GRADES 14, P. C):                | 188<br>5.35<br>5.6 2                | 100 00 00 00 00 00 00 00 00 00 00 00 00 | 194<br>0.35<br>0.00<br>0.0          | 195<br>0.35<br>3.0.0<br>0,0.0       | 196<br>0.35<br>4<br>0,0,0<br>0,0,0  | 197<br>0.39<br>5,0,0<br>0.0.0       | 198<br>0.35<br>0.0.0<br>0.0.0       | 199<br>0.35<br>7 0.0.0<br>0.0.0     | 200<br>0.35<br>0.0.0<br>0.0.0       | 8018<br>906<br>906                                                                                           | 202<br>0.35<br>10<br>0.0,0<br>0,0,0 | 203<br>5.25<br>11<br>5.0.0<br>5.0.0 |
| DI A:<br>DI H DHO:<br>ITIER:<br>LOR PL G BI<br>GHRIDES (M, P, C):              | 204<br>0.35<br>12<br>0.0,0          | 205<br>0.35<br>13<br>0.0,0              | 206<br>0.35<br>0.0,0<br>0,0,0       | 267<br>0,35<br>0,6,0<br>0,6,0       | 0,35<br>18<br>0, 0, 0<br>0, 0, 0    | 0,35<br>1,7<br>0,0,0<br>0,0,0       | 21D<br>0,35<br>38<br>0.0.0<br>0.0.0 | 251<br>00.35<br>00.0.0<br>00.0      | 212,35<br>20<br>0,0,0<br>0,0,0      | 2070 66<br>2070 66                                                                                           | 254<br>0.35<br>0.6,0<br>0,6,0       | 815<br>0.35<br>23<br>0.0.0          |
| N 4<br>DTH 940:<br>TTERH<br>SPR 91.0.51<br>SPRIDES (X, P, C):                  | 30.35<br>24 00,00                   | 817<br>5.35<br>5.0.0<br>5.0.0           | 218<br>0,35<br>26,0,0<br>0,0,0      | 219<br>0,35<br>0,0<br>0,0           | 220<br>0,35<br>28<br>0,0,0<br>0,0,0 | 0,35<br>0,35<br>0,0.0<br>0,0.0      | 222<br>8.35<br>30<br>9.0.0<br>6.0.0 | 2235<br>335<br>336<br>336<br>66     | 22.30<br>0.00<br>0.00               | 20.5<br>50.5<br>50.6<br>50.6<br>6<br>6<br>6<br>6<br>6<br>6<br>6<br>6<br>6<br>6<br>6<br>6<br>6<br>6<br>6<br>6 | 226<br>0.35<br>34<br>0.0<br>0.0     | 237<br>0,35<br>35<br>0,0,0<br>0,0,0 |
| DTH PHO:<br>TTERE<br>LCR PL C. NO:<br>EPRILONS DL P. CI:                       | 328<br>36<br>36<br>6, 6, 6          | 0.35<br>37<br>0.0.0                     | 830<br>0.35<br>0.0,0                | 231<br>0.35<br>39<br>0.0.0<br>0.0.0 | 232<br>0,35<br>49<br>0,0,0<br>0,0,0 | 223<br>0.35<br>41<br>0.0.0<br>0.0.0 | 234<br>9,35<br>49<br>0,0,0<br>0,0,0 | 0.35<br>43<br>0.0.0<br>0.0.0        | 10.4 0.0                            | 10.00 000                                                                                                    | 238<br>0.35<br>45<br>0.6.0<br>0.5.0 | 239<br>0.35<br>47<br>0.0,0<br>0,0,0 |
| DY 6:<br>DTH (HMI):<br>ITTERE<br>SLOR (R. G. B):<br>EPHILOES (M. P. C):        | 249<br>48<br>0.0.0                  | 241<br>0.36<br>49<br>0.0.9              | 50000 000                           | 249<br>8.35<br>8.0,0<br>8,0,0       | 844<br>0.35<br>0,0,0<br>0,0,0       | 245<br>0.35<br>0.0,0<br>0,0,0       | 246<br>0.35<br>0, 0, 0<br>0, 0, 0   | 247<br>0.35<br>0.0,0<br>0.0,0       | 248<br>0.35<br>0.0.0<br>0.0.0       | 240<br>0.35<br>0.0.9<br>0.0.9                                                                                | 250<br>0.0.0<br>0.0.0<br>0.0.0      | 10115<br>0015<br>000                |
| DTH (HEND):<br>DTH (HEND):<br>ATTERNE<br>ALOR (R. G. D):<br>WERRIDES (M. P. C) | 252<br>0.35<br>0,0,0                | 253<br>0.35<br>0, 0, 0                  | 254<br>0.35<br>0.0.0<br>0.0.0       | 255<br>0.35<br>0.0.0<br>0.0.0       |                                     |                                     |                                     |                                     |                                     |                                                                                                    |                                     |                                     |

#### NOTA

Questo rapporto è un esempio dell'aspetto finale del rapporto.

#### Esempio del rapporto Stampa di prova PostScript

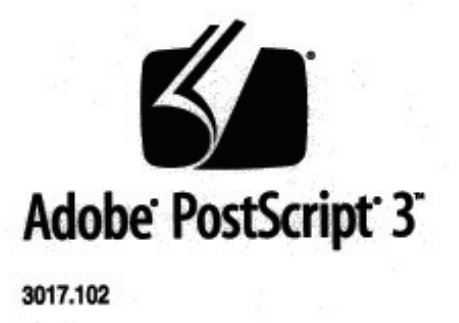

XEROX 6279 WIDE FORM (V: 13.0, B: 006)

RAM:136314880

#### NOTA

Questo è un esempio di come apparirà il rapporto.

### Scheda Configurazione sistema

La scheda Configurazione sistema visualizza le configurazioni, le versioni software e la disponibilità delle opzioni dei componenti, come mostrato di seguito:

| Pronto               |                    |                        |                         |                 | ก        | Ospite |
|----------------------|--------------------|------------------------|-------------------------|-----------------|----------|--------|
|                      |                    |                        |                         |                 | Street F |        |
| Informazi            | oni sister         | ma                     |                         |                 |          |        |
|                      | 0                  |                        |                         |                 |          |        |
| Informazioni sistema | Stampa di rapporti | Configurazione sistema | Informazioni lavoro     | Amministrazione |          |        |
|                      |                    |                        |                         |                 |          |        |
| X                    | ROX 6279 WIDE FORM | AAT: CONFIGURAZIONE    |                         |                 |          |        |
|                      | CONFIGURAZION      | E CONTROLLORE          |                         |                 |          |        |
|                      | DATA/ORA:          |                        | 10/01/2008 18:53        |                 |          |        |
|                      | CPU:               |                        | Intel(R) Celeron(R) 430 |                 |          |        |
|                      | VERSIONE BSP:      |                        | 2.6.22.9-61.fc6         |                 |          |        |
|                      | FIRMWARE:          |                        | bfm                     |                 |          |        |
|                      | N.VERSIONE:        |                        | 10.01.10.54             |                 |          |        |
|                      | RAM (MB):          |                        | 2048                    |                 |          |        |
|                      | UNITÀ DISCO RIGI   | DO (MB):               | 76293                   |                 |          |        |
|                      | STATO RETE AVANZ   | ZATA:                  | READY                   |                 |          |        |
|                      | INDIRIZZO HW RE    | TE AVANZATA:           | 00:1E:4F:D1:61:9F       |                 |          |        |
|                      | DIGITA COD. INST   | ALLAZ (KIK):           | 02C-ED-D36-54C-50-894   |                 |          |        |
|                      | NOME DELLA MACO    | HINA                   | 00-1E-0E-D1-61-9E       | -               |          |        |

#### Accesso a Configurazione sistema

- 1. Premere il pulsante **Servizi** del pannello di controllo. Viene visualizzata la schermata Menu Servizi.
- 2. Selezionare Info sistema dal Menu Servizi.
- 3. Selezionare la scheda Configurazione sistema.

|                      |                                 |                                 |                 | 2 | Ospite |
|----------------------|---------------------------------|---------------------------------|-----------------|---|--------|
| Informazio           | oni sistema                     |                                 |                 |   |        |
| Informazioni sistema | Stampa di rapporti Configurazio | one sistema Informazioni lavoro | Amministrazione |   |        |
| XER                  | OX 6279 WIDE FORMAT: CONFIGU    | JRAZIONE                        |                 |   |        |
|                      | DATA/ORA:                       | 10/01/2008 18:53                |                 |   |        |
|                      | CPU:                            | Intel(R) Celeron(R) 430         |                 |   |        |
|                      | VERSIONE BSP:                   | 2.6.22.9-61.fc6                 |                 |   |        |
|                      | FIRMWARE:                       | bfm                             |                 |   |        |
|                      | N.VERSIONE:                     | 10.01.10.54                     |                 |   |        |
|                      | RAM (MB):                       | 2048                            |                 |   |        |
|                      | UNITÀ DISCO RIGIDO (MB):        | 76293                           |                 |   |        |
|                      | STATO RETE AVANZATA:            | READY                           |                 |   |        |
|                      | INDIRIZZO HW RETE AVANZATA      | 00:1E:4F:D1:61:9F               |                 |   |        |
|                      | DIGITA COD. INSTALLAZ.(KIK):    | 02C-ED-D36-54C-50-894           |                 |   |        |
|                      | NOME DELLA MACCHINA             | 00.1F.AF.D1.61.0F               | -               |   |        |

## Scheda Amministrazione

L'accesso alla scheda Amministrazione è riservato a un amministratore di sistema incaricato (se l'ambiente lo prevede). L'accesso potrebbe, di conseguenza, essere protetto da password, come indicato dal simbolo del lucchetto.

Rivolgersi all'amministratore di sistema per richieste associate alle funzioni seguenti.

Questa funzione consente numerose impostazioni avanzate per la stampante, ad esempio le impostazioni di rete per la connessione a una stampante remota e la modifica del pannello di controllo.

| Pronto                                  |                                            |                         | 2 | Ospite |
|-----------------------------------------|--------------------------------------------|-------------------------|---|--------|
| Informazioni siste                      | mα                                         |                         |   |        |
| Informazioni sistema Stampa di rapporti | Configurazione sistema Informazioni lavoro | Amministrazione         |   |        |
| Amministrazione<br>generale             | Rannello di controllo                      | ð<br>mpostazone di rete |   |        |

- Amministrazione generale Consente di modificare le impostazioni di data e ora, contabilità lavori, arresto e riavvio e di modificare la password.
- Impostazione di rete Consente di impostare le connessioni a una stampante remota
- Pannello di controllo Impostazioni audio, timer, calibrazione dello schermo sensibile

#### Accesso ad Amministrazione

- 1. Premere il pulsante **Servizi** del pannello di controllo. Viene visualizzata la schermata Menu Servizi.
- 2. Selezionare Info sistema dal Menu Servizi.
- 3. Selezionare la scheda [Amministrazione].

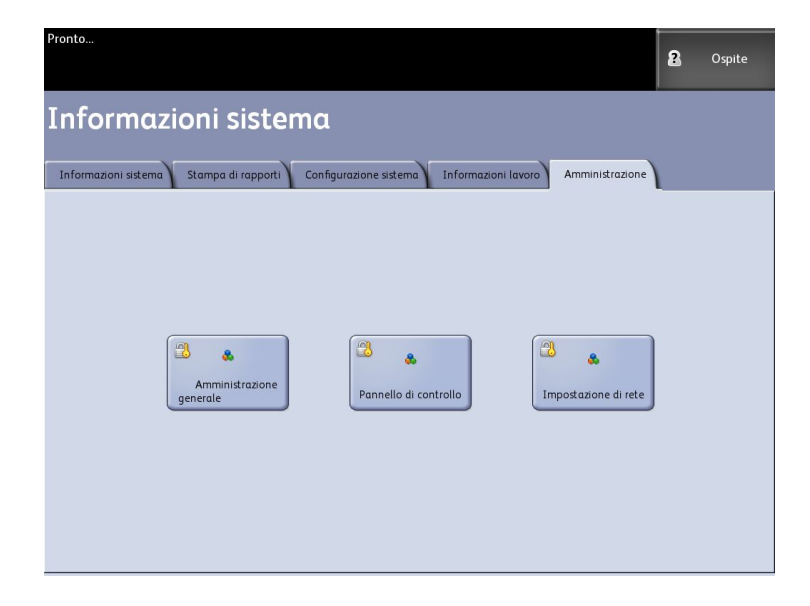

4. Se necessario, inserire la password dell'amministratore.

Per ulteriori informazioni sulla scheda Amministrazione, vedere il capitolo 3, *Gestione del sistema*.

Informazioni sistema

# 5

## Manutenzione

Questo capitolo descrive le modalità di sostituzione dei materiali di consumo e di pulizia del sistema.

- Sostituzione dei materiali di consumo
  - Caricamento del toner
  - Sostituzione del contenitore del toner di scarto
- pulizia del sistema

## Sostituzione dei materiali di consumo

Il sistema viene fornito con i materiali di consumo elencati sotto. Si consiglia di utilizzare i materiali di consumo indicati, che sono stati realizzati secondo standard conformi alle specifiche del sistema.

#### **SUGGERIMENTO**

L'uso di materiali di consumo non consigliati da Xerox può compromettere la qualità della stampa e le prestazioni del sistema; utilizzare solo i materiali di consumo consigliati da Xerox.

| Tipo di materiale di<br>consumo    | Numero di parte | Qtà/Conf.                             | Durata prevista                                                        |
|------------------------------------|-----------------|---------------------------------------|------------------------------------------------------------------------|
| Cartuccia toner                    | 6R01374         | 1 articolo/1<br>confezione<br>(800 g) | 3,6 km (11.800 piedi<br>lineari) / 3177 mq al 3 % di<br>copertura area |
| contenitore del toner di<br>scarto | 8R13058         | 1 articolo/1<br>confezione            | 30 km (98.400 piedi lineari)<br>/ 26.514 mq                            |

#### Tabella 15: Sostituzione dei materiali di consumo

#### **NOTA**

si consiglia di avere sempre a disposizione una cartuccia toner di riserva.

#### NOTA

la modalità di ordinazione dei contenitori del toner di scarto può variare a seconda del tipo di contratto.

Uso e conservazione dei materiali di consumo

- Per le modalità di conservazione dei materiali di consumo, attenersi alle istruzioni riportate sulla confezione.
- Conservare le cartucce toner in posizione orizzontale piuttosto che verticale.
- Aprire le confezioni dei materiali di consumo solo al momento di utilizzarle.
- Evitare di conservare i materiali di consumo in ambienti:
  - caldi e umidi
  - vicini a fonti di calore intense
  - esposti direttamente alla luce solare
  - polverosi
- Prima dell'uso, leggere con attenzione le istruzioni e le precauzioni riportate sulle confezioni dei materiali di consumo.
- Per effettuare gli ordini, rivolgersi al centro di assistenza clienti Xerox comunicando i codici prodotto dei materiali desiderati.
- Attenersi alle istruzioni per smaltire i contenitori del toner e del toner di scarto.

## Caricamento del toner

Se nella cartuccia toner rimane solo una piccola quantità di toner, il sistema può bloccarsidurante la stampa e visualizzare un messaggio. In questo caso, caricare il toner e continuare a stampare. Assicurarsi che il sistema si sia arrestato prima di seguire le istruzioni seguenti.

#### **SUGGERIMENTO**

quando si carica il toner, questo può fuoriuscire accidentalmente e sporcare il pavimento. Prima di eseguire l'operazione, si consiglia di coprire il pavimento con giornali. Fare attenzione a non sporcarsi le mani e gli abiti di toner.

1. Aprire la copertura del foro di alimentazione toner.

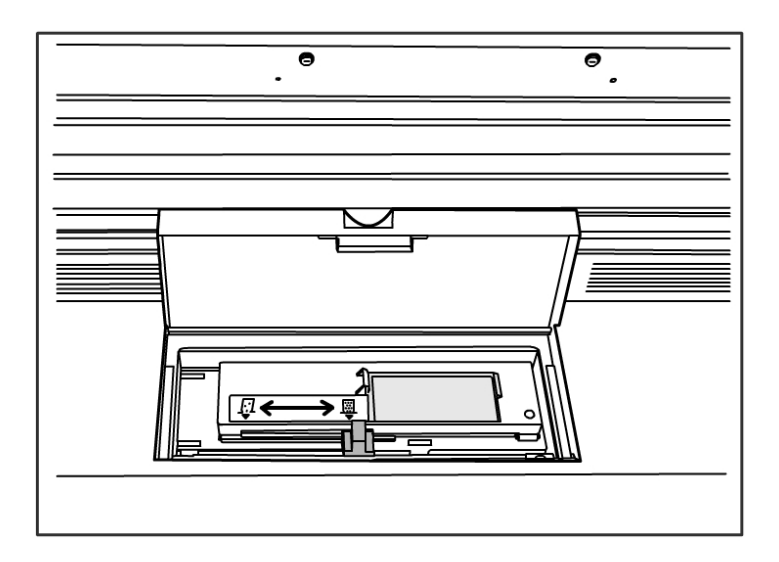

2. Trovare una cartuccia toner sostitutiva. Scuotere con delicatezza la cartuccia toner circa 20 volte per facilitare il caricamento del toner in modo omogeneo.

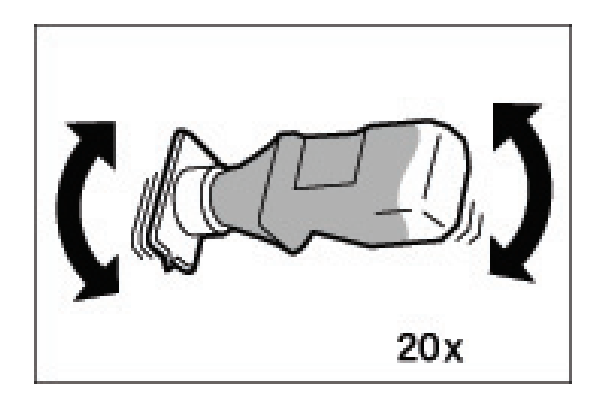

3. Fissare la cartuccia toner al foro di alimentazione toner.

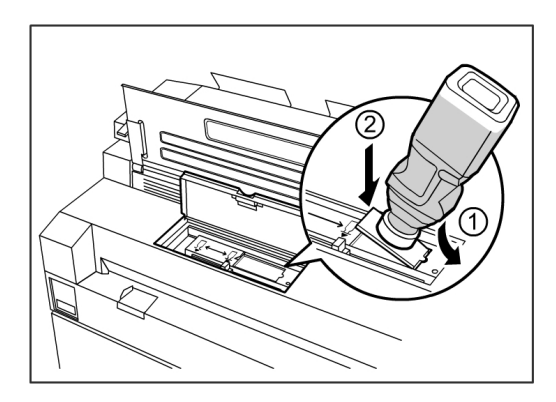

- 4. Allineare la parte sporgente della cartuccia al lato destro del foro di alimentazione toner.
- 5. Abbassare la cartuccia toner sul lato sinistro e premerla contro il foro di alimentazione fino allo scatto.
- 6. Fare scorrere la leva di alimentazione toner verso sinistra e allinearla al triangolo.

Il coperchio posto sul fondo della cartuccia toner si aprirà, versando il toner nella macchina.

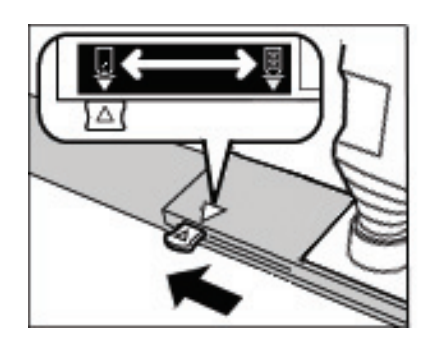

7. Dare una serie di colpetti alla cartuccia per consentire il caricamento di tutto il toner contenuto al suo interno.

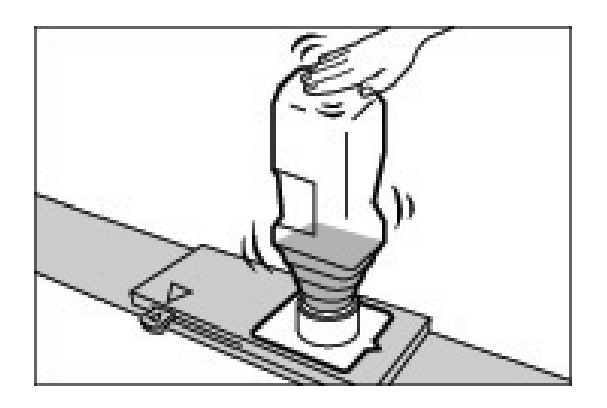

8. Fare scorrere la leva verso destra e allinearla al triangolo.

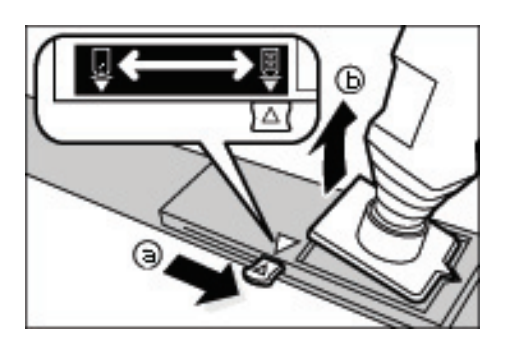

- 9. Tirare la cartuccia toner verso l'alto per estrarla.
- 10. Chiudere la copertura del foro di alimentazione toner.

Disfarsi delle cartucce toner usate secondo le istruzioni del pacchetto toner nuovo.

### Sostituzione del contenitore del toner di scarto

Quando il contenitore del toner di scarto è pieno, sullo schermo sensibile viene visualizzato un messaggio. Seguire le istruzioni seguenti per risolvere il problema.

#### 🔔 PERICOLO

Consultare le istruzioni speciali e le avvertenze riportate sui contenitori del toner di scarto per conservare e smaltire correttamente i prodotti.

#### **SUGGERIMENTO**

Quando si sostituisce il contenitore del toner di scarto, la polvere di toner può fuoriuscire accidentalmente e sporcare il pavimento. Prima di eseguire l'operazione, si consiglia di coprire il pavimento con giornali.

1. Accertarsi che il sistema si sia arrestato e alzare il fermo di rilascio dell'unità superiore per aprire l'unità superiore.

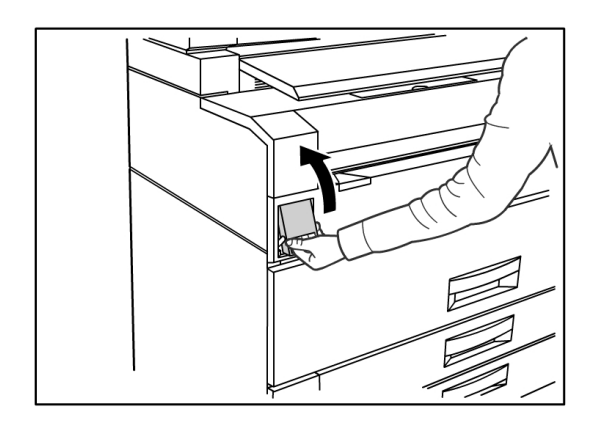

2. Portare l'unità superiore in posizione alzata usando entrambe le mani.

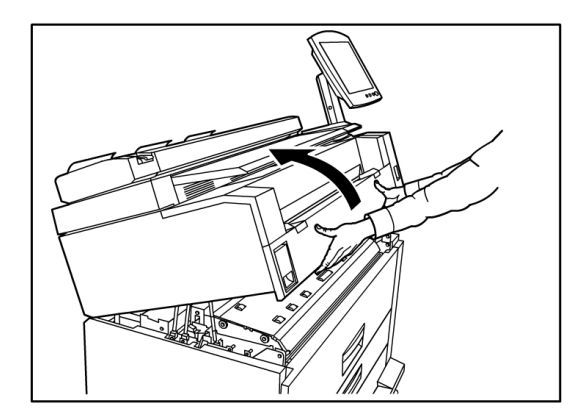

3. Aprire lo sportello laterale destro del sistema per accedere al contenitore del toner di scarto.

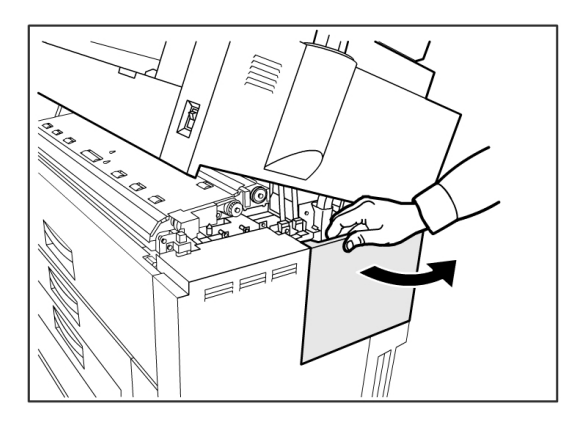

4. Rimuovere il contenitore del toner di scarto alzandolo con cautela ed estraendolo verso di sé e abbassandolo.

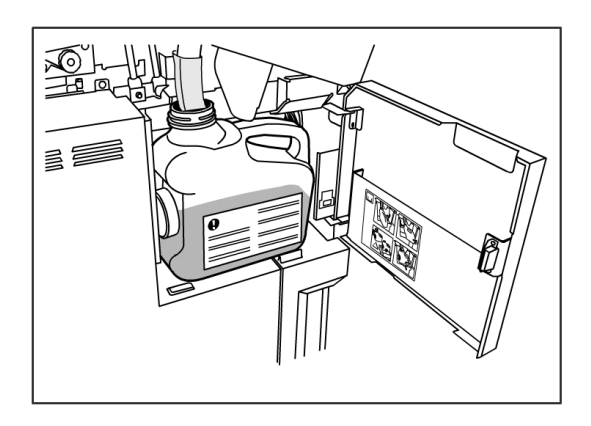

5. Chiudere il contenitore del toner di scarto con il cappuccio fornito in dotazione.

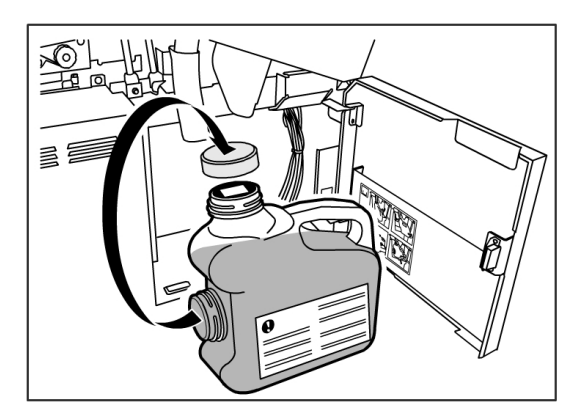

#### **SUGGERIMENTO**

smaltire il contenitore del toner di scarto usato secondo le istruzioni della confezione nuova.

6. Installare il nuovo contenitore toner di scarto.

#### NOTA

Quando si installa un nuovo contenitore del toner di scarto nell'apposita area, assicurarsi che il contenitore appoggi dietro la linguetta sul fondo, che tiene il contenitore fermo al suo posto. In caso contrario, il sistema non è in grado di rilevare il contenitore.

7. Sportello del contenitore del toner di scarto.

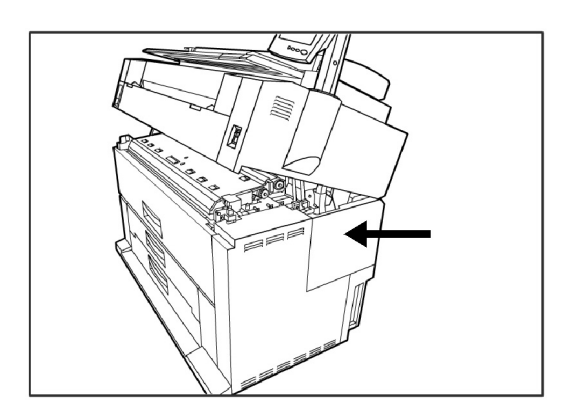

8. Spostare la leva di rilascio dell'unità superiore verso di sé.

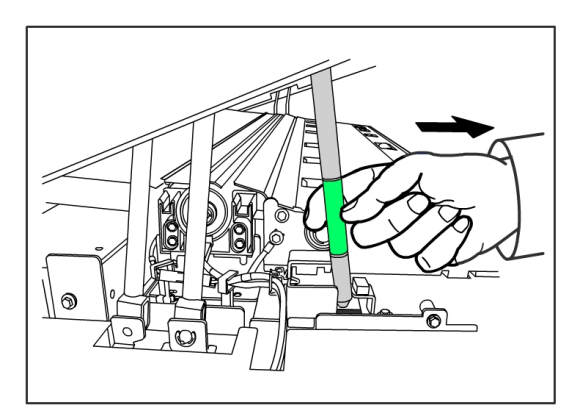

#### **SUGGERIMENTO**

È necessario tirare questa leva verso di sé prima di chiudere l'unità superiore. Per evitare di sporcare le parti metalliche del sistema con il grasso delle dita, toccare solo le parti verdi. 9. Spingere con fermezza l'unità superiore finché non si aggancia.

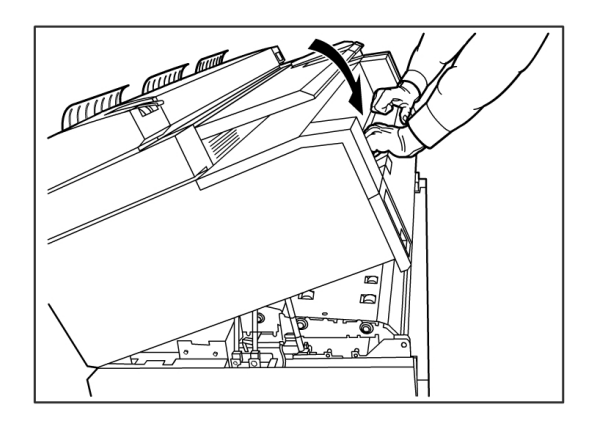

#### ΝΟΤΑ

se il contenitore del toner di scarto non viene installato correttamente, quando si chiude l'unità superiore appare un messaggio sullo schermo sensibile e il sistema non visualizza lo stato di pronto.

## pulizia del sistema

In questa sezione di forniscono istruzioni sulla pulizia del sistema. Per la pulizia, utilizzare solo acqua, un detergente neutro o il prodotto per la pulizia di obiettivi e specchi di Xerox.

#### PERICOLO

per ridurre il rischio di scariche elettriche, spegnere il sistema prima di pulirlo.

#### • ATTENZIONE

Non utilizzare benzene, solventi o altri liquidi volatili sul sistema per evitare di scolorire, deformare o incrinare le coperture.

#### I ATTENZIONE

La pulizia del sistema con una quantità eccessiva di acqua può provocare malfunzionamenti o danneggiare gli originali durante la stampa.

- 1. Spegnere il sistema come descritto nella sezione *Procedura di spegnimento del sistema*.
- 2. Passare delicatamente sulle superfici esterne un panno morbido leggermente inumidito.

#### NOTA

Per eliminare le macchie più ostinate è possibile utilizzare una piccola quantità di detergente neutro.

- 3. Asciugare le superfici pulite con un panno morbido che non sfilaccia.
- 4. Una volta asciugate tutte le superfici pulite, accendere il sistema come spiegato nella sezione Procedura di spegnimento del sistema.

## **6** Soluzione dei problemi

Questo capitolo descrive i problemi che si possono verificare sul sistema e come risolverli. Gli argomenti del capitolo sono i seguenti:

- Problemi generici
- Problemi durante le operazioni di stampa
- Messaggi di errore
- Inceppamenti carta

## Problemi generici

In questa sezione si descrivono i problemi che possono verificarsi nel sistema e le relative procedure di risoluzione.

Se il sistema non riprende a funzionare correttamente anche dopo la procedura suggerita alle pagine seguenti, contattare il centro di assistenza clienti Xerox.

Se si ritiene che ci sia un problema nel sistema, verificarne nuovamente lo stato utilizzando la tabella seguente.

#### PERICOLO

il sistema contiene apparecchiature per misurazioni di precisione e alcuni componenti sono alimentati con alta tensione. Poiché i componenti sotto tensione possono provocare scosse elettriche, non aprire né rimuovere le coperture fissate con viti a meno che una procedura della "Guida per l'utente" non lo richieda espressamente. Non tentare di modificare la configurazione del sistema né sostituirne delle parti perché questa operazioni possono provocare fumo e incendi.

#### Tabella 16: Problemi generici

| Errore                                                                           | Soluzione                                                                                                    |
|----------------------------------------------------------------------------------|----------------------------------------------------------------------------------------------------|
| Lo schermo sensibile è<br>spento.                                                | • Verificare che il sistema sia collegato a una sorgente di<br>alimentazione corretta, che la spina sia inserita e che gli<br>interruttori di alimentazione e gli interruttori automatici siano<br>nella posizione di inserimento. |
|                                                                                  | • Se il pulsante <b>Economizzatore</b> del pannello di controllo è illuminato, il sistema è in modo Economizzatore. Premere il pulsante <b>Economizzatore</b> del pannello di controllo per annullare il modo Economizzatore.      |
|                                                                                  | • Regolare il contrasto sullo schermo sensibile utilizzando la rotella dentata sul lato destro dello schermo sensibile.                                                                                                    |
| Non è possibile inserire i<br>documenti                                          | • Controllare se sullo schermo sensibile ci sono messaggi di errore ed effettuare le azioni correttive indicate.                                                                                                    |
|                                                                                  | • Riavviare il sistema per vedere se il problema è risolto.                                                                                                    |
|                                                                                  | • Se il problema non è risolto, rivolgersi all'assistenza tecnica.                                                                                                    |
| Gli inceppamenti carta<br>sono frequenti                                         | <ul> <li>Controllare se ci sono pezzi di carta all'interno del sistema e<br/>rimuoverli.</li> </ul>                                                                                                    |
|                                                                                  | <ul> <li>Verificare che la carta non sia arricciata, piegata, ondulata<br/>o strappata. In tal caso, sostituire i supporti.</li> </ul>                                                                                             |
|                                                                                  | <ul> <li>Verificare che il supporto sia caricato correttamente. Caricarlo<br/>nuovamente se necessario.</li> </ul>                                                                                                    |
|                                                                                  | • Verificare che il supporto sia adatto. Utilizzare solo carta consigliata dal servizio di assistenza tecnica.                                                                                                    |
| Sullo schermo sensibile è<br>visualizzato un messaggio<br>di guasto o di errore. | <ul><li>Seguire le istruzioni sullo schermo sensibile.</li><li>Se il problema non è risolto, rivolgersi all'assistenza tecnica.</li></ul>                                                                                          |

## Problemi durante le operazioni di stampa

La tabella seguente consente di risolvere i problemi che si verificano durante la stampa.

| Tabella 17: | Problemi | durante | le operazioni | i di stampa |
|-------------|----------|---------|---------------|-------------|
|             |          |         |               |             |

| Sintomo                                                                            | Soluzione                                                                                                    |
|------------------------------------------------------------------------------------|----------------------------------------------------------------------------------------------------|
| Impossibile stampare.                                                              | <ul> <li>Accendere l'interruttore principale e il pulsante di accensione del sistema.</li> </ul>                                                                                         |
|                                                                                    | • Selezionare il pulsante <b>Info sistema</b> e verificare che la stampante sia online.                                                                                                  |
|                                                                                    | Assicurarsi che il cavo di rete sia collegato.                                                                                                    |
|                                                                                    | <ul> <li>Controllare se ci sono messaggi di errore e seguire le istruzioni<br/>sullo schermo sensibile per risolvere il problema.</li> </ul>                                             |
|                                                                                    | Impostare correttamente l'indirizzo IP.                                                                                                    |
|                                                                                    | <ul> <li>Controllare se è in corso un'operazione di interruzione. In tal caso,<br/>annullare l'operazione di interruzione.</li> </ul>                                                    |
| Impossibile stampare<br>usando il vassoio di<br>alimentazione<br>manuale (bypass). | Caricare il formato corretto in base al messaggio visualizzato e<br>riprovare a stampare.                                                                                                |
| I supporti si<br>inceppano spesso o<br>sono squalciti.                             | <ul> <li>Assicurarsi che il supporto sia di tipo adatto e sia caricato<br/>correttamente.</li> </ul>                                                                                     |
|                                                                                    | <ul> <li>Assicurarsi che il vassoio supporti sia spinto all'interno fino ad<br/>arrestarsi.</li> </ul>                                                                                   |
|                                                                                    | <ul> <li>In tal caso, sostituire il supporto umido con uno nuovo.</li> </ul>                                                                                                    |
|                                                                                    | <ul> <li>Selezionare le impostazioni di serie formati e tipo di supporto<br/>corrispondenti al supporto effettivamente caricato.</li> </ul>                                              |
|                                                                                    | <ul> <li>Aprire l'unità superiore del sistema o far scorrere il cassetto o il<br/>vassoio supporti verso l'esterno per estrarre il frammento di carta<br/>o i corpi estranei.</li> </ul> |
| Le stampe sono<br>troppo chiare.                                                   | <ul> <li>Controllare se ci sono messaggi che richiedono di caricare il toner<br/>e seguire le istruzioni.</li> </ul>                                                                     |
|                                                                                    | <ul> <li>Regolare la densità del toner tramite Web PMT. Selezionare<br/>Configurazione &gt; Stampante &gt; Impostazione stampante<br/>&gt; Densità toner.</li> </ul>                     |
| Le immagini sulle<br>stampe sono<br>inclinate.                                     | <ul> <li>Assicurarsi che il supporto sia caricato correttamente.</li> <li>Assicurarsi che il vassoio supporti sia spinto all'interno fino ad<br/>arrestarsi.</li> </ul>                  |

| Sintomo                                                              | Soluzione                                                                                                    |
|----------------------------------------------------------------------|----------------------------------------------------------------------------------------------------|
| Una porzione                                                         | <ul> <li>Se il supporto è umido, può accadere che delle porzioni di</li></ul>                                                                                                    |
| dell'immagine non è                                                  | immagine non vengano riprodotte o che siano sbavate o poco                                                                                                    |
| stata riprodotta, è                                                  | nitide. Sostituire il supporto umido con supporto nuovo e asciutto. <li>Se il supporto è piegato o arricciato, rimuoverlo e sostituirlo con</li>                                                                                                    |
| sbavata o poco                                                       | uno nuovo. <li>Controllare se sullo schermo sensibile c'è un messaggio</li>                                                                                                    |
| chiara.                                                              | "Aggiungere toner".                                                                                                    |
| Vengono riprodotti<br>dei segni imprevisti a<br>intervalli regolari. | <ul> <li>Stampare alcune pagine per provare a rimuovere lo sporco che potrebbe essersi formato nel percorso di alimentazione carta.</li> <li>Se il problema non è risolto, contattare il centro di assistenza clienti Xerox. Le parti interne potrebbero essere sporche.</li> </ul> |
| La stampa presenta                                                   | Rivolgersi al centro di assistenza clienti Xerox. I componenti interni                                                                                                    |
| dei punti neri.                                                      | potrebbero essere sporchi.                                                                                                    |
| La stampa presenta                                                   | Rivolgersi al centro di assistenza clienti Xerox. I componenti interni                                                                                                    |
| linee nere.                                                          | potrebbero essere sporchi.                                                                                                    |

| Sintomo                                                                                                    | Soluzione                                                                                                    |
|----------------------------------------------------------------------------------------------------|----------------------------------------------------------------------------------------------------|
| Le zone piene nere<br>presentano dei punti<br>bianchi.                                                                       | <ul> <li>Regolare la densità di stampa.</li> <li>Caricare il tipo di supporto corretto.</li> <li>Se il supporto caricato è di tipo corretto e il problema non è risolto, rivolgersi al centro di assistenza clienti Xerox. I componenti interni potrebbero essere sporchi.</li> </ul>                                                                                                    |
| Il toner sulle copie<br>sbava quando<br>sfregato.<br>Il toner non è fuso<br>correttamente.<br>La carta è sporca di<br>toner. | <ul> <li>Assicurarsi che il supporto non sia umido. In tal caso, sostituire il supporto umido con uno nuovo.</li> <li>Se il riscaldatore carta è spento, accenderlo dall'interruttore, che è situato accanto al contenitore del toner di scarto.</li> <li>Caricare il tipo di supporto corretto.</li> <li>Assicurarsi che siano selezionate le impostazioni corrette per il supporto.</li> <li>Modificare l'impostazione di Definizione.</li> <li>Se necessario, impostare lo spessore del supporto e registrare la leva di spessore.</li> </ul> |
| L'intera area di<br>stampa è nera.                                                                                           | Rivolgersi al centro di assistenza clienti Xerox. Potrebbe essersi<br>verificato un errore interno del sistema.                                                                                                    |
| Non viene stampato<br>niente.                                                                                                | Rivolgersi al centro di assistenza clienti Xerox. Potrebbe essersi<br>verificato un errore interno del sistema.                                                                                                    |
| Manca una parte<br>dell'immagine in<br>corrispondenza del<br>bordo della carta.                                              | <ul> <li>Assicurarsi che siano utilizzate le serie corrette per il supporto.</li> <li>Se l'immagine supera l'area stampabile del sistema, diminuire<br/>l'area stampabile dell'originale.</li> </ul>                                                                                                    |

| Sintomo                                            | Soluzione                                                                                                    |
|----------------------------------------------------|----------------------------------------------------------------------------------------------------|
| La stampa presenta<br>uno sfondo troppo<br>carico. | <ul><li>Controllare se l'impostazione della densità immagine è corretta.</li><li>Controllare la qualità dell'originale.</li></ul> |
|                                                    | Ridurre l'impostazione di Densità.                                                                                                |
|                                                    | Aumentare l'impostazione di Elimina sfondo.                                                                                       |

## Messaggi di errore

In questa sezione si descrivono le procedure da seguire in seguito alla visualizzazione di un messaggio di errore.

Il messaggio di errore visualizzato dipende dalla particolare situazione e dall'errore verificatosi. I messaggi sono visualizzati in una finestra popup che copre quasi tutto lo schermo sottostante. La schermata di errore contiene una riproduzione del sistema, una descrizione del problema e le istruzioni da seguire. Vedere l'esempio sottostante.

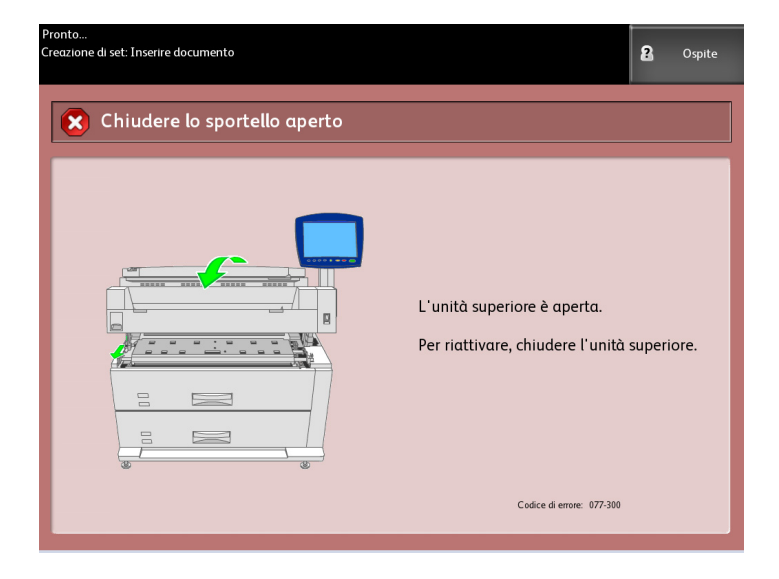

#### NOTA

I messaggi di errore restano di solito sullo schermo finché gli errori non vengono risolti; alcuni messaggi possono essere chiusi. Le schermate di errore di colore arancione avvertono che il sistema si arresterà se il problema non sarà risolto. Gli errori con priorità bassa sono di colore grigiastro.

## Inceppamenti carta

Se si verifica un inceppamento carta, il sistema si arresta, viene emesso un segnale sonoro e sullo schermo sensibile viene visualizzato un messaggio di errore. Eliminare il foglio inceppato seguendo le istruzioni del messaggio. Gli inceppamenti possono essere eliminati mantenendo il sistema acceso. Se si interrompe l'alimentazione del sistema, tutti i dati presenti in memoria vengono eliminati.

#### ΝΟΤΑ

Prima di tentare estrarre i fogli incastrati controllare sempre sullo schermo sensibile il punto in cui si è verificato l'inceppamento. L'apertura di un cassetto prima di conoscere il punto dell'inceppamento può strappare la carta e disperderne i frammenti all'interno del sistema. La presenza di frammenti di carta nel sistema può causare malfunzionamenti.

#### NOTA

Se un pezzo del foglio inceppato rimane all'interno del sistema, il messaggio di errore che avverte dell'inceppamento rimane visualizzato sullo schermo sensibile.

Se una volta eliminato l'inceppamento appare di nuovo un messaggio di errore che indica un inceppamento, è probabile che ci sia della carta inceppata in un altro punto del sistema. Eliminare il problema in base alle istruzioni del messaggio. Dopo l'eliminazione dell'inceppamento carta, la stampa riparte automaticamente dal punto in cui si era interrotta prima dell'inceppamento.

#### PERICOLO

quando si estraggono i fogli inceppati nel sistema, fare attenzione a non lasciare frammenti di carta all'interno perché potrebbero causare incendi.

#### **PERICOLO**

se un foglio di carta rimane incastrato attorno al rullo riscaldato, o se si deve estrarre un foglio difficile da vedere, non tentare di rimuoverlo da soli, perché si rischia di farsi male o di scottarsi. In questo caso, spegnere immediatamente il sistema e rivolgersi al centro di assistenza clienti Xerox.

#### I ATTENZIONE

Non toccare i componenti che si trovano all'interno del sistema perché si potrebbero provocare difetti di stampa.

#### Visualizzazione inceppamenti carta

Sulla riproduzione del sistema visualizzata sullo schermo sensibile viene indicata la posizione dell'inceppamento carta. Per eliminare gli inceppamenti seguire le istruzioni visualizzate sullo schermo.

Gli inceppamenti possono verificarsi nelle aree seguenti:

- Cassetti (carta su rulli) La configurazione standard prevede un cassetto (cassetto 1); è possibile acquistare un secondo cassetto aggiuntivo (cassetto 2).
- Vassoi (carta a fogli singoli) È possibile acquistare due vassoi per supporti a fogli singoli invece di un secondo cassetto (vassoio 3 e vassoio 4).
- Vassoio di alimentazione manuale (bypass)
- Unità superiore
- Fusore

#### PERICOLO

non toccare nessuno dei componenti ad alta temperatura durante l'eliminazione degli inceppamenti carta. Fare attenzione a che le dita non restino prese.

#### Inceppamenti carta nei cassetti 1 o 2

Per rimuovere gli inceppamenti carta dagli alimentatori rulli e ricaricare la carta su rullo procedere come segue.

| Elaborazione in corso |                                                                                                    | 2 Ospite              |
|-----------------------|----------------------------------------------------------------------------------------------------|-----------------------|
| Eibera percorso       |                                                                                                    |                       |
|                       | <ol> <li>Aprire il cassetto dei rulli 1 e</li> <li>Seguire le istruzioni per<br/>rimuovere il supporto inceppat</li> <li>Chiudere il cassetto dei rulli</li> </ol> | . 2.<br>to.<br>1 e 2. |
|                       | Codice di errore: 077-104                                                                                                    |                       |

1. Se l'inceppamento carta è nel cassetto 1, estrarre con cautela il cassetto dei rulli 1 e 2.

Se si dispone di una configurazione a quattro rulli e l'inceppamento carta è nel cassetto 2, estrarre con cautela il cassetto dei rulli 3 e 4.

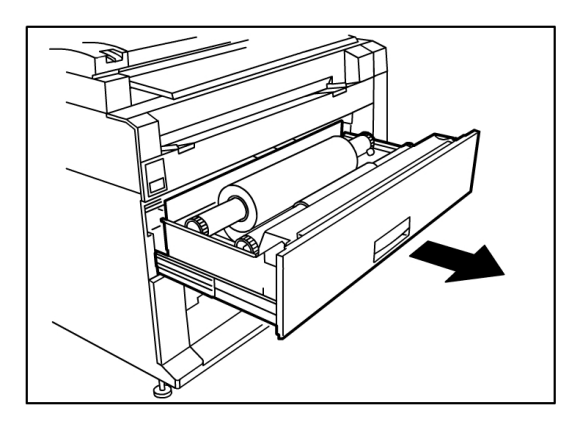

2. Se l'inceppamento carta è nella copertura del cassetto, individuare il fermo della copertura del cassetto che si trova sul lato destro e tirarlo in avanti per aprirlo.

Rimuovere la carta e spingere con decisione la copertura del cassetto nella posizione di chiusura.

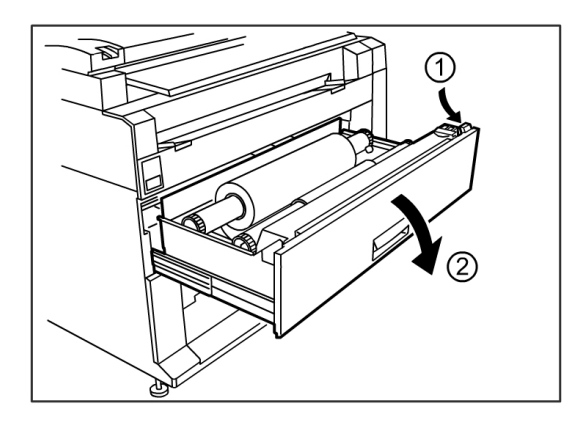

- 3. Se il bordo anteriore del supporto è piegato o danneggiato, scaricarlo manualmente:
  - a) Riavvolgere il supporto sul rullo su cui si è verificato l'inceppamento ruotandolo verso di sé.
  - b) Tirare una quantità sufficiente di carta rovinata e tagliarla con le forbici.

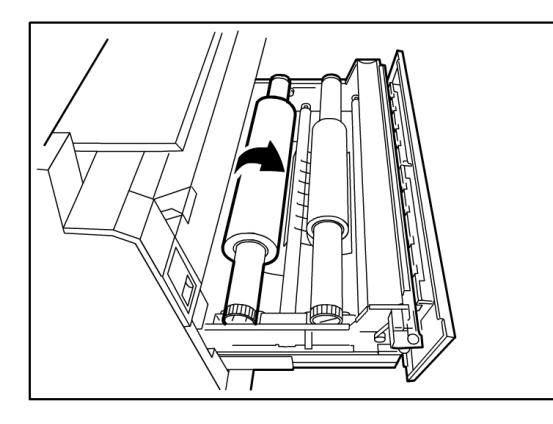

c) Reinstallare la carta girando il rullo finché il bordo anteriore non viene afferrato dalla rotella. Il sistema avanza automaticamente la carta.

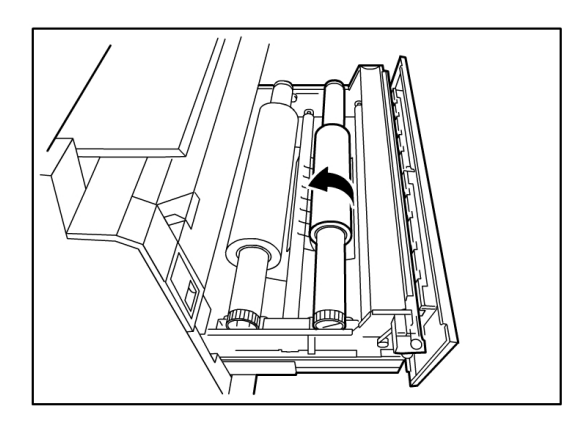

4. Se la carta sul rullo è danneggiata o arricciata, premere il pulsante Avanzamento supporto:

Il sistema fa avanzare la carta e taglia il bordo anteriore.

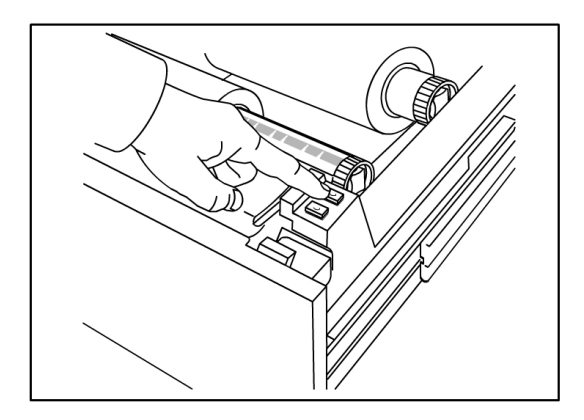

#### NOTA

Se si desidera tagliare una lunghezza maggiore di carta, tenere premuto il pulsante Avanzamento supporto fino a tagliare la quantità desiderata.

#### ΝΟΤΑ

il pulsante anteriore fa avanzare e taglia il rullo 1 e il pulsante posteriore fa avanzare e taglia il rullo 2. Se si utilizza il cassetto inferiore, il pulsante anteriore fa avanzare e taglia il rullo 3 e il pulsante posteriore fa avanzare e taglia il rullo 4.

5. Rimuovere il pezzo di carta tagliato dall'area della taglierina.

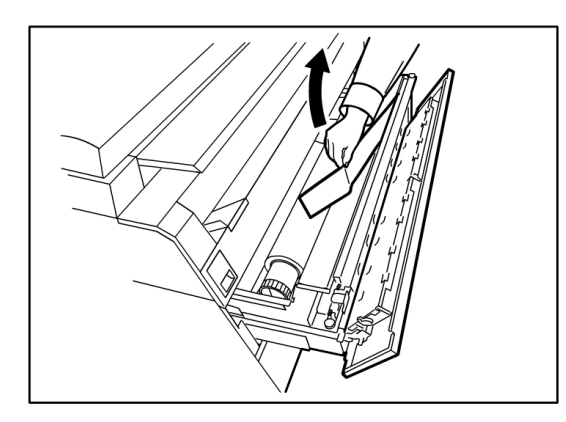

6. Chiudere con cautela il cassetto supporti finché non si aggancia.

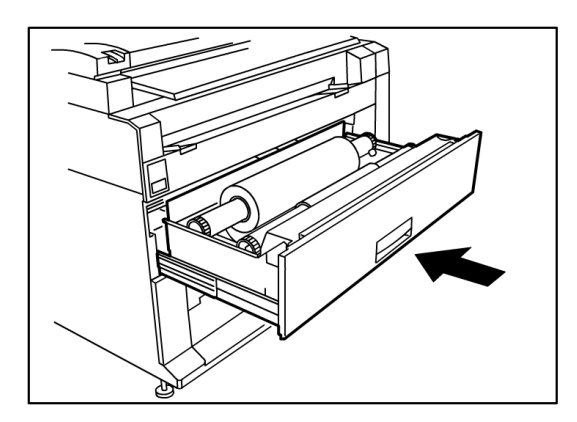

#### Inceppamenti carta nei vassoi 3 o 4

Se nel sistema sono installati vassoi per supporti a fogli singoli e si verifica un inceppamento, rimuovere la carta inceppata e ricaricarla nei vassoi per supporti a fogli singoli attenendosi alla procedura seguente.

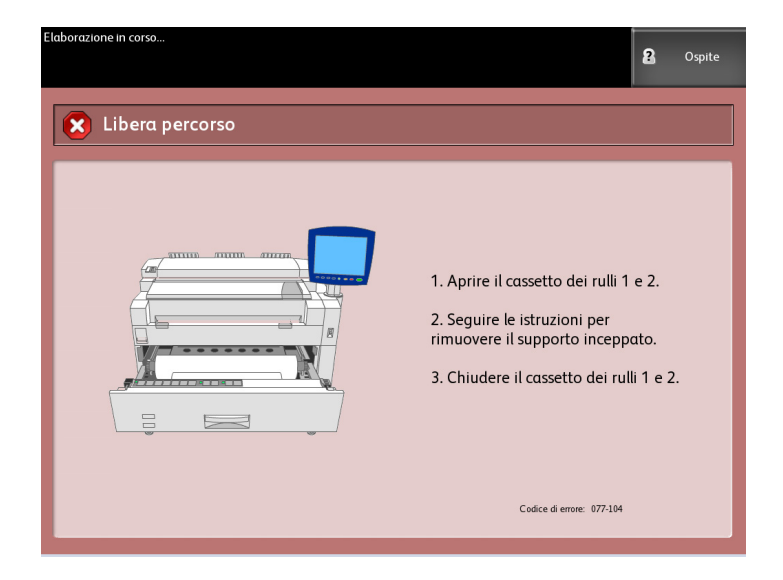

1. Estrarre con cautela il cassetto del vassoio superiore per il vassoio 3 o il cassetto del vassoio inferiore per il vassoio 4.

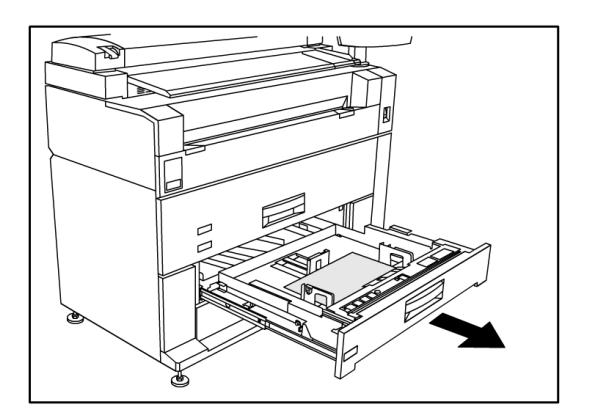

- 2. Rimuovere i supporti inceppati
- 3. Spingere con cautela il vassoio nel sistema per chiuderlo.

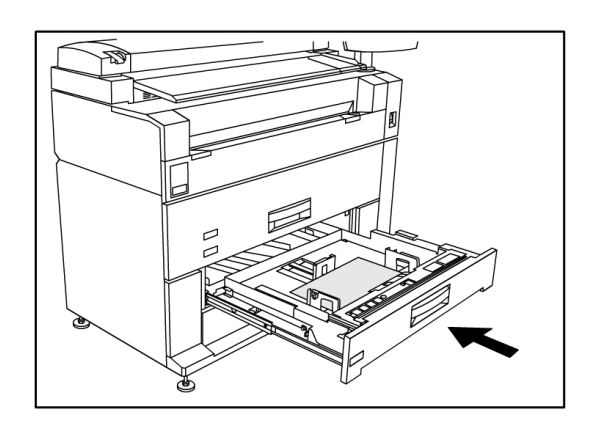

## Inceppamenti carta nel vassoio di alimentazione manuale (bypass)

Per rimuovere gli inceppamenti carta dal vassoio di alimentazione manuale (bypass) procedere come segue.

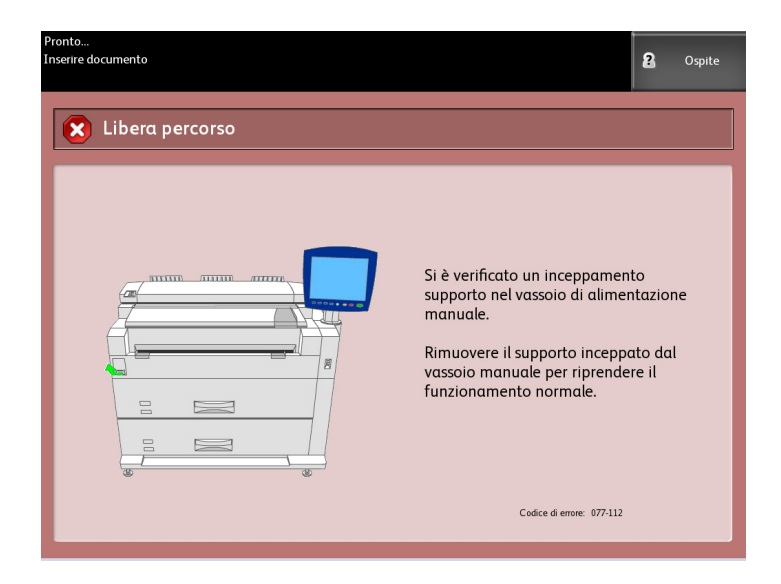

1. Se la carta inceppata è visibile nel vassoio di alimentazione manuale (bypass), estrarla tirandola verso di sé.

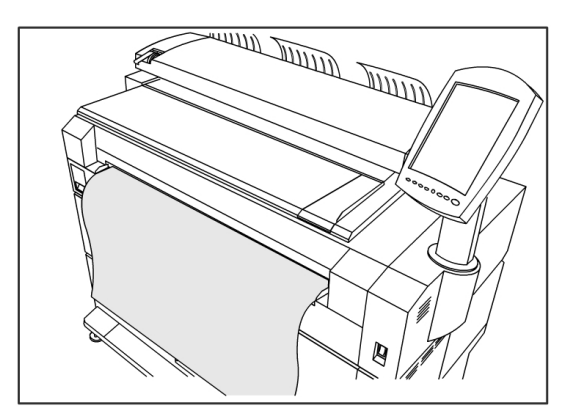

#### NOTA

Evitare di danneggiare la carta. Assicurarsi che non siano rimasti frammenti di carta nel sistema.

2. Se la carta inceppata non è visibile nel vassoio di alimentazione manuale (bypass), alzare il fermo di rilascio dell'unità superiore per liberare l'unità superiore.

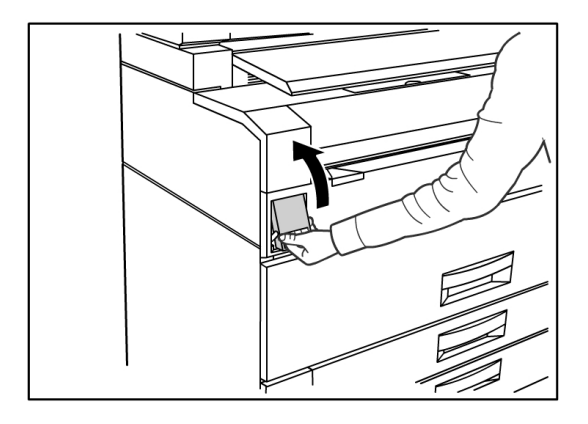

3. Sollevare l'unità superiore con entrambe le mani.

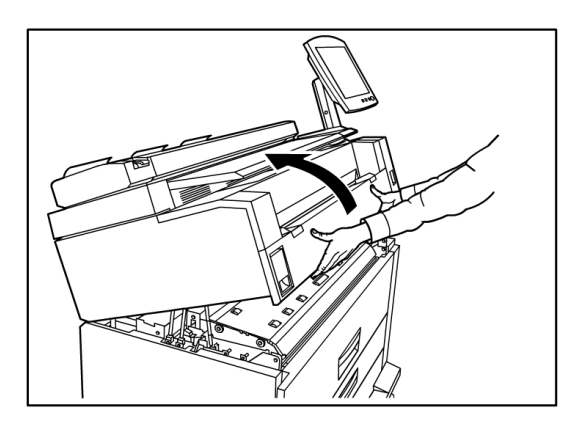

4. Tirare il documento verso di sé, lentamente, per rimuoverlo.

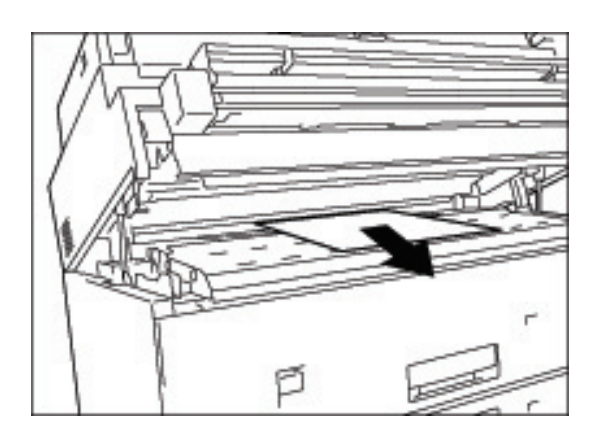

5. Estrarre con delicatezza il foglio in modo da non strapparlo. Se nonostante la cautela la carta si strappa, controllare di aver eliminato tutti i frammenti dal sistema.

6. Spostare la leva di rilascio dell'unità superiore verso di sé.

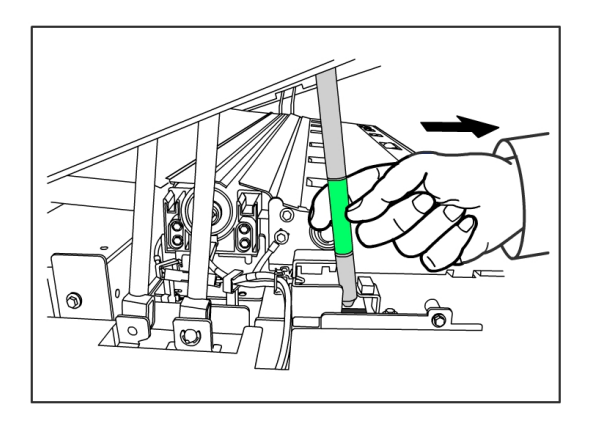

#### NOTA

Toccare solo la parte verde della leva.

7. Chiudere con fermezza l'unità superiore finché non si aggancia.

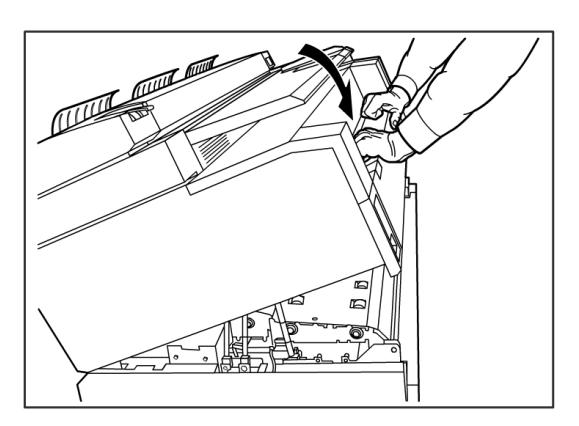

## Inceppamenti carta nell'unità superiore

Per rimuovere gli inceppamenti carta dall'unità superiore procedere come segue.

| Elaborazione in corso | 2 Ospite                                                                                                    |
|-----------------------|----------------------------------------------------------------------------------------------------|
| Libera percorso       |                                                                                                    |
|                       | Si è verificato un inceppamento<br>nell'area del fusore.<br>1. Aprire l'unità superiore.<br>2. Sollevare lo sportello del fusore.<br>3. Rimuovere il supporto inceppato.<br>4. Chiudere l'unità superiore. |
|                       | Codice di errore: 077-122                                                                                                    |

#### PERICOLO

non toccare nessuno dei componenti ad alta temperatura durante l'eliminazione degli inceppamenti carta. Fare attenzione a che le dita non restino prese.

1. Alzare il fermo di rilascio dell'unità superiore.

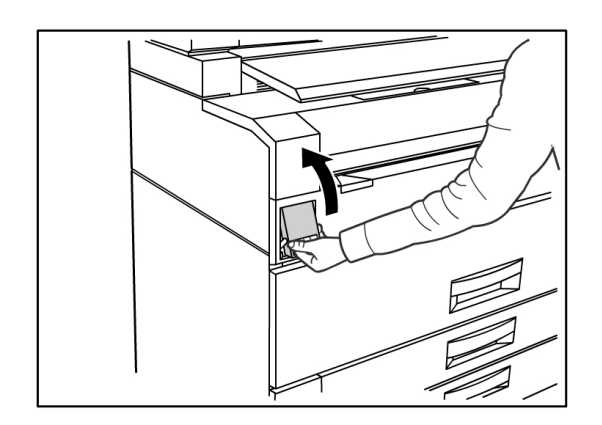

2. Sollevare l'unità superiore con entrambe le mani.

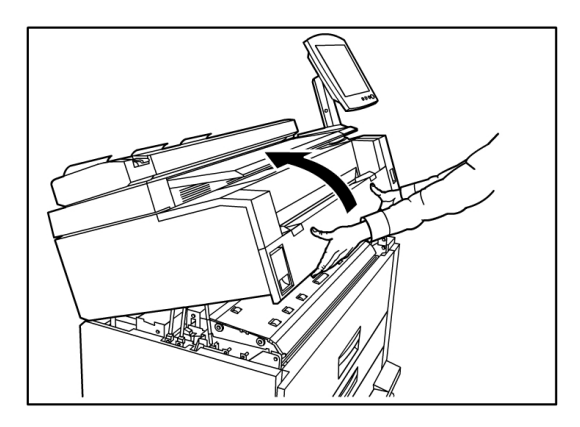

3. Tirare il documento verso di sé, lentamente, per rimuoverlo.

#### NOTA

Controllare se ci sono frammenti di carta e rimuoverli. Eventuali frammenti potrebbero provocare inceppamenti e difetti di qualità immagine.

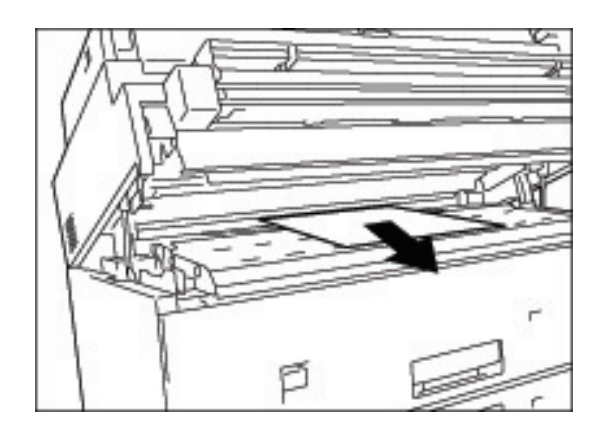

4. Spostare in avanti la leva di rilascio dell'unità superiore.

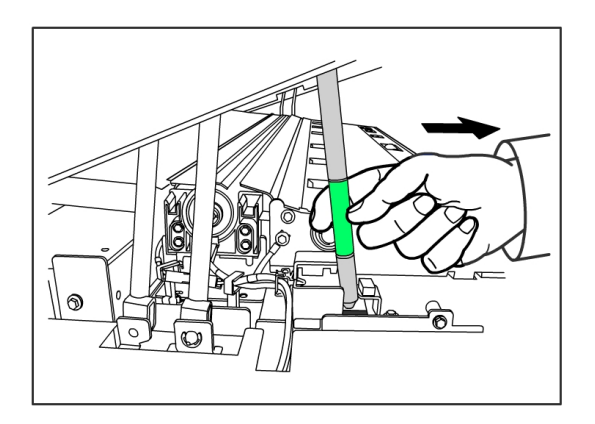

5. Abbassare con cautela l'unità superiore riportandola nella posizione originale.

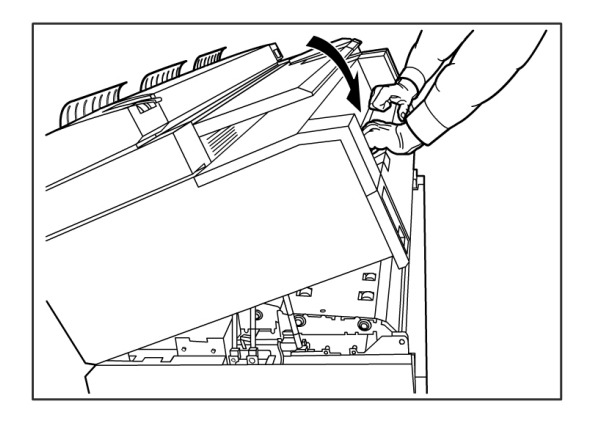

#### Inceppamenti carta nel fusore

Per rimuovere gli inceppamenti carta dal fusore procedere come segue.

| Elaborazione in corso            | 2 Ospite                                                                                                    |
|----------------------------------|----------------------------------------------------------------------------------------------------|
| Caricare o cambiare tipo di supp | orto IMPOSTAZIONI ANNULLA                                                                                                    |
|                                  | <ul> <li>Discordanza supporti<br/>N. lavoro 3</li> <li>Supporto richiesto:<br/>ARCH A Orizzontale ?,<br/>0 12 POLL. ?</li> <li>Origine supporto: Qualsiasi vassoio o<br/>rullo</li> <li>Premere ANNULLA per annullare il<br/>lavoro.</li> <li>Premere IMPOSTAZIONI per<br/>cambiare formato o serie supporti.</li> </ul> |

1. Alzare il fermo di rilascio dell'unità superiore.

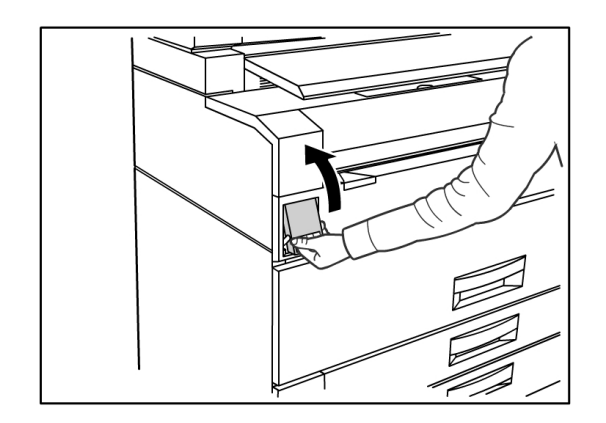

2. Alzare l'unità superiore con entrambe le mani.

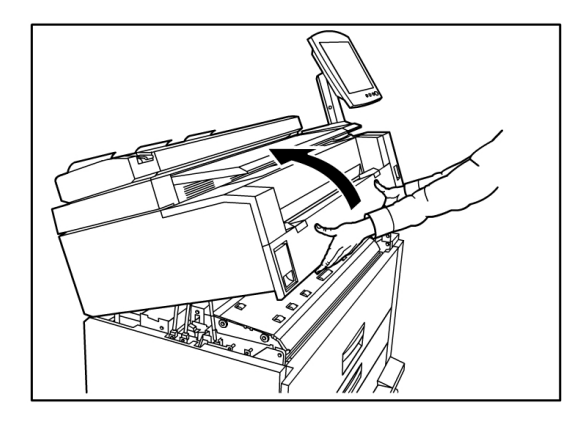

3. Utilizzando una delle leve verdi ai lati dello sportello del fusore, alzare lo sportello del fusore per individuare la carta inceppata.

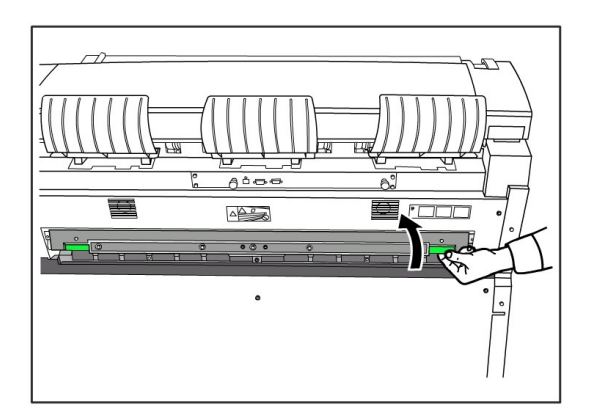

#### ▲ PERICOLO

Toccare solo la leva verde e non toccare le altre parti dello sportello del fusore. I componenti sono molto caldi. Fare attenzione a che le dita non restino prese.

4. Tenendo aperto lo sportello del fusore, estrarre la carta inceppata dal retro.

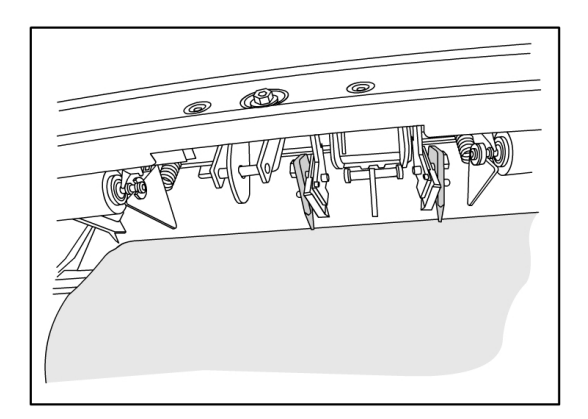

#### NOTA

fare attenzione a non strappare la carta. Se nonostante la cautela la carta si strappa, controllare di aver eliminato tutti i frammenti dal sistema. Eventuali frammenti presenti nel percorso carta possono causare inceppamenti e problemi di qualità immagine.

5. Aprire lo sportello del fusore.
6. Spostare in avanti la leva di rilascio dell'unità superiore.

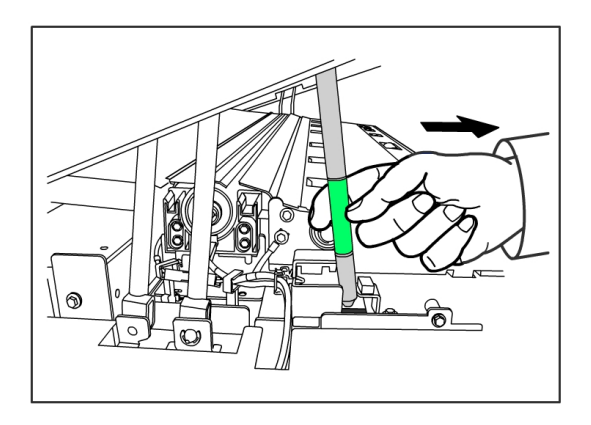

7. Spingere con decisione l'unità superiore verso il basso, fino a chiuderla.

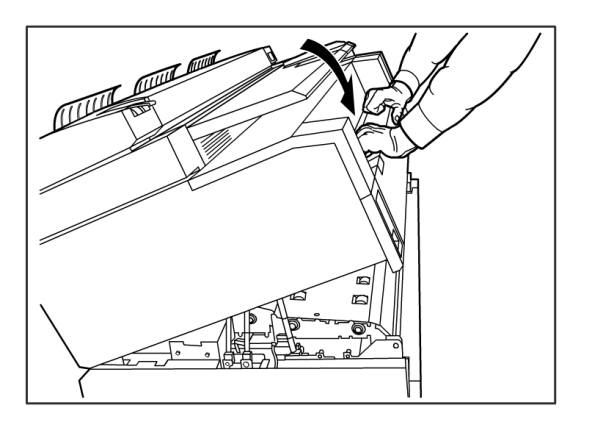

Soluzione dei problemi

# 7

## Appendice

In questo capitolo sono fornite le riproduzioni del sistema, le descrizioni e le specifiche di Xerox 6279 Wide Format relativamente a quanto segue:

- Requisiti di spazio, elettrici e ambientali
- Specifiche
- Opzioni
- Strumenti client
- Precauzioni e limitazioni

## Requisiti di spazio, elettrici e ambientali

Nella figura seguente si illustra lo spazio libero minimo richiesto per il funzionamento normale, la sostituzione dei materiali di consumo e la manutenzione della stampante Xerox 6279 Wide Format Solution con FreeFlow Accxes Print Server. Il rappresentante Xerox fornirà l'assistenza necessaria a installare la stampante correttamente.

Se si ha la necessità di spostare il sistema in seguito, rivolgersi al rappresentante Xerox, in quanto sarà necessario eseguire di nuovo il livellamento.

L'ingombro consigliato per la stampante è di 11,89 metri quadri. Lo spazio richiesto dal pavimento alla prima ostruzione verticale è pari a 2.135mm (84 poll.).

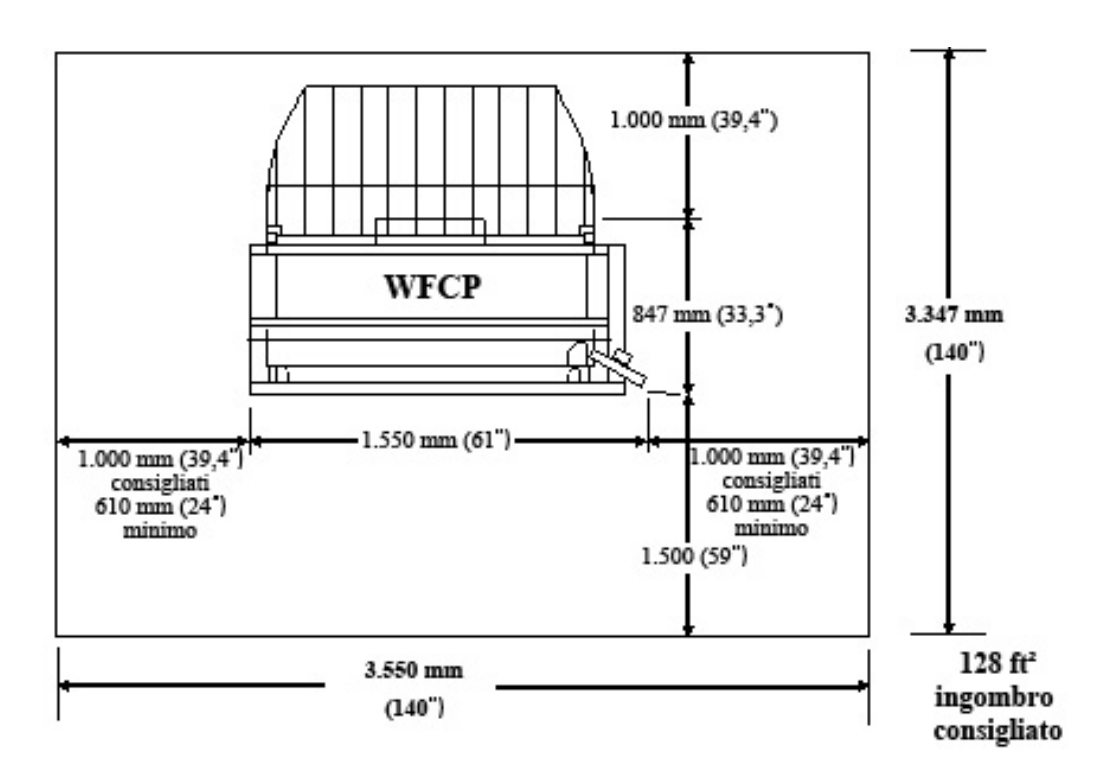

Nelle tabelle seguenti si indicano i requisiti di spazio e le dimensioni del sistema.

#### Tabella 18: Requisiti di spazio

| Altezza    | 213,5 cm (84 poll.) di spazio libero dal pavimento alla prima<br>ostruzione verticale all'interno dei requisiti di ingombro |
|------------|----------------------------------------------------------------------------------------------------|
| Larghezza  | 3.550 mm (140 poll.) consigliati, 2.770 mm (109 poll.) minimo                                                               |
| Profondità | 3.347mm (132")                                                                                                    |

#### Tabella 19: Dimensioni del sistema

| Altezza    | 1.400mm (55,1 poll) - Con interfaccia utente |
|------------|----------------------------------------------|
| Larghezza  | 1.550 mm (61 poll) - Con interfaccia utente  |
| Profondità | 847 mm (33,3 poll.) - Con controller         |

#### Tabella 20: Peso del sistema

|                                                       | Peso               | Peso alla consegna |
|-------------------------------------------------------|--------------------|--------------------|
| IOT                                                   | 243,58 kg (244 kg) | 298,92 kg (299 kg) |
| Interfaccia utente                                    | 6,12 kg (6,1 kg)   | 6,80 kg (6,8 kg)   |
| Controller                                            | 8,7 kg (19,2 lb)   | 11,07 kg (11 kg)   |
| IOT installato con interfaccia<br>utente e controller | 258,55 kg (259 kg) | 316,61 kg (317 kg) |
| Rullo 2 (opzionale)                                   | 36,51 kg (36,5 kg) | 61,23 kg (61 kg)   |
| Vassoio 2 (opzionale)                                 | 64,00 kg (63 kg)   | 83,01 kg (83 kg)   |

Nelle tabelle seguenti si forniscono i dettagli su requisiti di temperatura, umidità, emissione di calore e rumorosità.

#### Tabella 21: Requisiti ambientali

| Intervallo di temperature | 10 - 32 gradi Celsius (50 - 89 gradi Farenheit) |
|---------------------------|-------------------------------------------------|
| Umidità                   | 15 - 85% di umidità relativa                    |

#### Tabella 22: Emissione di calore e rumorosità

|                     | Base stampante                                    | Interfaccia<br>utente |
|---------------------|---------------------------------------------------|-----------------------|
| Emissione di calore | 7.319 BTU/h in funzione<br>1.768 BTU/h in standby | Nessuna               |
| Livello di rumore   | 7,5 B (A) in funzione<br>6 B (A) in standby       | Nessuna               |

## Specifiche

Nelle tabelle seguenti si elencano le specifiche tecniche del sistema Xerox 6279 Wide Format Solution con FreeFlow Accxes.

| Elaborazione/creazione<br>immagine | LED xerografico                                                                                                    |
|------------------------------------|----------------------------------------------------------------------------------------------------|
| Metodo di sviluppo                 | Sviluppo a secco (componente singolo)                                                                                                    |
| Tipo di materiale<br>fotosensibile | ОРС                                                                                                    |
| Metodo di fusione                  | Rullo riscaldato e rullo di pressione                                                                                                    |
| Risoluzione di stampa              | 600 dpi                                                                                                    |
| Stampe al minuto                   | 7D/minuto (A1) / con aggiornamento velocità 9D/minuto (A1)                                                                                                    |
| Massimo stampe                     | 999                                                                                                    |
| Formato di uscita min              | 279 mm (11")                                                                                                    |
| Formato uscita massimo             | 914,4 mm (36")                                                                                                    |
| Livelli scala dei grigi            | 256 simulati solo in monocromia                                                                                                    |
| Opzioni di configurazione          | Modello a 2 rulli<br>2 rulli, vassoio di alimentazione manuale (bypass)<br>Modello a 4 rulli<br>4 rulli, vassoio di alimentazione manuale (bypass)<br>Modello a 2 rulli, 2 vassoi di alimentazione fogli singoli<br>2 rulli, 2 vassoi di alimentazione fogli singoli, vassoio di<br>alimentazione manuale (bypass) |
| Tempo di<br>preriscaldamento       | 3 minuti (con temperatura ambiente di 22 gradi Celsius/72 gradi<br>Farenheit)                                                                                                    |
| Tempo di uscita prima<br>stampa    | 30 secondi (Rullo 1, formato E/A0)                                                                                                    |

Tabella 23: Specifiche della stampante Xerox 6279 Wide Format Solution

| Perdita di immagine | Diametro esterno del rullo di carta (carta su rullo rimanente)<br>100 mm o più: 5mm o meno<br>Meno di 100 mm: 8 mm o meno<br>Fogli singoli (dal vassoio di alimentazione manuale bypass): 5<br>mm o meno (riferito all'immagine con copertura specificata dal<br>modello ROM)<br>La larghezza della cancellazione margini è 3 mm o meno su<br>entrambi i lati, bordo anteriore e bordo posteriore (senza contare<br>le variazioni di larghezza e lunghezza carta) |
|---------------------|----------------------------------------------------------------------------------------------------|
|---------------------|----------------------------------------------------------------------------------------------------|

#### Tabella 24: Formati di stampa

| Larghezza | Rullo - Da 279,4mm a 914mm<br>Vassoio fogli singoli - Da 210mm a 610mm<br>Vassoio di alimentazione manuale (bypass) - Da 210mm<br>a 914mm             |
|-----------|----------------------------------------------------------------------------------------------------|
| Lungh.    | Rullo - Da 210mm a 15.000mm (49,2ft)<br>Vassoio fogli singoli - Da 210mm a 458mm<br>Vassoio di alimentazione manuale (bypass) - Da 210mm<br>a 2.000mm |

#### Tabella 25: Formati supporti

| r                                                  |                                                                                                    |
|----------------------------------------------------|----------------------------------------------------------------------------------------------------|
| Supporto su<br>rullo                               | Diametro esterno del rullo: 185 mm o meno<br>ISO A (JIS): A0, A1, A2, A3 (841, 594, 420, 297 mm)<br>ISO B (JIS): B1, B2, B3 (707, 500, 353mm)<br>JIS B: B1, B2, B3 (728, 515, 364 mm)<br>Speciale A 1: A0 (880 mm), A1 (620 mm), A2 (440 mm), A3 (297 mm)<br>Speciale A 2: A0+ (860 mm), A1+ (620 mm), A2+ (435 mm), A3<br>ANSI: E (34 poll.), D (22 poll.), C (17 poll.), B (11 poll.)<br>ARCH1: E (36 poll.), D (24 poll.), C (18 poll.), B (12 poll.)<br>ARCH2: (30", 24", 15", 12")                                            |
| Vassoio<br>supporti                                | ISO A (JIS): A2 (Orizzontale - 420 x 594 mm), A3 (Orizzontale/Verticale - 297 x 420 mm), A4 (Orizzontale/Verticale - 210 x 297 mm),<br>ISO B (JIS): B3 (Orizzontale/Verticale), B4 (Orizzontale/Verticale)<br>JIS B: B3 (Orizzontale/Verticale), B4 (Orizzontale/Verticale)<br>ANSI:C 17 x 22 poll. (Orizzontale), B 11 x 17 poll. (Orizzontale/Verticale), A<br>8,5 x 11 poll. (Orizzontale/Verticale)<br>ARCH: C 18 x 24 poll. (Orizzontale), B 12 x 18 poll. (Orizzontale/Verticale), A<br>9 x 12 poll. (Orizzontale/Verticale) |
| Vassoio di<br>alimentazione<br>manuale<br>(bypass) | ISO A (JIS): A0, A1, A2, A3, A4 (841, 594, 420, 297 mm)<br>ISO B (JIS): B1, B2, B3, B4 (707, 500, 353 mm)<br>JIS B: B1, B2, B3, B4 (728, 515, 364mm)<br>Speciale A 1: A0 (880 mm), A1 (620mm), A2 (440 mm), A3, A4<br>Speciale A 2: A0+(860 mm), A1+(620 mm), A2+(435 mm), A3, A4<br>ANSI E (34 poll.), D (22 poll.), C (17 poll.), B (11 poll.), A (8,5 poll.)<br>ARCH1: E (36 poll.), D (24 poll.), C (18 poll.), B (12 poll.), A (9 poll.)<br>ARCH2: (30", 24", 15", 12", 9")                                                   |

In questa sezione si elencano i tipi di supporti e le grammature accettate.

#### Tabella 26: Tipi supporto e grammature

| Origine supporto                                | Тіро                                                        | Grammatura EO                             | Grammatura NACO                           |
|-------------------------------------------------|-------------------------------------------------------------|-------------------------------------------|-------------------------------------------|
| Rullo                                           | Carta di qualità<br>Carta da ricalco<br>Pellicola<br>T-Bond | 60-110 g/m²<br>90-112 g/m²<br>75 - 100 μm | 18-20 lb<br>90-112 g/m²<br>4 mil<br>18 lb |
| Tipo/grammatura                                 | Carta di qualità                                            | 60-110 g/m²                               | 18-20 lb                                  |
| Vassoio di<br>alimentazione<br>manuale (bypass) | Carta di qualità<br>Carta da ricalco<br>Pellicola<br>T-Bond | 60-110 g/m²<br>90-112 g/m²<br>75 - 100 μm | 18-20 lb<br>90-112 g/m²<br>4 mil<br>18 lb |

Nella tabella seguente si elencano le velocità di stampa per i vari supporti, a 7D e 9D/minuto.

#### Tabella 27: Velocità di stampa

| Velocità  | Dimensione           | LEL ppm | SEL ppm |
|-----------|----------------------|---------|---------|
| 7D/minuto | Formato statunitense | 15.2    | NA      |
|           | Arch A               | 12.6    | 9.6     |
|           | Arch B               | 9.6     | 6.9     |
|           | Arch C               | 6.9     | 4.7     |
|           | Arch D               | NA      | 3.0     |
|           | Arch E               | 15.5    | NA      |
|           | ANSI A               | 13.3    | 10.0    |
|           | ANSI B               | 10.0    | 7.3     |
|           | ANSI C               | 7.3     | 4.9     |
|           | ANSI D               | NA      | 3.1     |
|           | ANSI E               | 15.6    | NA      |
|           | Formato supporto EO  | 12.9    | 10.2    |
|           | Formati ISO          | 10.2    | 7.0     |
|           | A4                   | 7.0     | 5.0     |
|           | A3                   | NA      | 3.0     |
|           | A2                   |         |         |
|           | A1                   |         |         |
|           | A0                   |         |         |
| 9D/minuto | Formato statunitense | 19.4    | NA      |
|           | Arch A               | 15.8    | 11.4    |
|           | Arch B               | 11.4    | 9.0     |
|           | Arch C               | 9.0     | 6.2     |
|           | Arch D               | NA      | 4.8     |
|           | Arch E               | 19.8    | NA      |
|           | ANSI A               | 16.9    | 12.0    |
|           | ANSI B               | 12.0    | 9.6     |
|           | ANSI C               | 9.6     | 6.6     |
|           | ANSI D               | NA      | 5.2     |
|           | ANSI E               | 20.0    | NA      |
|           | Formato supporto EO  | 16.0    | 12.2    |
|           | Formati ISO          | 12.2    | 9.2     |
|           | A4                   | 9.2     | 6.7     |
|           | A3                   | NA      | 4.9     |
|           | A2                   |         |         |
|           | A1                   |         |         |
|           | AO                   |         |         |

Nella tabella seguente si elencano le capacità di finitura di Xerox 6279 Wide Format.

Tabella 28: Informazioni di finitura

| Capacità del vassoio di raccolta<br>stampe IOT | Fino a 100 stampe formato D / A1                                   |
|------------------------------------------------|--------------------------------------------------------------------|
| Interfaccia piegatrice opzionale               | Interfaccia piegatrice generica (GFI, Generic Folder<br>Interface) |

Nella tabella seguente si forniscono le specifiche dettagliate per FreeFlow Accxes Print Server.

| Server di stampa interno<br>integrato | Memoria 2 GB (max 3 GB con 1 GB opzionale)<br>Unità disco rigido da 80 GB o migliore                                                                                                    |
|---------------------------------------|----------------------------------------------------------------------------------------------------|
| Porte                                 | USB 2.0 interfaccia scanner<br>Seriale RS232 (solo assistenza)                                                                                                    |
| Protocolli di rete                    | TCP/IP 10/100/1000; LPR                                                                                                    |
| Formati dati standard                 | HPGL/2 (emulazione HP 750C), HP-RTL (emulazione HP 750C),<br>TIFF 6.0 (compreso LZW), CALS 1&2, CalComp 906/907/951/PCI,<br>FileNET, NIRS, CGM, VCGL, VRF, Versatec Data Standards, Xerox<br>Emulation 150. C4, JPEG |
| Formati dati opzionali                | Adobe PostScript 3, PDF (1,7). DWF. BMP, JPEG 2000, PNG, GIF, DGN                                                                                                    |
| Driver di stampante<br>Windows        | XP, Server 2003, XP x64, Server 2003 x64, Vista, Vista x64                                                                                                    |
| Driver di stampante<br>opzionali      | Adobe PostScript 3 per FreeFlow Accxes, Windows XP x64,<br>Windows Server 2003, Windows Server 2003 x64, Windows<br>Vista, Windows Vista x64, driver AutoCAD fino a AutoCAD 2009                                     |

#### Tabella 29: FreeFlow Accxes Print Server

Nelle tabelle seguenti si elencano i requisiti elettrici e di consumo energetico per Xerox Wide Format 6279.

| Tabella | 30: | Pulsante |
|---------|-----|----------|
| Tubcilu | 50. | ruisunic |

| Pulsante                            | Frequenza (riferito all'IOT)<br>50 Hz ± 5 % o 60 Hz ± 5 % (compatibile con 50 Hz e 60 Hz)<br>Tensione nominale<br>IOT: 208-240 V CA, da -10 % a +10 % della tensione nominale<br>Alloggiamenti del cavo di alimentazione<br>L'IOT è dotato di IEC-320-20C (ingresso)<br>Alimentazione elettrica<br>È necessario un circuito 208-240 V a 20 A con una presa di<br>alimentazione. |
|-------------------------------------|----------------------------------------------------------------------------------------------------|
|                                     | Fase<br>Terra<br>NEMA = 6-20R<br>208/240 V 20 A                                                                                                    |
|                                     | È richiesta una presa di rete doppia da 115 V, 15 A per<br>l'alimentazione al controller Accxes e all'interfaccia utente.<br>Potrebbe essere necessaria una presa di rete aggiuntiva da 115<br>V, 15 A per abilitare uno scanner per grandi formati a un<br>impilatore opzionali.                                                                                               |
|                                     | Neutro<br>Terra<br>NEMA = 5-15R<br>115 V 15 A<br>Non dedicato                                                                                                    |
| Tensione in entrata<br>(controller) | Interruttore di commutazione della tensione da 115 V a 220 V                                                                                                    |

| Tabella | 31: | Assorbiment | o di | corrente |
|---------|-----|-------------|------|----------|
|---------|-----|-------------|------|----------|

| Modo                   | Stampante<br>208-240 V 13,2 A o inferiore | Controller<br>115 V 15 A o inferiore | Interfaccia utente<br>115 V 15 A o<br>inferiore |
|------------------------|-------------------------------------------|--------------------------------------|-------------------------------------------------|
| Preriscaldamento       | 3,2 kW o meno                             | 60 W o meno                          | 45 W o meno                                     |
| Standby                | Inferiore a 520 W                         | 60 W o meno                          | 45 W o meno                                     |
| In funzione            | 3 kW o meno                               | 60 W o meno                          | 45 W o meno                                     |
| Risparmio<br>energia   | 54 W                                      | 60 W o meno                          | 5 W o meno                                      |
| Timeout<br>sospensione | 13 W                                      | 60 W o meno                          | 5 W o meno                                      |

#### Appendice

#### Tabella 32: Requisiti elettrici

| Motore di stampa   | 208-240 V +/- 10 % . 50 - 60 Hz, 13,2 A                  |
|--------------------|----------------------------------------------------------|
| FreeFlow Accxes    | 110/220 V, 50-60 Hz, 5/2,5 A max                         |
| Interfaccia utente | 100/240 V, 50-60 Hz, 1,5 A convertita a 12 V DC, 5 A max |

Nelle tabelle seguenti si forniscono gli elenchi degli ingrandimenti (in valori percentuali) per stampe e copie.

#### Tabella 33: Ingrandimento (%)

| Formato<br>originale | A4   | A3    | JIS B3 | A2    | JIS B2 | A1    | JIS B1 | A0    |
|----------------------|------|-------|--------|-------|--------|-------|--------|-------|
| A4                   | 100  | 141.4 | 173.2  | 200   | 245    | 282.8 | x      | x     |
| A3                   | 70.7 | 100   | 122.5  | 141.4 | 173.2  | 200   | x      | x     |
| JIS B3               | 61.3 | 81.6  | 100    | 122.5 | 141.4  | 163.3 | x      | x     |
| A2                   | 50   | 70.7  | 86.6   | 100   | 122.5  | 141.4 | 173.2  | 200   |
| A1                   | 35.3 | 50    | 61.3   | 70.7  | 86.6   | 100   | 122.5  | 141.4 |
| A0                   | 25   | 35.3  | 43.3   | 50    | 61.3   | 70.7  | 86.6   | 100   |

#### Tabella 34: Ingrandimento (%)

| Formato originale | E     | D     | С     | В     | A    |
|-------------------|-------|-------|-------|-------|------|
| ANSI E            | 100   | 64.7  | 50    | 32.4  | 25   |
| ANSI D            | 129.4 | 100   | 64.7  | 50    | 32.4 |
| ANSI C            | 200   | 129.5 | 100   | 64.7  | 50   |
| ANSI B            | 258.8 | 200   | 129.4 | 100   | 64.7 |
| ANSI A            | 400   | 258.8 | 200   | 129.4 | 100  |

#### Tabella 35: Ingrandimento (%)

| Formato originale | E     | D     | С     | В     | A    |
|-------------------|-------|-------|-------|-------|------|
| ARCH E            | 100   | 66.7  | 50    | 33.3  | 25   |
| ARCH D            | 133.3 | 100   | 66.7  | 50    | 33.3 |
| ARCH C            | 200   | 133.3 | 100   | 66.7  | 50   |
| ARCH B            | 266.7 | 200   | 133.3 | 100   | 66.7 |
| ARCH A            | 400   | 266.7 | 200   | 133.3 | 100  |

#### Tabella 36: Ingrandimento (%)

| Formato originale | E     | D     | С     | В     | A    |
|-------------------|-------|-------|-------|-------|------|
| ISO A0            | 100   | 70.7  | 50    | 35.4  | 25   |
| ISO A1            | 141.4 | 100   | 70.7  | 50    | 35.4 |
| ISO A2            | 200   | 141.4 | 100   | 70.7  | 50   |
| ISO A3            | 282.8 | 200   | 141.4 | 100   | 70.7 |
| ISO A4            | 400   | 282.8 | 200   | 141.4 | 100  |

## Opzioni

La stampante Xerox 6279 Wide Format modello base (codice prodotto LXE), alla velocità di 7D/minuto, viene fornita dotata di due rulli. Sono, inoltre, disponibili i seguenti accessori opzionali.

#### Tabella 37: Opzioni

| Nome prodotto                                | Codice prodotto |
|----------------------------------------------|-----------------|
| Vassoio di raccolta stampe IOT               | RTX             |
| Chiave velocità stampante 9D                 | LXH             |
| Aggiornamento scanner (IIT)                  | LXT             |
| Vassoio di raccolta documento IIT            | RTA             |
| Aggiornamento 512 MB memoria di<br>scansione | LXD             |
| Abilitazione scansione a colori              | LXP             |
| Velocità scanner 6279                        | LXN             |
| Scansione in rete                            | LXR             |
| 2 rulli secondo cassetto                     | LXK             |
| 2 vassoi fogli singoli (18 - 24 poll. max)   | LXM             |

Per conoscere i formati dati standard e opzionali e i driver di stampa, vedere la *Specifiche*.

## Strumenti client

Segue l'elenco dei principali strumenti client disponibili per l'utilizzo nel sistema.

#### Tabella 38: Strumenti client

| Nome prodotto                                                                 | Note                                                                                                    |
|-------------------------------------------------------------------------------|----------------------------------------------------------------------------------------------------|
| Xerox Wide Format FreeFlow<br>Accxes Web Printer Management<br>Tool (Web PMT) | Uno strumento basato su browser che consente agli utenti<br>di accedere alla stampante da una workstation client<br>immettendo l'indirizzo URL del controller della stampante.<br>Alcune opzioni includono la visualizzazione dello stato<br>stampante, della coda di stampa e dei formati supporti,<br>nonché il caricamento degli aggiornamenti chiave delle<br>funzioni. |

| Nome prodotto              | Note                                                                                                    |
|----------------------------|----------------------------------------------------------------------------------------------------|
| Instant Accxes             | Un'applicazione Web PMT che consente agli utenti di<br>definire fino a dieci cartelle sul disco rigido del controller<br>e di specificare le opzioni di stampa per ognuna. Le<br>cartelle appaiono come unità condivise sulla rete. Gli<br>utenti possono copiarle sul desktop. Qualsiasi file inserito<br>nella cartella (tramite un'operazione di trascinamento<br>della selezione) viene stampato con le opzioni di stampa<br>assegnate. |
| Xerox Wide Format FreeFlow | Consente di inviare documenti alla stampante FreeFlow                                                                                                    |
| Accxes                     | Accxes supportata e recuperare le immagini scansite                                                                                                    |
| Strumenti client (ACT)     | tramite uno scanner FreeFlow Accxes supportato.                                                                                                    |
| Xerox Wide Format FreeFlow | Rappresenta un punto di gestione centralizzato degli                                                                                                    |
| Accxes                     | account e degli utenti e viene utilizzato per monitorare il                                                                                                    |
| Account Management Tool    | numero di stampe, copie e scansioni eseguite su varie                                                                                                    |
| (AMT)                      | stampanti FreeFlow Accxes.                                                                                                    |

Per ulteriori informazioni in proposito, vedere la guida alla formazione cliente sugli strumenti software di FreeFlow Accxes (*FreeFlow Accxes Software Tools Customer Training Guide*).

## Precauzioni e limitazioni

La presente sezione riporta alcune note supplementari e delle restrizioni per l'utilizzo del sistema.

#### Note e limitazioni per l'uso del sistema

#### Installazione e ricollocazione del sistema

- Rivolgersi al centro di assistenza clienti Xerox se si manifesta l'esigenza di ricollocare il sistema.
- Non bloccare le prese d'aria della ventola di raffreddamento.

#### Funzionamento del sistema

Per richiuder l'unità superiore (ad esempio, dopo averla aperta per sostituire il contenitore del toner di scarto), occorre tirare in avanti la leva di rilascio dell'unità superiore.

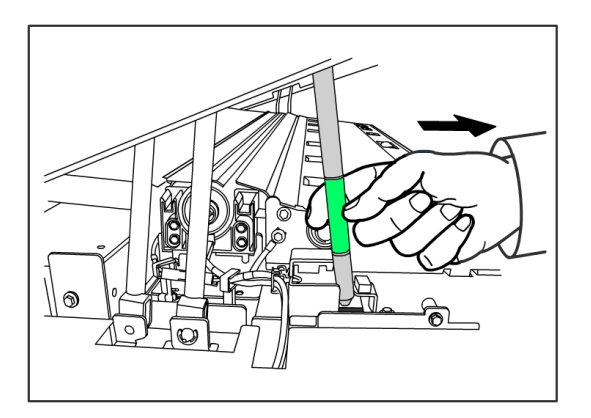

#### Precauzioni per l'uso del sistema

#### • ATTENZIONE

Accendere e spegnere il sistema con le procedure appropriate. Se il sistema non viene acceso e spento correttamente, possono verificarsi dei malfunzionamenti e un danno alla memoria.

#### • ATTENZIONE

Non lasciare aperta l'unità superiore per più di dieci minuti, perché la qualità di immagine verrebbe deteriorata.

Appendice

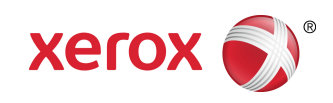